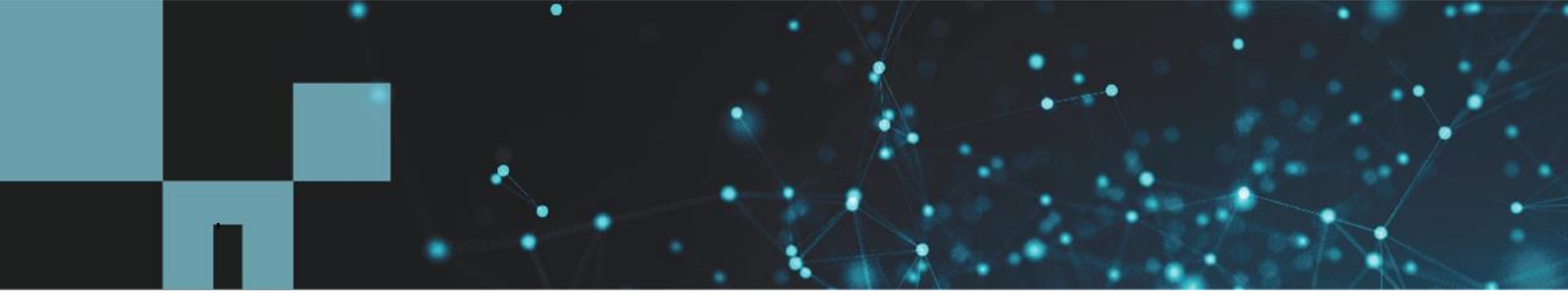

NetApp Verified Architecture

# NetApp HCI for Citrix Virtual Apps and Desktops with VMware vSphere

Suresh Thoppay, NetApp June 2020 | NVA-1140 | Version 3.0

#### Abstract

This document describes the features of NetApp<sup>®</sup> HCI and NetApp ONTAP<sup>®</sup> storage that are relevant for Citrix Virtual Apps and Desktops running in a VMware vSphere environment. It discusses design considerations, best practices, sizing guidelines, and more.

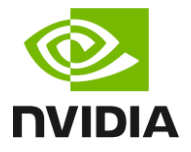

**CITRIX**<sup>®</sup>

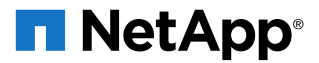

#### **TABLE OF CONTENTS**

| 1 | Executive Summary                          | 6  |
|---|--------------------------------------------|----|
| 2 | Solution Overview                          | 6  |
|   | 2.1 Target Audience                        | 7  |
|   | 2.2 Solution Technology                    | 7  |
|   | 2.3 Use Case Summary                       | 9  |
| 3 | NetApp HCI                                 | 9  |
|   | 3.1 Storage Nodes                          | 10 |
|   | 3.2 Compute Nodes                          | 10 |
| 4 | NVIDIA Licensing                           | 11 |
|   | 4.1 GRID Virtual PC                        | 12 |
|   | 4.2 GRID Virtual Applications              | 12 |
|   | 4.3 Quadro Virtual Data Center Workstation | 12 |
|   | 4.4 NVIDIA Virtual ComputeServer           | 12 |
| 5 | GPU Usage with VMware vSphere              | 12 |
|   | 5.1 Virtual Dedicated Graphics             | 12 |
|   | 5.2 Virtual Shared Graphics                | 14 |
|   | 5.3 Virtual Shared Passthrough Graphics    | 15 |
| 6 | Citrix Virtual Apps and Desktops           | 23 |
|   | 6.1 Citrix Workspace App (Receiver Client) | 23 |
|   | 6.2 Citrix Gateway                         | 23 |
|   | 6.3 Citrix StoreFront                      | 23 |
|   | 6.4 Citrix Delivery Controller             | 24 |
|   | 6.5 Citrix Provisioning Services           | 24 |
|   | 6.6 Citrix Studio                          | 25 |
|   | 6.7 Citrix License Server                  | 26 |
|   | 6.8 Citrix Director                        | 26 |
|   | 6.9 Virtual Delivery Agent                 | 26 |
|   | 6.10 Database                              | 27 |
|   | 6.11 File Shares                           | 27 |
| 7 | Technology Requirements                    | 27 |
|   | 7.1 Hardware Requirements                  | 28 |
|   | 7.2 Software Requirements                  | 28 |

| 8   | Dep    | loyment Steps                                        | 29  |
|-----|--------|------------------------------------------------------|-----|
|     | 8.1    | Prerequisites                                        | 29  |
|     | 8.2    | Citrix License Server                                | 31  |
|     | 8.3    | Citrix Delivery Controller                           | 33  |
|     | 8.4    | Citrix StoreFront                                    | 48  |
|     | 8.5    | Citrix Provisioning Server                           | 57  |
|     | 8.6    | Citrix Studio                                        | 76  |
|     | 8.7    | Citrix Director                                      | 80  |
| 9   | Solu   | ution Verification                                   | 85  |
|     | 9.1    | Login VSI Test Results                               | 86  |
|     | 9.2    | Single-Server Login VSI Tests                        | 86  |
|     | 9.3    | NVIDIA nVector Test Results                          | 91  |
|     | 9.4    | Single-Server nVector SPECviewperf Workload Tests    | 102 |
| 10  | Con    | nclusion                                             | 123 |
| Ap  | pend   | dix A: NVIDIA nVector Tool Configuration Information | 124 |
| Wh  | ere 1  | to Find Additional Information                       | 126 |
|     | NetA   | App                                                  | 126 |
|     | NVI    | DIA                                                  | 126 |
|     | Citrix | x                                                    | 126 |
|     | Lake   | eSide                                                | 127 |
| Ver | sion   | h History                                            | 127 |

#### LIST OF TABLES

| Table 1) vDGA: H610C compared to H615C            | 14 |
|---------------------------------------------------|----|
| Table 2) vGPU profiles for T4 and M10 GPU cards.  | 17 |
| Table 3) NVIDIA T4 vGPU profiles on single GPU.   | 21 |
| Table 4) Incorrect vGPU profile mix in single GPU | 22 |
| Table 5) vGPU – H610C compared to H615C           | 22 |
| Table 6) Hardware requirements                    | 28 |
| Table 7) Software requirements.                   | 28 |
| Table 8) NetApp HCI models                        | 29 |
| Table 9) NetApp HCI H410C test summary            | 88 |
| Table 10) H610C Login VSI test summary            | 89 |
| Table 11) H615C Login VSI test summary.           | 90 |
| Table 12) Login VSI test results summary          | 91 |

| Figure 1) Citrix layers.                         | 7  |
|--------------------------------------------------|----|
| Figure 2) Solution architecture components.      | 8  |
| Figure 3) HCI components.                        | 10 |
| Figure 4) Front view of H615C.                   | 10 |
| Figure 5) NVIDIA GRID GPUs                       | 11 |
| Figure 6) 3D graphics on a VM                    | 15 |
| Figure 7) NVIDIA vGPU architecture               | 16 |
| Figure 8) Citrix StoreFront.                     | 24 |
| Figure 9) Citrix PVS overview                    | 24 |
| Figure 10) Citrix Studio                         | 25 |
| Figure 11) Citrix Director.                      | 26 |
| Figure 12) H410C - Login VSI.                    |    |
| Figure 13) H410C Host CPU - Login VSI.           |    |
| Figure 14) H610C - Login VSI.                    |    |
| Figure 15) H610C Host CPU - Login VSI.           |    |
| Figure 16) H615C - Login VSI.                    |    |
| Figure 17) H615C Host CPU - Login VSI.           |    |
| Figure 18) nVector test run                      |    |
| Figure 19) H610C vSphere host CPU utilization.   | 93 |
| Figure 20) Single Monitor H610C GPU utilization. |    |
| Figure 21) H615C Host CPU utilization.           |    |
| Figure 22) H615C GPU utilization.                |    |
| Figure 23) H615C end-user latency.               |    |
| Figure 24) H615C average frame rate              |    |
| Figure 25) H610C host CPU utilization            |    |
| Figure 26) H610C GPU utilization.                |    |
| Figure 27) H610C end-user latency.               |    |
| Figure 28) H610C frame rates                     |    |
| Figure 29) H610C image quality                   |    |
| Figure 30) H615C host utilization.               |    |
| Figure 31) H615C GPU utilization.                |    |
| Figure 32) H615C end-user latency.               |    |
| Figure 33) H615 frame rate.                      |    |
| Figure 34) H615C image quality                   |    |
| Figure 35) SPECviewperf 13 viewsets.             |    |
| Figure 36) Citrix policy for GPU testing.        |    |
| Figure 37) 3ds Max composite scores              |    |
| Figure 38) 3ds Max sample                        |    |

| Figure 39) Catia test score.       | 107 |
|------------------------------------|-----|
| Figure 40) CATIA sample            | 108 |
| Figure 41) Creo test score         | 109 |
| Figure 42) Creo sample             | 110 |
| Figure 43) Energy test score.      | 111 |
| Figure 44) Energy sample.          | 112 |
| Figure 45) Maya test score         | 113 |
| Figure 46) Maya sample             | 114 |
| Figure 47) Medical test score      | 116 |
| Figure 48) Medical sample.         | 117 |
| Figure 49) Showcase Test Result    | 118 |
| Figure 50) Showcase sample         | 119 |
| Figure 51) Siemens test score      | 120 |
| Figure 52) Siemens NX sample       | 121 |
| Figure 53) SolidWorks test results | 122 |
| Figure 54) SolidWorks sample       | 123 |
| Figure 55) Test summary results    | 123 |

## **1** Executive Summary

Digital workspaces play an important role in the digital transformation journey of any enterprise. A digital workspace offers a unified, consistent user experience that can be accessed from any location. Users can access everything they need for work in a single interface, on the premises or in the cloud. A portable workspace allows users to work with any device they choose, which makes it attractive to the new generation of workers.

NetApp<sup>®</sup> HCI offers several models for hosting Citrix Virtual Apps and Desktops, including graphics processing unit (GPU) models targeted for the latest Windows 10 applications and 3D graphics workstation applications from Autodesk, Dassault systems, Siemens, and more. By offloading graphics workloads that are currently performed by CPUs and moving them to virtual GPUs, NVIDIA virtual GPU solutions free up CPU resources on server hardware and deliver a great user experience that rivals physical workstations.

NetApp HCI is a hybrid cloud infrastructure that can grow with business demands and can be easily repurposed as business needs change. And NetApp HCI storage provides powerful storage efficiency features such as global deduplication, compression, and thin provisioning.

The file services available in NetApp ONTAP<sup>®</sup> offer your team elegant solutions for the home directories, user profiles, and file shares, which can easily grow beyond traditional sizing limits. ONTAP includes easy-to-use NetApp Snapshot<sup>™</sup> technology that enables self-service file recovery for end users. Adaptive quality-of-service (QoS) features allow you to automatically scale a throughput ceiling or floor to volume size, while maintaining the ratio of IOPS to TBs/GBs as the size of the volume changes.

NetApp HCI and ONTAP easily integrate into your existing automation framework. ONTAP has Ansible modules, PowerShell modules, and RESTful APIs for integration with other automation tools. Both products include many enterprise security features and monitoring options.

Citrix delivers software with flexible consumption and deployment models to meet your business needs, while the Citrix Director tool provides insights for the help desk.

## 2 Solution Overview

Today's mobile workforce wants to work from any location using their device of choice, which creates a significant challenge for administrators trying to keep up with security and management for these devices. Citrix Virtual Apps and Desktops (previously known as XenApp and XenDesktop) delivers fully functional virtual Windows desktops, Linux desktops, and applications that employees need to remain productive.

Citrix App Layering simplifies application and OS management by allowing administrators to manage apps, user profile data, and operating systems as individual layers. With this unique technology, IT can efficiently and securely deliver apps and desktops on the premises or from leading public cloud vendors. The Citrix App Layering technology containerizes desktop apps as virtual disks for streamlined delivery to end users. With user layers, administrators can easily deliver a persistent desktop experience to users. This system also delivers cost savings because of the efficiency of a pooled desktop environment.

Citrix High Definition eXperience (HDX) technology on Citrix Virtual Apps and Desktops gives users the best possible experience, whether on a local network, a mobile network, or a high-latency, wide-area network.

Citrix HDX 3D Pro optimizes the performance of professional-grade, graphics-intensive 3D applications for Windows and Linux virtual desktops. Slow-rendering graphics due to network lag are no longer an issue. Visually lossless deep compression enables users to collaborate in real time on pixel-perfect images.

While desktop virtualization technology has been around for many years, organizations still struggle with delivering a user experience that replicates what workers have enjoyed on physical PCs, the ability to

work from anywhere. NVIDIA virtual GPU solutions address the deficiencies of virtual desktop infrastructure (VDI) by bringing graphics and compute acceleration to the data center. With NetApp HCI accelerated by NVIDIA vGPU, you don't need a dedicated environment for a virtual desktop infrastructure (VDI). It can coexist with other workloads running on a cluster. Storage performance is guaranteed with minimum, maximum, and burst QoS policies. The NetApp HCI compute cluster can grow from two nodes to the maximum number of clusters supported by VMware vCenter.

## 2.1 Target Audience

The target audience for this solution includes the following groups:

- Field consultants to help with design decisions for Citrix Virtual Apps and Desktops
- Executives and sales engineers to understand the value of the solution
- Professional services and IT managers to understand and identify the components of the solution
- Partners to assist customers who face similar challenges

## 2.2 Solution Technology

Citrix Virtual Apps and Desktops components are segregated into several layers, as shown in Figure 1.

Figure 1) Citrix layers.

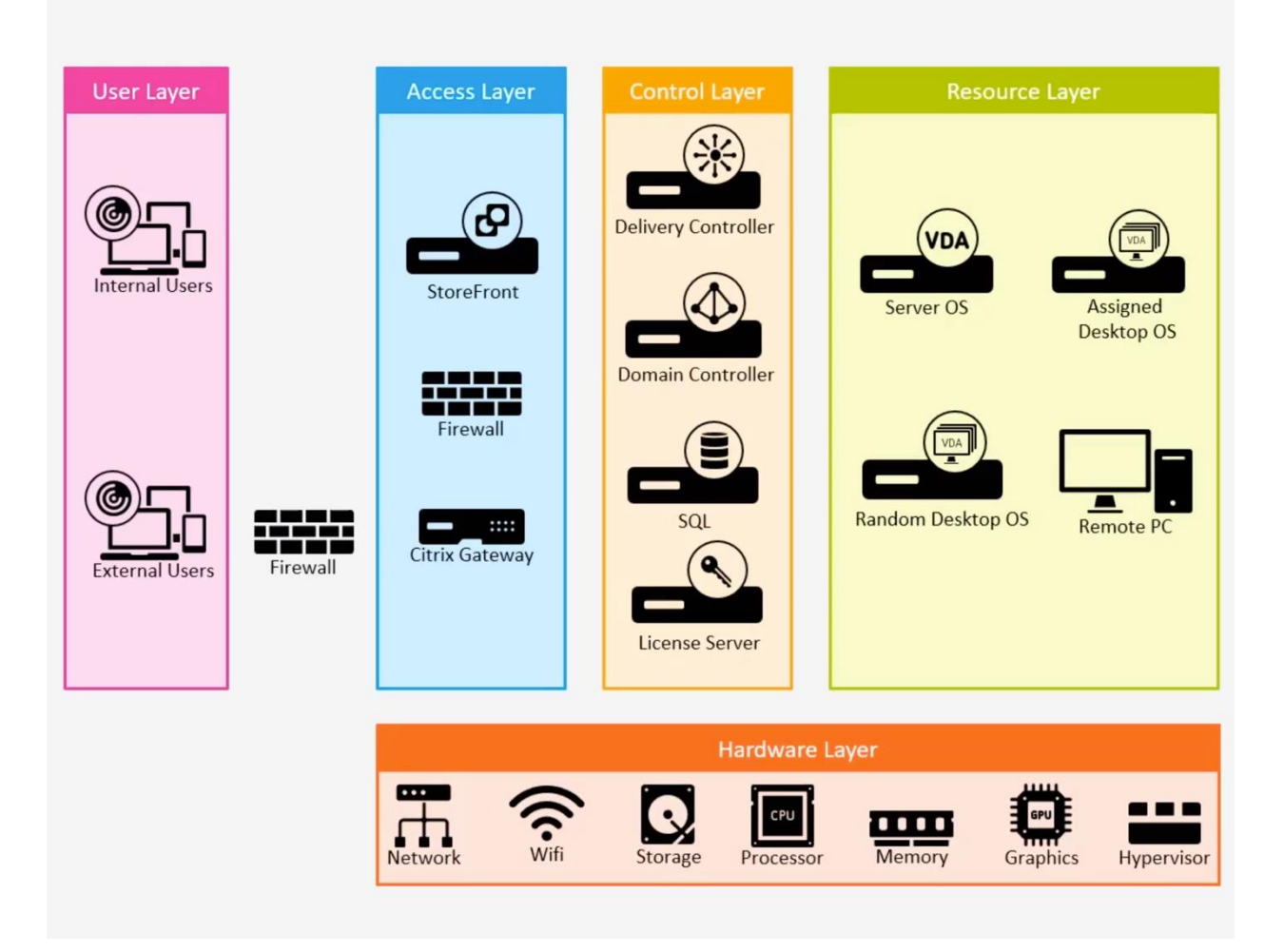

Users accessing from on-premises locations (internal users) or from remote locations (external users) belong to the user layer. They access virtual apps and desktops using the StoreFront available on the access layer. External users connect to the StoreFront with the Citrix Gateway residing in a DMZ to provide secure access.

The delivery controller, which brokers user connections to desktops, resides in the control layer, along with other infrastructure components like the domain controller, database server, and license server. These components are typically deployed as virtual machines (VMs) on VMware vSphere with NetApp HCI.

The resource layer contains the VMs on which the virtual delivery agent (VDA) is installed. It includes:

- Server OS where applications are hosted
- Server OS for remote desktop sessions
- Single-session desktop OS on which applications are hosted
- Desktop OS for virtual desktops
- Existing physical machines that require remote access

NetApp HCI belongs to the hardware layer, which provides compute, storage, memory, networking, and GPU resources, as well as the VMware hypervisor.

NetApp HCI consists of a mix of storage nodes and compute nodes. In the NetApp HCI H410 series, the storage and compute nodes are half-width blades that are located on a 2U chassis. H610S is a 1U storage node that provides up to 100,000 IOPS per node. NetApp HCI H610C compute node is a 2U compute node that contains two scalable, first-generation Intel processors and two NVIDIA Tesla M10 cards. NetApp HCI H615C is a 1U compute node that contains scalable second-generation Intel processors and a GPU with three NVIDIA Tesla T4 cards with the flexibility to run compute workloads in addition to graphics.

NetApp HCI provides the NetApp Deployment Engine (NDE) to automate the deployment and initial configuration of storage node clusters and compute clusters in a VMware vSphere environment.

Figure 2 shows the technical components of the solution.

Figure 2) Solution architecture components.

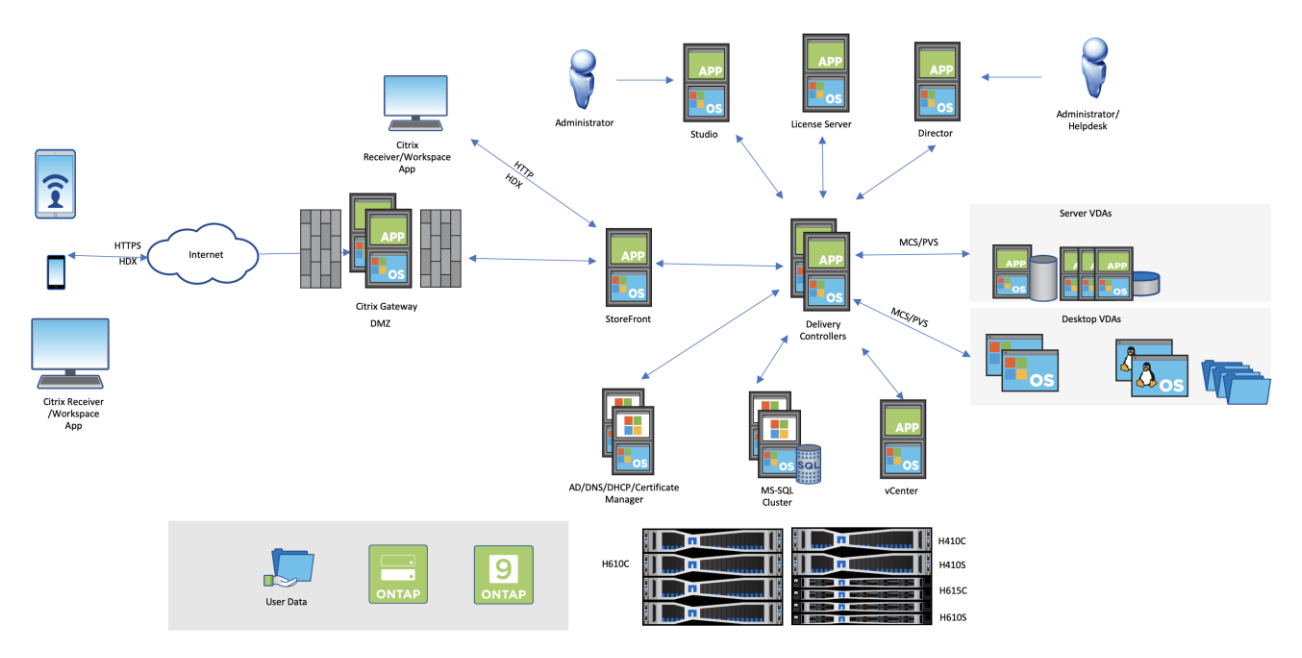

Citrix Director is a monitoring and troubleshooting console for helpdesk users and administrators. Citrix Studio is the primary management tool for managing Citrix Virtual Apps and Desktops.

The complete on-premises deployment, access, control, and resource layer resides on top of NetApp HCI in the hardware layer. As part of a hybrid-cloud deployment model, some parts of the resource layer can reside with the public cloud provider. For example, you can host Linux VMs on Amazon Web Services (AWS), or you can run multisession Windows 10 apps on Microsoft Azure.

In the Citrix Cloud deployment model, the access and control layer can be hosted on Citrix Cloud with resources on NetApp HCI, connected to Citrix Cloud by using Citrix Cloud Connector.

## 2.3 Use Case Summary

This solution can be applied to the following use cases:

- Freedom of choice for end-user devices
- Increased security of end devices
- Policy-based access control for user data
- Ease of management for multiple operating system versions
- Space-efficient storage solution for VDI
- High availability of file shares for user data
- Hosted application solution, including for graphics-intensive applications
- Remote access to existing graphics workstations

## 3 NetApp HCI

NetApp HCI is a hybrid cloud infrastructure that consists of a mix of storage nodes and compute nodes. It is available in either a two-rack unit or single-rack unit format, depending on the model. The installation and configuration required to deploy VMs are automated with the NDE. Compute clusters are managed with VMware vCenter, and storage clusters are managed by using the vCenter Plug-in deployed with NDE. A management VM called the mNode is deployed as part of NDE.

NetApp HCI handles the following functions:

- Version upgrades
- Pushing events to vCenter
- vCenter Plug-In management
- A VPN tunnel for support
- The NetApp Active IQ<sup>®</sup> collector
- The extension of NetApp Cloud Services to on the premises, enabling a hybrid cloud infrastructure

Figure 3) HCI components.

| Int                                                       | tegrated D  | ata Servic        | es                |                  | Data F             | <sup>-</sup> abric Se                           | rvices      | Third              | vices                | ~             |                                  |                  |
|-----------------------------------------------------------|-------------|-------------------|-------------------|------------------|--------------------|-------------------------------------------------|-------------|--------------------|----------------------|---------------|----------------------------------|------------------|
| High<br>Availability                                      | Replication | Data<br>Assurance | Data<br>Reduction | File<br>Services | Object<br>Services | Backup &<br>Recovery                            | Replication | Data<br>Protection | Backup &<br>Recovery | Orchestration | <b>B</b><br>Disaster<br>Recovery | letApp Deploymen |
|                                                           | N           | letApp So         | lidFire Ele       | ment O           | s                  |                                                 |             | VMwar              | re ESXi              |               |                                  | Eng              |
| MNode Storage Nodes<br>NetApp SolidFire All-Flash Storage |             |                   |                   |                  |                    | Compute Node<br>NetApp Architected and Designed |             |                    |                      |               |                                  |                  |

## 3.1 Storage Nodes

Storage nodes are available with either a half-width or full-width rack unit size. A minimum of four storage nodes is required to begin with, and a cluster can expand to up to 40 nodes. A storage cluster can be shared across multiple compute clusters. All the storage nodes contain a cache controller to improve write performance. A single node provides either 50K or 100K IOPS at a 4K block size.

NetApp HCI storage nodes run NetApp Element<sup>®</sup> software, which provides minimum, maximum, and burst QoS limits. The storage cluster supports a mix of storage nodes, although one storage node cannot exceed one-third of total capacity.

## 3.2 Compute Nodes

Compute nodes are available in half-width, full-width, and two rack-unit sizes. The NetApp HCI H410C and H610C are based on scalable Intel Skylake processors. The H615C is based on second-generation scalable Intel Cascade Lake processors. There are two compute models that contain GPUs: the H610C contains two NVIDIA M10 cards and the H615C contains three NVIDIA T4 cards.

Figure 4) Front view of H615C.

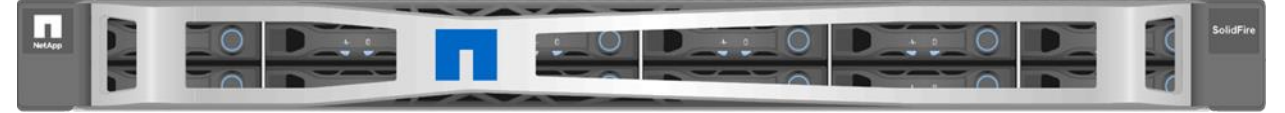

The NVIDIA T4 has 40 RT cores that provide the computation power needed to deliver real-time ray tracing. The same server model used by designers and engineers can now also be used by artists to create photorealistic imagery that features light bouncing off surfaces just as it would in real life. This RTX-capable GPU produces real-time ray tracing performance of up to five Giga Rays per second. The NVIDIA T4, when combined with Quadro Virtual Data Center Workstation (Quadro vDWS) software, enables artists to create photorealistic designs with accurate shadows, reflections, and refractions on any device from any location.

Tensor cores enable you to run deep learning inferencing workloads. When running these workloads, an NVIDIA T4 powered with Quadro vDWS can perform up to 25 times faster than a VM driven by a CPU-only server. A NetApp H615C with three NVIDIA T4 cards in one rack unit is an ideal solution for graphics and compute-intensive workloads.

Figure 5 lists NVIDIA GPU cards and compares their features.

|                                   | Le Decemmende                                                                                                    | l for Virtualizatio                                                         | -                                                                                           | Available on<br>NetApp HCI H615C                                                                                                    | Available on<br>NetApp HCI H610C                                                                                                    |                                                                                             |
|-----------------------------------|----------------------------------------------------------------------------------------------------|-----------------------------------------------------------------------------|---------------------------------------------------------------------------------------------|----------------------------------------------------------------------------------------------------|----------------------------------------------------------------------------------------------------|---------------------------------------------------------------------------------------------|
| NVIDIA GPO                        | vioos                                                                                                    | RTX 8000                                                                    | RTX 6000                                                                                    | T4                                                                                                    | M10                                                                                                    | P6                                                                                          |
|                                   | 2 Contraction of the local division of the local division of the l | 6                                                                           | 8                                                                                           |                                                                                                    |                                                                                                    | 2                                                                                           |
| GPU                               | 1 NVIDIA Volta                                                                                                    | 1 NVIDIA Turing                                                             | 1 NVIDIA Turing                                                                             | 1 NVIDIA Turing                                                                                                    | 4 NVIDIA Maxwell                                                                                                    | 1 NVIDIA Pascal                                                                             |
| CUDA Cores                        | 5,120                                                                                                    | 4,608                                                                       | 4,608                                                                                       | 2,560                                                                                                    | 2,560 (640 per GPU)                                                                                                    | 2,048                                                                                       |
| Tensor Cores                      | 640                                                                                                    | 576                                                                         | 576                                                                                         | 320                                                                                                    | -                                                                                                    | -                                                                                           |
| RT Cores                          | -                                                                                                    | 72                                                                          | 72                                                                                          | 40                                                                                                    | -                                                                                                    | -                                                                                           |
| Guaranteed QoS<br>(GPU Scheduler) | J                                                                                                    | J                                                                           | 1                                                                                           | J                                                                                                    | -                                                                                                    | ٧                                                                                           |
| Live Migration                    | 1                                                                                                    | J                                                                           | J                                                                                           | 1                                                                                                    | J                                                                                                    | <b>v</b>                                                                                    |
| Multi-vGPU                        | 1                                                                                                    | 1                                                                           | 1                                                                                           | √                                                                                                    | J                                                                                                    | 1                                                                                           |
| Memory Size                       | 32/16 GB HBM2                                                                                                    | 48 GB GDDR6                                                                 | 24 GB GDDR6                                                                                 | 16 GB GDDR6                                                                                                    | 32 GB GDDR5<br>(8 GB per GPU)                                                                                                    | 16 GB GDDR5                                                                                 |
| vGPU Profiles                     | 1 GB, 2 GB, 4 GB,<br>8 GB, 16 GB, 32 GB                                                                                                    | 1 GB, 2 GB, 3 GB,<br>4 GB, 6 GB, 8 GB, 12 GB,<br>16 GB, 24 GB, 48 GB        | 1 GB, 2 GB, 3 GB, 4 GB,<br>6 GB, 8 GB, 12 GB, 24 GB                                         | 1 GB, 2 GB, 4 GB,<br>8 GB, 16 GB                                                                                                    | 0.5 GB, 1 GB, 2 GB,<br>4 GB, 8 GB                                                                                                    | 1 GB, 2 GB, 4 GB,<br>8 GB, 16 GB                                                            |
| Form Factor                       | PCIe 3.0 dual slot and SXM2                                                                                                    | PCIe 3.0 dual slot                                                          | PCIe 3.0 dual slot                                                                          | PCIe 3.0 single slot                                                                                                    | PCIe 3.0 dual slot                                                                                                    | MXM (blade servers)                                                                         |
| Power                             | 250 W /300 W (SXM2)                                                                                                    | 250 W                                                                       | 250 W                                                                                       | 70 W                                                                                                    | 225 W                                                                                                    | 90 W                                                                                        |
| Thermal                           | passive                                                                                                    | passive                                                                     | passive                                                                                     | passive                                                                                                    | passive                                                                                                    | bare board                                                                                  |
| vGPU Software<br>Support          | Quadro vDWS, GRID vPC, GRID<br>vApps, vComputeServer                                                                                                    | Quadro vDWS, GRID vPC, GRID<br>vApps, vComputeServer                        | Quadro vDWS, GRID vPC, GRID<br>vApps, vComputeServer                                        | Quadro vDWS, GRID vPC, GRID<br>vApps, vComputeServer                                                                                                    | Quadro vDWS, GRID vPC,<br>GRID vApps                                                                                                    | Quadro vDWS, GRID vPC, GRID<br>vApps, vComputeServer                                        |
| Use Case                          | Ultra-high-end<br>rendering, simulation, 3D<br>design with Quadro VDWS;<br>ideal upgrade path for V100                                                                                                    | High-end rendering, 3D<br>design and creative workflows<br>with Quadro vDWS | Mid-range to high-end<br>rendering, 3D design<br>and creative workflows<br>with Quadro vDWS | Entry-level to highend 3D<br>design and engineering<br>workflows with Quadro<br>vDWS. High-density, low<br>power GPU acceleration for<br>knowledge workers with<br>NVIDIA GRID software. | Knowledge workers using<br>modern productivity apps<br>and Windows 10 requiring<br>best density and total<br>cost of ownership (TCO),<br>multimonitor support with<br>NVIDIA GRID vPC/vApps | For customers requiring GPUs<br>in a blade server form factor;<br>ideal upgrade path for M6 |

Figure 5) NVIDIA GRID GPUs.

The M10 GPU remains the best TCO solution for knowledge-worker use cases. However, the T4 makes a great alternative when IT wants to standardize on a GPU that can be used across multiple use cases, such as virtual workstations, graphics performance, real-time interactive rendering, and inferencing. With the T4, IT can take advantage of the same GPU resources to run mixed workloads—for example, running VDI during the day and repurposing the resources to run compute workloads at night.

The H610C compute node is two rack units in size; the H615C is one rack unit in size and consumes less power. The H615C supports H.264 and H.265 (High Efficiency Video Coding [HEVC]) 4:4:4 encoding and decoding. It also supports a VP9 decoder, which is becoming more mainstream; even the WebM container package served by YouTube uses the VP9 codec for video.

The number of nodes in a compute cluster is dictated by VMware; currently, it is 64. Mixing different models of compute nodes in a cluster is supported when Enhanced vMotion Compatibility (EVC) is enabled. For GPU nodes with default graphics settings (virtual shared graphics mode), compute models can be mixed in a cluster.

## **4 NVIDIA Licensing**

When using an H610C or H615C, the license for the GPU must be procured from NVIDIA partners that are authorized to resell the licenses. You can find NVIDIA partners with the <u>partner locator</u>. Search for competencies such as virtual GPU (vGPU) or Tesla.

NVIDIA vGPU software is available in four editions:

- NVIDIA GRID Virtual PC (GRID vPC)
- NVIDIA GRID Virtual Applications (GRID vApps)
- NVIDIA Quadro Virtual Data Center Workstation (Quadro vDWS)
- NVIDIA Virtual ComputeServer (vComputeServer)

## 4.1 GRID Virtual PC

This product is ideal for users who want a virtual desktop that provides a great user experience for Microsoft Windows applications, browsers, high-definition video, and multi- monitor support. The NVIDIA GRID Virtual PC delivers a native experience in a virtual environment, allowing you to run all your PC applications at full performance.

## 4.2 GRID Virtual Applications

GRID vApps are for organizations deploying a Remote Desktop Session Host (RDSH) or other appstreaming or session-based solutions. Designed to deliver Microsoft Windows applications at full performance, Windows Server-hosted RDSH desktops are also supported by GRID vApps.

## 4.3 Quadro Virtual Data Center Workstation

This edition is ideal for mainstream and high-end designers who use powerful 3D content creation applications like Dassault CATIA, SOLIDWORKS, 3Dexcite, Siemens NX, PTC Creo, Schlumberger Petrel, or Autodesk Maya. NVIDIA Quadro vDWS allows users to access their professional graphics applications with full features and performance anywhere on any device.

## 4.4 NVIDIA Virtual ComputeServer

Many organizations run compute-intensive server workloads such as artificial intelligence (AI), deep learning (DL), and data science. For these use cases, NVIDIA vComputeServer software virtualizes the NVIDIA GPU, which accelerates compute-intensive server workloads with features such as error correction code, page retirement, peer-to-peer over NVLink, and multi-vGPU.

**Note:** A Quadro vDWS license enables you to use GRID vPC and NVIDIA vComputeServer.

## 5 GPU Usage with VMware vSphere

VMware vSphere became a trusted platform for virtualization by effectively using underlying resources and providing high availability for applications. The latest GPU driver can be downloaded from the NVIDIA site and installed on a vSphere host.

**Note:** You can use VMware Update Manager to deploy NVIDIA vGPU software on multiple hosts. Use the offline bundle .zip files to create a baseline of the type Host Extension.

VMs consume GPU resources in one of the following ways:

- Virtual Dedicated Graphics (vDGA)
- Virtual Shared Graphics (vSGA)
- Virtual Shared Passthrough Graphics (NVIDIA vGPU)

## 5.1 Virtual Dedicated Graphics

A VM has complete access to the GPU by using the PCI passthrough option with direct I/O. However, certain vSphere features, such as snapshots, vMotion, and so on are not supported. The VM performs at a native level.

To configure vDGA, follow these steps:

1. In the Hardware section, click PCI Devices and then click Passthrough-Enabled Devices.

| Summary Monitor                    | Configure Perm | issions VMs     | Datastores    | Networks | More Objects | Update | 2S               |   |                |                       |
|------------------------------------|----------------|-----------------|---------------|----------|--------------|--------|------------------|---|----------------|-----------------------|
| Swap File Location  System         | PCI Device     | es              |               |          |              |        |                  |   | REFRESH        | CONFIGURE PASSTHROUGH |
| Licensing                          | Passthrough-e  | enabled devices | All PCI devic | es       |              |        |                  |   |                |                       |
| Host Profile<br>Time Configuration | ID             |                 | T St          | atus     |              | ⊤ Ver  | ndor Name        | т | Device Name    | Ŧ                     |
| Authentication Servi.              | 0000:18:00     | 0               | A             | allable  |              | NV     | IDIA Corporation |   | NVIDIATesla T4 | A                     |
| Certificate                        | 0000:AF:00     | 0.0             | A             | allable  |              | NV     | IDIA Corporation |   | NVIDIATesla T4 |                       |
| Power Management                   | 0000:D8:00     | 0.0             | A             | allable  |              | NV     | IDIA Corporation |   | NVIDIATesla T4 |                       |
| Advanced System S.                 |                |                 |               |          |              |        |                  |   |                |                       |
| System Resource Re                 |                |                 |               |          |              |        |                  |   |                |                       |
| Firewall                           |                |                 |               |          |              |        |                  |   |                |                       |
| Services                           |                |                 |               |          |              |        |                  |   |                |                       |
| Security Profile                   |                |                 |               |          |              |        |                  |   |                | -                     |
| System Swap                        |                |                 |               |          |              |        |                  |   |                |                       |

2. Edit VM Settings and add the PCI device.

|                     |                                                                         | ADD NEW DEVICE                                        |
|---------------------|-------------------------------------------------------------------------|-------------------------------------------------------|
| CPU                 | 4 ~                                                                     | 0                                                     |
| Memory              | 48 GB V                                                                 |                                                       |
| Hard disk 1         | 80 GB ~                                                                 |                                                       |
| Hard disk 2         | 250 GB ~                                                                |                                                       |
| SCSI controller 0   | VMware Paravirtual                                                      |                                                       |
| Network adapter 1   | VDS-01-VLAN3403 V                                                       | ☑ Connect                                             |
| CD/DVD drive 1      | Client Device ~                                                         | Connect                                               |
| USB xHCl controller | USB 3.0                                                                 |                                                       |
| PCI device 0        | 0000:18:00.0   NVIDIATesla T4 NV                                        | IDIA Corporation 🗸                                    |
| New PCI device      | 0000:af:00.0   NVIDIATesla T4 NV                                        | IDIA Corporation \vee                                 |
| New PCI device      | 0000:18:00.0   NVIDIATesla T4 NV                                        | IDIA Corporation $\lor$ 🛞                             |
| Video card          | 0000:18:00.0   NVIDIATesla T4 NV<br>0000:af:00.0   NVIDIATesla T4 NV    | IDIA Corporation<br>IDIA Corporation                  |
| VMCI device         | 0000:d8:00.0   NVIDIATesla T4 N<br>Device on the virtual machine PCI bu | /IDIA Corporation<br>us that provides support for the |
|                     | virtual machine communication inter                                     | face                                                  |
|                     |                                                                         |                                                       |

3. When the GPU is configured for vDGA mode, the Graphics Devices list shows the Active Type as Direct.

| Storage      Storage Adapters                                   | Graphics Devices | Hos   | Graphics      |          |                  |             |             |            |         |          |   |            |          |
|-----------------------------------------------------------------|------------------|-------|---------------|----------|------------------|-------------|-------------|------------|---------|----------|---|------------|----------|
| Storage Devices<br>Host Cache Configur.                         | Graphics De      | vices |               |          |                  |             |             |            |         |          |   |            |          |
| Protocol Endpoints                                              | 1                |       |               |          |                  |             |             |            |         |          |   |            |          |
| I/O Filters                                                     | Name             | T     | Device ID     | Ŧ        | Vendor           | τ           | Active Type | Ŧ          | Configu | red Type | Ŧ | Memory     | т        |
| <ul> <li>Networking</li> </ul>                                  | NVIDIATesia T4   |       | 0000:18:00.0  |          | NVIDIA Corporati | on          | Direct      |            | Shared  | Direct   |   | 0.00 B     |          |
| Virtual switches                                                | NVIDIATesia T4   |       | 0000:18:01.0  |          | NVIDIA Corporati | on          | Basic       |            | Shared  | Direct   |   | 0.00 B     |          |
| VMkernel adapters                                               | NVIDIATesia T4   |       | 0000:18:02.0  |          | NVIDIA Corporati | on          | Basic       |            | Shared  | Direct   |   | 0.00 B     |          |
| Physical adapters                                               | NVIDIATesia T4   |       | 0000:18:03.0  |          | NVIDIA Corporati | on          | Basic       |            | Shared  | Direct   |   | 0.00 B     |          |
| TCP/IP configuration                                            | NVIDIATesia T4   |       | 0000:18:04.0  |          | NVIDIA Corporati | on          | Basic       |            | Shared  | Direct   |   | 0.00 B     |          |
| <ul> <li>Virtual Machines</li> <li>VM Startup/Shutdo</li> </ul> |                  |       |               |          |                  |             | -           |            | **      |          |   |            | 96 items |
| Agent VM Settings                                               | VMs associa      | ted v | vith the grap | ohics de | evice "NVID      |             | a T4"       |            |         |          |   |            |          |
| Default VM Compati                                              | Name             | Ψ 5   | itate         | y Status | Ŧ                | Provisioned | Space 🛛 🕆   | Used Space | Ŧ       | Host CPU |   | T Host Mem | Ŧ        |
| Swap File Location                                              | MultiGPU         | F     | Powered Off   | V No     | ormal            | 330.00 GB   |             | 331.21 GB  |         | 0 MHz    |   | 0 MB       |          |

Before vSphere 6.7 update 2, vDGA was the only option of the three (vDGA, vSGA, or vGPU) listed that enabled the VM to access multiple GPUs. An NVIDIA vGPU driver is optional on the vSphere host. However, an OS driver is required inside the VM. An NVIDIA license server should be available to check licenses in and out. Without a license, only a very limited feature set is available.

Table 1) vDGA: H610C compared to H615C.

| Feature                                          | H610C | H615C |
|--------------------------------------------------|-------|-------|
| Maximum number of passthrough devices per server | 8     | 3     |

## 5.2 Virtual Shared Graphics

Virtual Shared Graphics is the default mode enabled on VMware vSphere. NVIDIA vGPU software is required on the vSphere host to use hardware-based rendering. When a GPU is not present, it uses CPU cycles to provide software-based rendering. To use virtual shared graphics, enable 3D support and install VMware Tools on the VM.

#### Figure 6) 3D graphics on a VM.

#### New Virtual Machine

| 1 Select a creation type<br>2 Select a name and folder | Customize hardware<br>Configure the virtual machine hardware |                                                                                          |                               |  |  |  |  |  |
|--------------------------------------------------------|--------------------------------------------------------------|------------------------------------------------------------------------------------------|-------------------------------|--|--|--|--|--|
| 3 Select a compute resource<br>4 Select storage        | Virtual Hardware VM Option                                   | IS                                                                                       |                               |  |  |  |  |  |
| 6 Select a guest OS                                    |                                                              |                                                                                          | ADD NEW DEVICE                |  |  |  |  |  |
| 7 Customize hardware<br>8 Ready to complete            | > New USB Controller                                         | USB 3.0 V                                                                                | •                             |  |  |  |  |  |
|                                                        | ✓ Video card *                                               | Specify custom settings $ \lor $                                                         |                               |  |  |  |  |  |
|                                                        | Number of displays                                           | 2 ~                                                                                      |                               |  |  |  |  |  |
|                                                        | Total video memory                                           | 256                                                                                      | МВ                            |  |  |  |  |  |
|                                                        | 3D Graphics                                                  | 🖉 Enable 3D Support                                                                      |                               |  |  |  |  |  |
|                                                        | 3D Renderer                                                  | Automatic 🗸                                                                              |                               |  |  |  |  |  |
|                                                        | 3D Memory                                                    | Automatic<br>Hardware<br>Software                                                        | MB                            |  |  |  |  |  |
|                                                        | VMCI device                                                  | Device on the virtual machin<br>provides support for the virt<br>communication interface | e PCI bus that<br>ual machine |  |  |  |  |  |

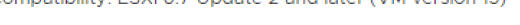

| CANCEL | ВАСК | NEXT |  |
|--------|------|------|--|
|        |      |      |  |

The VMware device driver provides limited support for DirectX and OpenGL There is also limited support for 4K monitors. Frame buffer memory is limited to 2GB.

H610C and H615C nodes can be part of same vSphere cluster with Virtual Shared Graphics mode when Enhanced vMotion Compatibility (EVC) is enabled.

**Note:** vDGA uses PCI passthrough for a GPU card to a given VM. vDGA is not recommended because it does not support many vSphere features and provides low resource utilization. vSGA enables multiple VMs to leverage physical GPUs installed locally in the ESXi hosts to provide hardware-accelerated 3D graphics. vSGA is not recommended because graphics API support is limited and only some versions of DirectX and OpenGL are supported. Additionally, there is no Compute Unified Device Architecture (CUDA) support for vSGA. With vSGA, the VDI instance relies on the VMware vSGA driver, which receives access through an Xorg server running on the hypervisor. This is suboptimal from a performance standpoint. With vGPU, NVIDIA technology is used throughout, and a VDI instance gets the closest possible parity to running a native NVIDIA driver.

#### 5.3 Virtual Shared Passthrough Graphics

Virtual Shared Passthrough Graphics provides better utilization of GPU resources because each VM has its own dedicated frame buffer. However, the GPU compute, encoder, decoder, and so on are shared. In

a manner similar to a hypervisor sharing resources with VMs, NVIDIA GRID software manages the resource scheduling of GPU requests from a VM.

Figure 7) NVIDIA vGPU architecture.

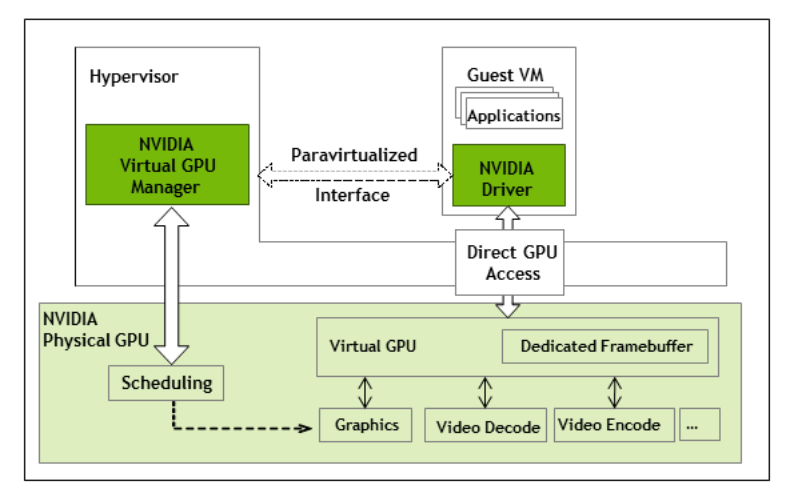

To use Virtual Shared Passthrough Graphics mode, the host graphics setting must be changed to Shared Direct mode, as shown the following screenshot.

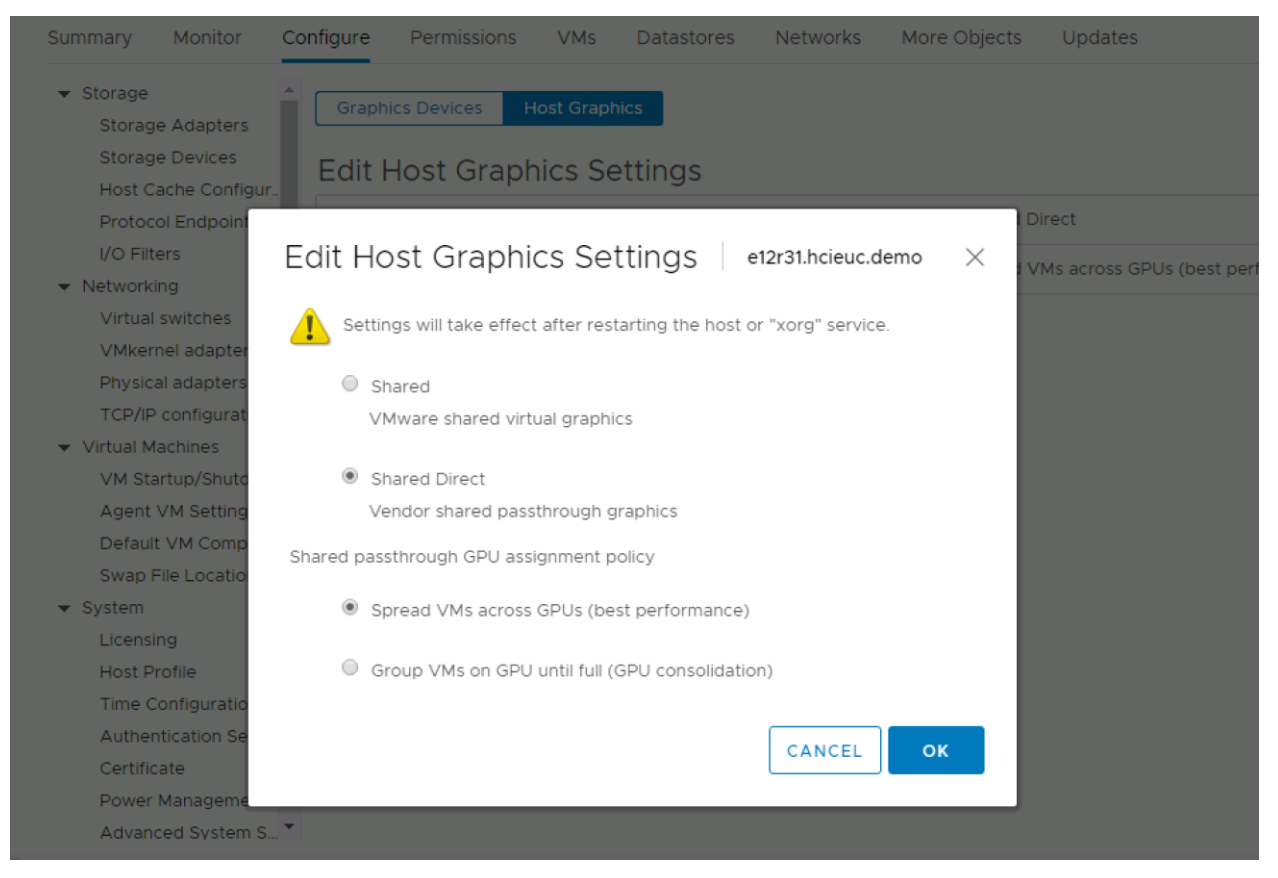

In VM Settings, add Shared PCI Device and choose the required vGPU profile (see Table 2) based on the frame buffer. You must reserve memory to enable direct access for the PCI device.

| Table 2) vGPU profiles for T4 and M10 G | GPU cards. |
|-----------------------------------------|------------|
|-----------------------------------------|------------|

| Virtual<br>GPU<br>Type | Intended<br>Use Case                            | Frame<br>Buffer<br>(MB) | Virtual<br>Display<br>Heads | Maximum<br>Resolution<br>per Display<br>Head | Maximum<br>vGPUs per<br>GPU | Maximum<br>vGPUs per<br>H615C/H6<br>10C Server | Required License<br>Edition      |
|------------------------|-------------------------------------------------|-------------------------|-----------------------------|----------------------------------------------|-----------------------------|------------------------------------------------|----------------------------------|
| T4-16Q                 | Virtual<br>workstations                         | 16384                   | 4                           | 4096x2160                                    | 1                           | 3                                              | Quadro vDWS                      |
| T4-8Q                  | Virtual<br>workstations                         | 8192                    | 4                           | 4096x2160                                    | 2                           | 6                                              | Quadro vDWS                      |
| T4-4Q                  | Virtual<br>workstations                         | 4096                    | 4                           | 4096x2160                                    | 4                           | 12                                             | Quadro vDWS                      |
| T4-2Q                  | Virtual<br>workstations                         | 2048                    | 4                           | 4096x2160                                    | 8                           | 24                                             | Quadro vDWS                      |
| T4-1Q                  | Virtual<br>desktops,<br>virtual<br>workstations | 1024                    | 2                           | 4096x2160                                    | 16                          | 48                                             | Quadro vDWS                      |
| T4-16C                 | Training<br>workloads                           | 16384                   | 1                           | 4096x2160                                    | 1                           | 3                                              | vComputeServer or<br>Quadro vDWS |
| T4-8C                  | Training<br>workloads                           | 8192                    | 1                           | 4096x2160                                    | 2                           | 6                                              | vComputeServer or<br>Quadro vDWS |
| T4-4C                  | Inference<br>workloads                          | 4096                    | 1                           | 4096x2160                                    | 4                           | 12                                             | vComputeServer or<br>Quadro vDWS |
| T4-2B                  | Virtual<br>desktops                             | 2048                    | 2                           | 4096x2160                                    | 8                           | 24                                             | GRID vPC or<br>Quadro vDWS       |
| T4-2B4                 | Virtual<br>desktops                             | 2048                    | 4                           | 2560x1600                                    | 8                           | 24                                             | GRID vPC or<br>Quadro vDWS       |
| T4-1B                  | Virtual<br>desktops                             | 1024                    | 4                           | 2560x1600                                    | 16                          | 48                                             | GRID vPC or<br>Quadro vDWS       |

| Virtual<br>GPU<br>Type | Intended<br>Use Case                            | Frame<br>Buffer<br>(MB) | Virtual<br>Display<br>Heads | Maximum<br>Resolution<br>per Display<br>Head | Maximum<br>vGPUs per<br>GPU | Maximum<br>vGPUs per<br>H615C/H6<br>10C Server | Required License<br>Edition |
|------------------------|-------------------------------------------------|-------------------------|-----------------------------|----------------------------------------------|-----------------------------|------------------------------------------------|-----------------------------|
| T4-1B4                 | Virtual<br>desktops                             | 1024                    | 1                           | 4096x2160                                    | 16                          | 48                                             | GRID vPC or<br>Quadro vDWS  |
| T4-16A                 | Virtual<br>applications                         | 16384                   | 1                           | 1280x1024                                    | 1                           | 3                                              | GRID vApps                  |
| T4-8A                  | Virtual<br>applications                         | 8192                    | 1                           | 1280x1024                                    | 2                           | 6                                              | GRID vApps                  |
| T4-4A                  | Virtual<br>applications                         | 4096                    | 1                           | 1280x1024                                    | 4                           | 12                                             | GRID vApps                  |
| T4-2A                  | Virtual<br>applications                         | 2048                    | 1                           | 1280x1024                                    | 8                           | 24                                             | GRID vApps                  |
| T4-1A                  | Virtual<br>applications                         | 1024                    | 1                           | 1280x1024                                    | 16                          | 48                                             | GRID vApps                  |
| M10-8Q                 | Virtual<br>workstations                         | 8192                    | 4                           | 4096x2160                                    | 4                           | 8                                              | Quadro vDWS                 |
| M10-4Q                 | Virtual<br>workstations                         | 4096                    | 4                           | 4096x2160                                    | 8                           | 16                                             | Quadro vDWS                 |
| M10-2Q                 | Virtual<br>workstations                         | 2048                    | 4                           | 4096x2160                                    | 16                          | 32                                             | Quadro vDWS                 |
| M10-1Q                 | Virtual<br>desktops,<br>virtual<br>workstations | 1024                    | 2                           | 4096x2160                                    | 32                          | 64                                             | Quadro vDWS                 |

| Virtual<br>GPU<br>Type | Intended<br>Use Case                            | Frame<br>Buffer<br>(MB) | Virtual<br>Display<br>Heads | Maximum<br>Resolution<br>per Display<br>Head | Maximum<br>vGPUs per<br>GPU | Maximum<br>vGPUs per<br>H615C/H6<br>10C Server | Required License<br>Edition |
|------------------------|-------------------------------------------------|-------------------------|-----------------------------|----------------------------------------------|-----------------------------|------------------------------------------------|-----------------------------|
| M10-0Q                 | Virtual<br>desktops,<br>virtual<br>workstations | 512                     | 2                           | 2560x1600                                    | 64                          | 128                                            | Quadro vDWS                 |
| M10-2B                 | Virtual<br>desktops                             | 2048                    | 2                           | 4096x2160                                    | 16                          | 32                                             | GRID vPC or<br>Quadro vDWS  |
| M10-2B4                | Virtual<br>desktops                             | 2048                    | 4                           | 2560x1600                                    | 16                          | 32                                             | GRID vPC or<br>Quadro vDWS  |
| M10-1B                 | Virtual<br>desktops                             | 1024                    | 4                           | 2560x1600                                    | 32                          | 64                                             | GRID vPC or<br>Quadro vDWS  |
| M10-1B4                | Virtual<br>desktops                             | 1024                    | 1                           | 4096x2160                                    | 32                          | 64                                             | GRID vPC or<br>Quadro vDWS  |
| M10-0B                 | Virtual<br>desktops                             | 512                     | 2                           | 2560x1600                                    | 64                          | 128                                            | GRID vPC or<br>Quadro vDWS  |
| M10-8A                 | Virtual applications                            | 8192                    | 1                           | 1280x1024                                    | 4                           | 8                                              | GRID vApps                  |
| M10-4A                 | Virtual applications                            | 4096                    | 1                           | 1280x1024                                    | 8                           | 16                                             | GRID vApps                  |
| M10-2A                 | Virtual applications                            | 2048                    | 1                           | 1280x1024                                    | 16                          | 32                                             | GRID vApps                  |
| M10-1A                 | Virtual<br>applications                         | 1024                    | 1                           | 1280x1024                                    | 32                          | 64                                             | GRID vApps                  |

**Note:** For NVIDIA vGPU mode, do not enable 3D support on the VM. For more information, see the <u>NVIDIA vGPU User Guide</u>. While using with T4 cards, consider choosing appropriate core and

speed in BIOS for Speed Select option. For vGPU with large frame buffers, consider selecting higher speed option compared to number of cores.

GRID vPC (profiles typically end with B) is used for virtual desktops, and GRID vApps (profiles end with A) is used for hosted apps. Most of the Q profiles (Quadro vDWS) support up to four 4K resolution monitors, which provides an enhanced user experience for image editing tools and support for professional graphics workloads.

The NVIDIA T4 GPU supports multiple profiles. NVIDIA recommends the GRID vPC 1GB profile to deliver an optimal experience for standard knowledge workers:

- Heavy application use, including browsing; using email; and creating complex documents, presentations, and spreadsheets.
- Applications supported include Windows 10, Office productivity apps, streaming video, and multimedia using the latest web standards like WebGL.
- Up to four 2K (2,560x1,600) resolution monitors.

On the other hand, users with any of the following characteristics should be assigned a GRID vPC 2GB profile for advanced knowledge workers:

- Users with specific requirements such as multiple high-resolution monitors to handle larger files and higher-resolution media.
- Applications supported include Windows 10, Office productivity apps, video and multimedia, and industry-specific apps like Bloomberg, Thomson Reuters Eikon, and DICOM viewers.
- Up to two 4096x2160 resolution monitors.

Creative and technical professionals running applications like Dassault Systèmes CATIA, Autodesk Revit, Siemens NX, Petrel, and so on might need high frame buffers, depending on the workload and size of the models being manipulated.

For compute workloads such as AI, machine learning, and data science, NVIDIA recommends a minimum of 4GB of frame buffer, with larger frame buffers for larger models.

## New Virtual Machine

| 1 Select a creation type                        | Customize hardware               |                                                                                                    |
|-------------------------------------------------|----------------------------------|----------------------------------------------------------------------------------------------------|
| 2 Select a name and folder                      | Configure the virtual machine ha | rdware                                                                                                    |
| <ul> <li>3 Select a compute resource</li> </ul> | Virtual Llavdurana VAL Opti      |                                                                                                    |
| 4 Select storage                                | Virtual Hardware VM Opti         | lons                                                                                                    |
| 6 Select 2 quest OS                             |                                  | ADD NEW DEVICE                                                                                                    |
| 7 Customize bardware                            |                                  |                                                                                                    |
| 8 Ready to complete                             | > New USB Controller             | USB 3.0 ~                                                                                                    |
|                                                 | V New PCI device A               | NVIDIA GRID VGPU ~                                                                                                    |
|                                                 | GPU Profile                      | grid_t4-8q 🗸                                                                                                    |
|                                                 |                                  | grid_t4-8q         grid_t4-8c         grid_t4-8c         grid_t4-8a         grid_t4-4a         grid_t4-4c         grid_t4-4c         grid_t4-4a         grid_t4-4a         grid_t4-2q         grid_t4-2b         grid_t4-2b         grid_t4-2b         grid_t4-2b         grid_t4-2b         grid_t4-2b         grid_t4-2b         grid_t4-2b         grid_t4-2b         grid_t4-2b         grid_t4-2b         grid_t4-2b         grid_t4-2b         grid_t4-2b         grid_t4-2b         grid_t4-1c         grid_t4-1a         grid_t4-1b         grid_t4-1b4         grid_t4-1b4 |
|                                                 | > Video card *                   | grid_t4-1a settings ∨<br>grid_t4-16q ▼                                                                                                    |
|                                                 |                                  | Com grid_t4-16c 7 Update 2 and later (VM version 15) grid_t4-16a                                                                                                    |
|                                                 |                                  | CANCEL BACK NEXT                                                                                                    |

NVIDIA supports the same vGPU profiles that are available on a GPU, as shown in Table 3.

Table 3) NVIDIA T4 vGPU profiles on single GPU.

| Tesla | T4     |       |                   |       |       |       |       |       |       |       |       |       |       |       |       |
|-------|--------|-------|-------------------|-------|-------|-------|-------|-------|-------|-------|-------|-------|-------|-------|-------|
|       | T4-16Q |       |                   |       |       |       |       |       |       |       |       |       |       |       |       |
|       |        |       | T4-               | -8Q   |       |       |       |       |       |       | T4-   | -8Q   |       |       |       |
|       | T4-    | -4Q   |                   |       | T4-   | -4Q   |       |       | T4·   | -4Q   |       |       | T4·   | -4Q   |       |
| T4·   | -2Q    | T4-   | T4-2Q T4-2Q T4-2Q |       |       |       | -2Q   | T4-   | ·2Q   | T4-   | ·2Q   | T4-   | ·2Q   | T4-   | -2Q   |
| T4-1Q | T4-1Q  | T4-1Q | T4-1Q             | T4-1Q | T4-1Q | T4-1Q | T4-1Q | T4-1Q | T4-1Q | T4-1Q | T4-1Q | T4-1Q | T4-1Q | T4-1Q | T4-1Q |

NVIDIA vGPU software does not support mixing profiles for a GPU accelerator with only one GPU. For example, if a VM with the 4Q profile is running on a GPU, it can only host another VM that has the same 4Q profile on the same GPU.

Table 4) Incorrect vGPU profile mix in single GPU.

| T4-4Q | T4-2Q | T4-2Q |
|-------|-------|-------|

Because vGPU profiles on an H610C differ from the profiles on an H615C, a VM can't migrate from one host to another. Therefore, NetApp recommends having the same models in a cluster. If there is a strong need to mix the nodes in cluster, consider changing the GPU assignment policy to Group VMs on GPU. You need to have enough resources for a takeover if there is a node failure on either of the GPU nodes.

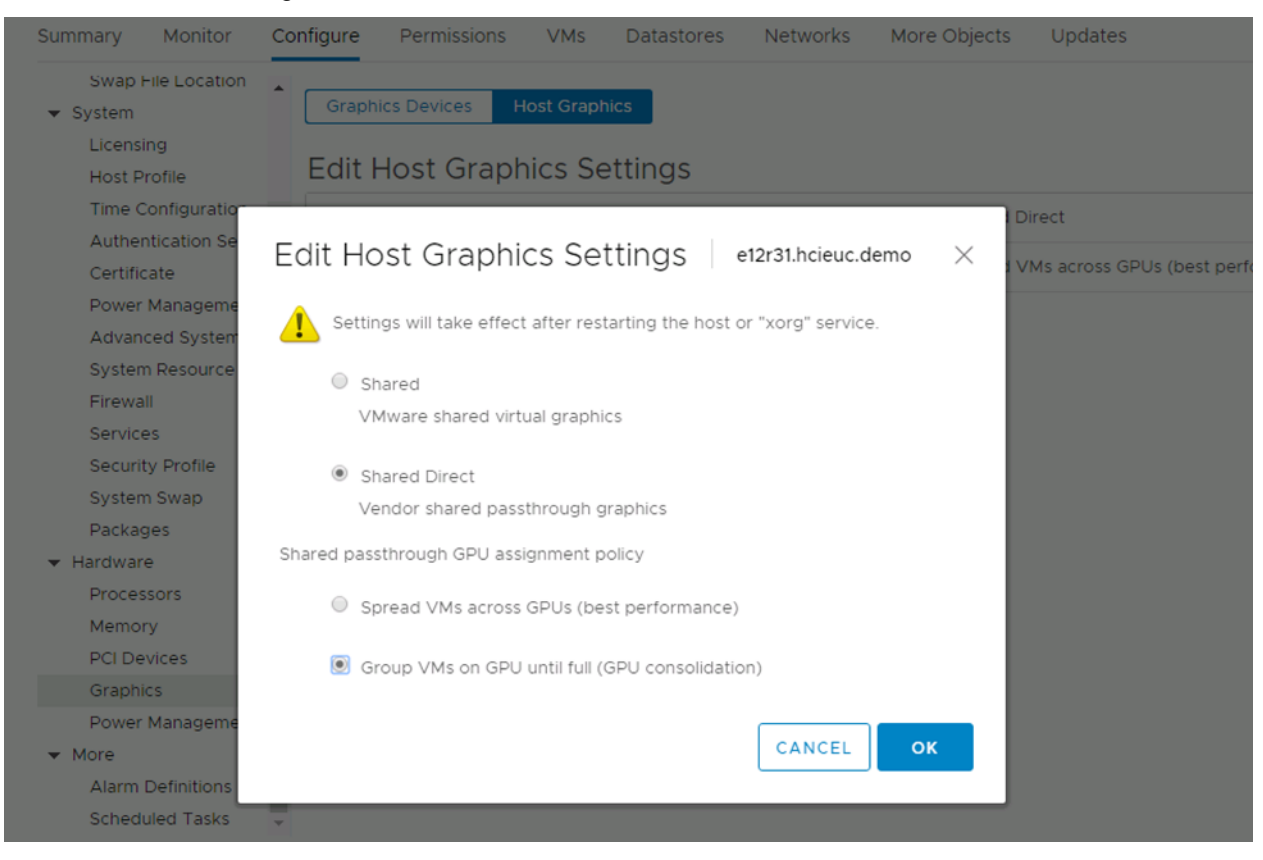

After the NVIDIA driver is installed on a VM, the VM console presents a blank screen for the vGPU profile. You must install VNC/Horizon Direct Connect prior to the NVIDIA driver to have console access.

VMware vSphere 6.7 update 1 and later provides support for vMotion for VMs with NVIDIA vGPU profiles.

| Frame Buffer | 1xH610C (2xM10)<br>2 RU | 1xH615C (3xT4)<br>1RU | 2xH615C (6xT4)<br>2RU |
|--------------|-------------------------|-----------------------|-----------------------|
| 1GB          | 64                      | 48                    | 96                    |
| 2GB          | 32                      | 24                    | 48                    |
| 4GB          | 16                      | 12                    | 24                    |
| 8GB          | 8                       | 6                     | 12                    |

Table 5) vGPU – H610C compared to H615C.

| Frame Buffer | rame Buffer 1xH610C (2xM10)<br>2 RU |   | 2xH615C (6xT4)<br>2RU |
|--------------|-------------------------------------|---|-----------------------|
| 16GB         | NA                                  | 3 | 6                     |

The H615C can host 50% more density for the same rack unit size and provide double the performance for most workloads.

## 6 Citrix Virtual Apps and Desktops

This section covers the components of Citrix Virtual Apps and Desktops.

New versions of Citrix Virtual Apps and Desktops are delivered every quarter. Each new version is supported for six months from its release date, and users are expected to upgrade the software every three to six months. If a longer support term is required, consider using the Long-Term Service Release (LTSR) version. You can also use Citrix Cloud if you don't want to deal with version upgrades.

## 6.1 Citrix Workspace App (Receiver Client)

The Citrix Workspace App, which replaces the Receiver client, is client software that runs on virtually any device and operating platform, including Windows, Mac, Linux, iOS, and Android. The app must be downloaded onto user endpoints to access graphics applications that are hosted in the data center. The Citrix Workspace App provides client-side functionality to secure, optimize, and transport information to and from the endpoint or host over Citrix HDX. Citrix HDX is a set of technologies built into the networking protocol to provide a high-definition user experience regardless of device, network, or location. Framehawk is a display remoting technology for mobile workers on broadband wireless connections (Wi-FI and 4G/LTE cellular connections).

## 6.2 Citrix Gateway

Citrix Gateway, formerly known as NetScaler Unified Gateway, is an add-on component that provides secure access to virtual apps and desktops from remote locations. It can be deployed on the premises, or it can be consumed as a service from Citrix. It offers single sign-on access to web, virtual, cloud, and SaaS applications across multiple devices. It also supports multifactor authentication.

## 6.3 Citrix StoreFront

Citrix StoreFront is an enterprise app store that improves security and simplifies deployments, delivering a modern, unmatched near-native user experience across Citrix Receiver on any platform. StoreFront makes it easy to manage multisite and multi-version Citrix Virtual Apps and Desktops environments. Organizations can further customize with their own branding and deployments to meet specific business needs. Citrix StoreFront also enables mobility features for users to work with any device from any location. Citrix StoreFront can aggregate resources delivered to user from various sites avoiding duplicates.

#### Figure 8) Citrix StoreFront.

| $\leftrightarrow$ $\rightarrow$ C $\cong$ storef | ront01.hcieuc.demo/Citrix/Si | FStoreWeb/ |          |                   |                  |         |              | ⊶ ☆ 😬 :         |           |
|--------------------------------------------------|------------------------------|------------|----------|-------------------|------------------|---------|--------------|-----------------|-----------|
| Citrix <b>StoreFro</b>                           | nt                           |            |          | ம்<br>номе        | APPS             |         |              |                 | Q 🗢       |
| Apps<br>All (10) Favorites (                     | D)                           |            |          |                   |                  |         |              |                 |           |
|                                                  | ☆                            | ☆<br>x ⊒   |          |                   |                  |         | ☆            | ☆<br>P 🎴        | ☆<br>w ]  |
| Access 2016                                      | Adobe Reader XI              | Excel 2016 | Freemind | Internet Explorer | LoginVSIStartApp | Notepad | Outlook 2016 | PowerPoint 2016 | Word 2016 |
|                                                  |                              |            |          |                   |                  |         |              |                 |           |

## 6.4 Citrix Delivery Controller

The Citrix Delivery Controller is responsible for managing user access and brokering and optimizing connections. Controllers also provide Machine Creation Services (MCS) that use the hypervisor cloning feature to create desktop and server images. A site must have at least one delivery controller. After you install the initial controller, you can add more controllers when you create a site, or possibly later. Having additional controllers at a site provides redundancy and scalability to improve overall responsiveness.

The Controller's broker service tracks which users are logged on and where, what session resources users have, and whether users need to reconnect to existing applications.

The Monitor Service collects historical data and places it in the Monitor database. This service uses TCP port 80 or 443. Data from the Controller services is stored in the site database.

The Controller manages the state of desktops and starts and stops them based on demand and the administrative configuration. In some editions, the Controller allows you to install profile management to manage user personalization settings in virtualized or physical Windows environments.

## 6.5 Citrix Provisioning Services

Citrix Provisioning Services (PVS) is an optional component that can be used to deliver desktop or server images to physical machines as well as to VMs. It streams a shared disk image (vDisk) rather than copying images to individual machines. PVS enables organizations to reduce the number of disk images that they manage. All the write operations to the disk are redirected to a delta disk that is specific for each machine.

When a target device is turned on, it is set to boot from the network and communicate with a provisioning server. Unlike thin-client technology, processing takes place on the target device (step 1 in Figure 9).

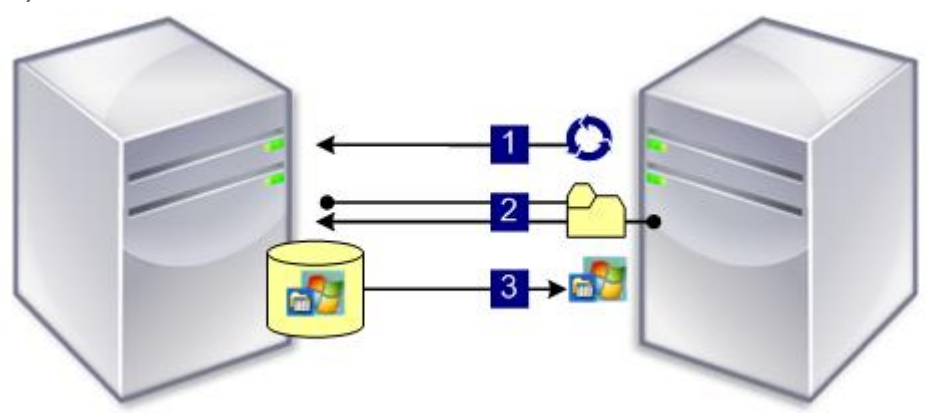

Figure 9) Citrix PVS overview.

The target device downloads the boot file from a provisioning server (step 2), and then the target device boots. Based on the device boot configuration settings, the appropriate vDisk is located and then mounted on the provisioning server (step 3). The software on that vDisk is streamed to the target device as needed. To the target device, it appears like a regular hard drive on the system.

Instead of immediately pulling all vDisk contents down to the target device as in traditional imaging deployment solutions, the data is brought across the network in real time as needed. This approach allows a target device to get a completely new operating system and set of software in the time it takes to reboot, without requiring a visit to a workstation. This approach dramatically decreases the amount of network bandwidth required by traditional disk imaging tools, making it possible to support a larger number of target devices on your network without affecting overall network performance.

Traditionally, Citrix PVS used PXE services, which required some network configuration updates in order to make it work. Now, Citrix Provisioning allows you to include a Boot Device Manager ISO or hard disk partition that it can create automatically as part of virtual disk, which prevents the need for additional PXE network configurations.

## 6.6 Citrix Studio

Citrix Studio is the management console that enables you to configure and manage your Virtual Apps and Desktops deployment. This console eliminates the need for separate management consoles to manage delivery of applications and desktops. Citrix Studio provides wizards to guide you through environment setup, creating your workloads to host applications and desktops, and assigning applications and desktops to users. You can also use Studio to allocate and track Citrix licenses for your site.

Studio gets the information it displays from the broker service in the Controller by communicating over TCP port 80.

| 👪 Citrix Studio                                                                                                    |                                                                                                    | – o ×                                                   |
|----------------------------------------------------------------------------------------------------|----------------------------------------------------------------------------------------------------|---------------------------------------------------------|
| File Action View Help                                                                                                    |                                                                                                    |                                                         |
| (= =) 📰 🖬 🖬                                                                                                    |                                                                                                    |                                                         |
| 🗱 Citrix Studio (NetApp CIG                                                                                                    |                                                                                                    | Actions                                                 |
| Search                                                                                                    | citrix                                                                                                    | Citrix Studio (NetApp CIG Lab)                          |
| AppDisks                                                                                                    | Common Tasks Actions PowerShell                                                                                                    | View +                                                  |
| <ul> <li>Matchine Callogs</li> <li>AppDive</li> <li>Goview Groups</li> <li>Applications</li> <li>Policies</li> <li>Configuration</li> <li>Configuration</li> <li>Controllers</li> <li>Controllers</li> <li>Controllers</li> <li>Applicating</li> <li>Applicating</li> <li>Approverband</li> <li>Zones</li> </ul> | Common Naus Adors PewerShell  Get the certificate for the Licensing Service  i/2/2019 3:45 PM  Get the certificate -AdminAddress "https://cls018083/"  Get the certificate for the Licensing Service i/2/2/2019 3:52 PM  Get the certificate or the Licensing Service i/2/2/2019 3:52 PM  Get the certificate or the Licensing Service i/2/2/2019 3:52 PM  Get the certificate -AdminAddress "https://cls018083/"  Get the certificate or the Licensing Service i/2/2/2019 3:52 PM  Get the certificate -AdminAddress "https://cls018083/"  Get the certificate or the Licensing Service i/2/2/2019 3:52 PM  Get-Licentificate -AdminAddress "https://cls018083/"  Get-Licentificate -AdminAddress "https://cls018083/"  Get-Bet/Get/Get/Get/Get/Get/Get/Get/Get/Get/G | Citris Sudio (NetApp Cio Lab)                           |
|                                                                                                    | <ul> <li>Fullýválíteksztekirozt : Citik. XUPvéržheil Breker. PartialDez, Citrix. Broker. Admin. BKK. GetBrokerBahineCommand</li> <li>Get-BrokerCastalog - AdminAddress "Odol).Acieu. demo:80" -BearerToken ******** -Filter ((Uid -eq 25)) -MaxBecordCount 2147483647</li> <li>Get-BrokerCastalog - AdminAddress "odol).Acieu. demo:80" -BearerToken ******** -Filter ((Uid -eq 17)) -MaxBecordCount 2147483647</li> <li>Get-BrokerCastalog - AdminAddress "odol).Acieu. demo:80" -BearerToken ******** -Filter ((Uid -eq 17)) -MaxBecordCount 2147483647</li> <li>Get-beorerificate for the Licensing Service</li> <li>10/4/2019 11:39 AM</li> <li>Get-LiceCastalog - AdminAddress "https://cis018083/*</li> </ul>                                                                                                    |                                                         |
| < >                                                                                                    | Script completed successfully     Lunch Remediate     Lunch Remediate                                                                                                    | Activate Windows<br>Go to Settings to activate Windows. |

Figure 10) Citrix Studio.

Citrix Studio allows you to define policies that can be centrally managed for your virtual apps and desktops. For any actions you take in Citrix Studio, the corresponding PowerShell command line is displayed to facilitate automation.

## 6.7 Citrix License Server

Citrix License Server manages your Citrix product licenses. It communicates with the Controller to manage licensing for each user's session and with Citrix Studio to allocate license files. You must create at least one license server to store and manage your license files.

## 6.8 Citrix Director

Citrix Director is a web-based tool that enables IT support and helps desk teams to monitor an environment, troubleshoot issues before they become system-critical, and perform support tasks for end users. You can use one Director deployment to connect to and monitor multiple Citrix Virtual Apps and Desktop Sites.

Citrix Director displays the following information:

- Real-time session data from the broker service in the Controller. This includes data that the broker service gets from the broker agent in the VDA.
- Historical site data from the monitor service in the Controller.
- Data about HDX traffic (also known as ICA traffic) captured by HDX Insight from the Citrix Gateway, if your deployment includes Citrix Gateway and your Citrix Virtual Apps and Desktops edition includes HDX Insight.

You can also view and interact with a user's sessions through Citrix Director by using Windows Remote Assistance.

| Application Probes |                         |                           |                        |                                         |                    |  |
|--------------------|-------------------------|---------------------------|------------------------|-----------------------------------------|--------------------|--|
| Probe Endpoints    | StoreFront Reachability | StoreFront Authentication | StoreFront Enumeration | €<br>ICA File Download<br>⊘ No Failure  | Application Launch |  |
| Desktop Probes     | Egg                     | Bo                        | Ę                      | الله الله الله الله الله الله الله الله |                    |  |
| Probe Endpoints    | No Failure              | No Failure                | No Failure             | No Failure                              | No Failure         |  |

Figure 11) Citrix Director.

## 6.9 Virtual Delivery Agent

VDA is installed on each physical machine or VM in your site that you make available to users. The VDA enables a machine to register with the Controller, which makes the machine and resources it is hosting available to users. VDAs establish and manage the connection between the machine and the user

device, verify that a Citrix license is available for the user or session, and apply whatever policies have been configured for the session.

The VDA communicates session information to the broker service in the Controller through the broker agent in the VDA. The broker agent hosts multiple plug-ins and collects real-time data.

The acronym VDA is often used to refer to the agent as well as the machine on which it is installed.

VDAs are available for Windows Server and Windows desktop operating systems. VDAs for Windows Server operating systems allow multiple users to connect to the server at one time. VDAs for Windows desktop operating systems allow only one user to connect to the desktop at a time. Linux VDAs are also available.

MCS I/O cache can be enabled for nonpersistent desktops to provide read/write caching and reduce the I/O requirement for the back-end storage system.

VDA will sense the presence of NVIDIA driver and install appropriate modules. So, always install VDA after NVIDIA drivers.

## 6.10 Database

At least one Microsoft SQL Server database is required for every Virtual Apps and Desktops site to store configuration and session information. This database stores the data collected and managed by the services that make up the Controller. Install the database in your data center and provide it with a persistent connection to the Controller. The site also uses a configuration logging database and a monitoring database. By default, those databases are installed in the same location as the site database, but you can change this.

## 6.11 File Shares

NetApp HCI provides file services by using NetApp ONTAP Select, which provides the following features useful for Citrix Virtual Apps and Desktops implementations:

- User home directories
- Storage virtual machines (SVMs)
- NetApp ONTAP FlexGroup technology
- NetApp FabricPool technology
- NetApp Data Availability Services
- Adaptive QoS
- Deduplication
- Data protection features:
  - NetApp RAID DP®
  - NetApp Snapshot<sup>™</sup> technology
  - NetApp FlexClone<sup>®</sup> technology
  - NetApp SnapMirror<sup>®</sup> and SnapVault<sup>®</sup> technologies
- Self-restore from Snapshot copies

Citrix Virtual Apps and Desktops supports both Microsoft Windows and Linux environments. Therefore, ONTAP provides the SMB and NFS protocols with the secure multitenancy feature and the flexibility to use the same storage environment for multiple environments, such as test and production.

## 7 Technology Requirements

This section covers the technology requirements for the Citrix Virtual Apps and Desktops solution.

## 7.1 Hardware Requirements

Table 6 lists the hardware components that are required to implement the solution. The hardware components that are used in any particular implementation of the solution might vary based on customer requirements.

| Hardware            | Quantity | Description                                                                       |
|---------------------|----------|-----------------------------------------------------------------------------------|
| NetApp HCI H410C    | 3        | Infrastructure components                                                         |
| NetApp HCI H410C    | 7        | Resource for around 700 non-GPU virtual desktops and apps                         |
| NetApp HCI H410S    | 4        | Storage cluster to provide block storage                                          |
| NetApp HCI H610C    | 3        | Host around 120 virtual desktops<br>for knowledge workers                         |
| NetApp HCI H615C    | 3        | Host around 80 Quadro virtual<br>workstations and 100 non-GPU<br>virtual desktops |
| Mellanox SN2010     | 4        | A 25Gb Ethernet switch                                                            |
| 1Gb Ethernet switch | 1        | For Intelligent Platform<br>Management Interface (IPMI)<br>management             |

Table 6) Hardware requirements.

## 7.2 Software Requirements

Table 7 lists the software components that are required to implement the solution. The software components that are used in any particular implementation of the solution might vary based on customer requirements.

Table 7) Software requirements.

| Software                                                                                       | Version                                                                 |
|------------------------------------------------------------------------------------------------|-------------------------------------------------------------------------|
| NetApp HCI NDE                                                                                 | 1.7                                                                     |
| NetApp ONTAP Select                                                                            | 9.7                                                                     |
| Citrix Virtual Apps and Desktops (Premium Edition)                                             | 7 1909                                                                  |
| <ul> <li>NVIDIA</li> <li>vGPU Manager</li> <li>Windows driver</li> <li>Linux driver</li> </ul> | <ul> <li>9.1</li> <li>430.46</li> <li>431.79</li> <li>430.46</li> </ul> |
| Microsoft Windows Server                                                                       | 2016                                                                    |
| VMware vSphere                                                                                 | 6.7 Update 3                                                            |
| VMware vCenter                                                                                 | 6.7 Update 3                                                            |
| SPECviewperf                                                                                   | 13                                                                      |
| Microsoft Windows                                                                              | 10 1903                                                                 |

## 8 Deployment Steps

## 8.1 Prerequisites

Deploy NetApp HCI by using NDE. For guidelines on cabling and switch configuration, accessing NDE, and post deployment tasks, see the NetApp HCI Deployment guide. Because you must add H410C, H610C, and H615C nodes on its own cluster, refer to the "Expanding Your NetApp HCI Installation" section of deployment guide to add additional compute resources that you use to add into the same cluster or on its own cluster.

Table 8 lists the models that were added in the lab environment.

| Model                  | Number | Cluster                                |
|------------------------|--------|----------------------------------------|
| NetApp HCI H410S       | 4      | Storage                                |
| NetApp HCI H410C       | 3      | NetApp-HCI-Cluster-01 (Infrastructure) |
| NetApp HCI H410C       | 7      | NetApp-HCI-Cluster-02 (VDI Workload)   |
| NetApp HCI H610C (GPU) | 3      | NetApp-HCI-Cluster-03 (VDI Workload)   |
| NetApp HCI H615C (GPU) | 2      | NetApp-HCI-Cluster-04 (VDI Workload)   |
| NetApp HCI H610C (GPU) | 3      | NetApp-HCI-Cluster-05 (Launchers)      |
| NetApp HCI H615C       | 1      | H615C (VDI Workload)                   |

Table 8) NetApp HCI models.

VMware Update Manager is used to upgrade the vSphere editions to vSphere 6.7 Update 3. NVIDIA GPU drivers on vSphere hosts on H610C and H615C clusters installed using the update manager as host extension.

| ☐ Home<br>♦ Shortcuts                        | Update Manager                                                    |                                       |                |                 |                 |                  |           |
|----------------------------------------------|-------------------------------------------------------------------|---------------------------------------|----------------|-----------------|-----------------|------------------|-----------|
| Hosts and Clusters VMs and Templates Storage | Home Monitor Baselines Updates ESX<br>NEW - EDIT DELETE DUPLICATE | images Settings                       |                |                 |                 |                  |           |
| 2 Networking                                 | Reserves                                                          | v Content                             | v Type         |                 | · ·             | Last Modified    |           |
| Content Libraries                            | Critical Host Patches (Predefined)                                | Patch                                 | Prede          | fined           |                 | 7 months ago     |           |
| in global inventory Lists                    | <ul> <li>Non-Critical Host Patches (Predefined)</li> </ul>        | Patch                                 | Prede          | fined           |                 | 7 months ago     |           |
| Policies and Profiles                        | O vSphere 6.7 Update 2                                            | Upgrade                               | Custo          | m.              |                 | 7 months ago     |           |
| Auto Deploy                                  | Sphere 6.7 Update 3                                               | Upgrade                               | Custo          | as.             |                 | 3 months ago     |           |
| Developer Center                             | O NVIDIA                                                          | Extension                             | Custo          | m               |                 | 6 months ago     |           |
| NetApp Element Management                    | <ul> <li>Latest Patch</li> </ul>                                  | Patch                                 | Custo          | m               |                 | 1 month ago      |           |
| VRealize Operations                          |                                                                   |                                       |                |                 |                 |                  |           |
| S Administration                             | EXPORT                                                            |                                       |                |                 |                 |                  | 6 Savelin |
| Update Manager                               | Baseline NVIDIA                                                   |                                       |                |                 |                 |                  |           |
| Tasks<br>Events                              | No description<br>Content                                         |                                       |                |                 |                 |                  |           |
| Tags & Custom Attributes                     | Name v 10                                                         | v Severit                             | т Туре         | τ Category τ    | ESXI<br>Version | v inpact v.      | Vendor v  |
|                                              | Version 430.27. NVD.NVIDIA_bootbank_NVIDIA-VMwi                   | re_430.27-10EM 670.0.0.8169922 Import | ant Host Exten | ion Enhancement | 6.7             | Maintenance Mode | NVIDIA.   |

Modify host graphics settings to Shared direct to use vGPU profiles with virtual desktops. To enable vMotion of Virtual Desktops that hosts vGPU, the following vCenter Advanced settings (vgpu.hotmigrate.enabled) need to be set, as shown in the screenshot below.

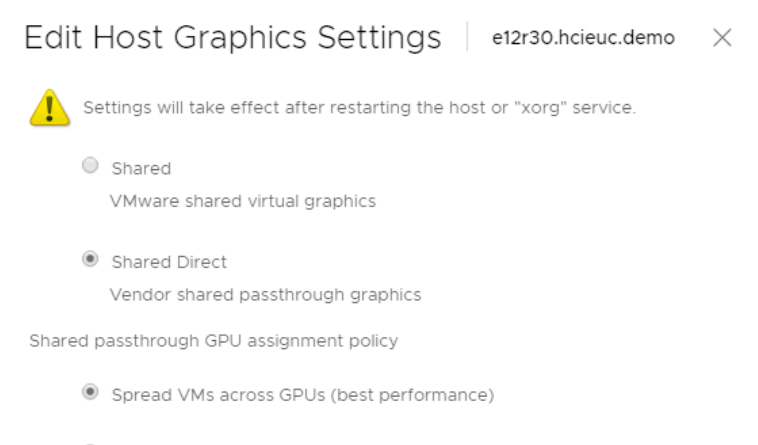

Group VMs on GPU until full (GPU consolidation)

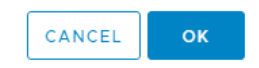

## Additional datastores are created to host infrastructure VMs and to host virtual desktops using NetApp HCI vCenter Plug-in.

| vm vSphere Client Menu V Q Search in all enviro                                                           |                                                                                                    |                         | admin@VSPHERELOCAL ~                 |
|----------------------------------------------------------------------------------------------------|----------------------------------------------------------------------------------------------------|-------------------------|--------------------------------------|
| ☐ Home<br>♦ Shortcuts                                                                                     | NetApp Element Management                                                                                                    |                         |                                      |
| Hotss and Clusters Vita and Templates Storage Storage Actionation Content Liverares Global Invertory Lats | Cluster         McVP: 172.21.M6.25         SVP: 192.068.125         vcoll HCEUC Demo           Oetting Started         Reporting         Management         Protection         Cluster         Vvols           Catastores         vvcumis         Access GROUPS         Intratores         gos Policies           Value          Center volume         Actions v         Gos Policies |                         | 1                                    |
| Policies and Profiles Auto Deploy  Developer Center                                                       | Volume D + Volume T + Access Groups + Access + Volume Rated +                                                                                                    | Size (GB) v Snapshots v | GoS Policy v St2e v                  |
| NetApp Element Configuration                                                                              | 16 DS01 NetApp-HCI NetApp-HCI Read / Write No                                                                                                    | 8196.00 0               | HCI Yes                              |
| NetApp Element Management     vRealize Operations                                                         | DS02 NetApp-HCI NetApp-HCI Read / Write No                                                                                                    | 8196.00 0               | SPECviewperf Yes                     |
| Administration     Qupdate Manager                                                                        | 24         DS03         NetApp-HCI         NetApp-HCI         Read / Write         No           25         DS04         NetApp-HCI         NetApp-HCI         Read / Write         No                                                                                                    | 8192.00 0<br>8192.00 0  | SPECviewperf Yes<br>SPECviewperf Yes |
| 1 Tasks<br>G Events                                                                                       | 12         Launchers         NetApp-HCI         NetApp-HCI         Read / Write         No           26         Launchers-02         NetApp-HCI         NetApp-HCI         Read / Write         No                                                                                                    | 10000.00 0<br>8196.00 0 | HCI Yes                              |
| Tags & Custom Attributes                                                                                  | 14 NetApp-HCI- tenant_mNo Read / Write No     cloud-service de01                                                                                                    | 1.07 0                  | Yes                                  |
|                                                                                                    | 3 NetApp-HCI- tenant_mNo Read / Write No<br>credential-svc de01                                                                                                    | 5.37 0                  | Yes                                  |
|                                                                                                    | NetApp-HCI     NetApp-HCI     NetApp-HCI     Read / Write     No                                                                                                    | 2147.48 0               | Yes                                  |

| vm vSphere Client     | Menu 🗸             | Q Search in all envir | onments |
|-----------------------|--------------------|-----------------------|---------|
|                       | 2                  |                       |         |
| 🐣 NetApp HCI VDS      | 02-HCI_Internal_St | orage_Network         |         |
| 🐣 NetApp HCI VDS      | 02-HCI_Internal_vC | enter_Network         |         |
| 🐣 NetApp HCI VDS      | 02-iSCSI-A         |                       |         |
| 🐣 NetApp HCI VDS      | 02-iSCSI-B         |                       |         |
| 🐣 NetApp HCI VDS      | 02-Management N    | etwork                |         |
| 🐣 NetApp HCI VDS      | 02-VM_Network      |                       |         |
| 🐣 NetApp HCI VDS      | 02-vMotion         |                       |         |
| A VDS-02-VLAN340      | 03                 |                       |         |
| A VDS-02-VLAN340      | 04                 |                       |         |
| A VDS-02-VLAN340      | 05                 |                       |         |
| A VDS-02-VLAN340      | 06                 |                       |         |
| V 🦲 NetApp HCI VDS 03 |                    |                       |         |
| 🔚 NetApp HCI Uplin    | ks O3              |                       |         |
| 🐣 NetApp HCI VDS      | 03-HCI_Internal_St | orage_Network         |         |
| 🐣 NetApp HCI VDS      | 03-HCI_Internal_vC | lenter_Network        |         |
| 🐣 NetApp HCI VDS      | 03-iSCSI-A         |                       |         |
| 🐣 NetApp HCI VDS      | 03-iSCSI-B         |                       |         |
| 🐣 NetApp HCI VDS      | 03-Management N    | etwork                |         |
| 🐣 NetApp HCI VDS      | 03-VM_Network      |                       |         |
| 🐣 NetApp HCI VDS      | 03-vMotion         |                       |         |
| A VDS-03-VLAN16       |                    |                       |         |
| A VDS-03-VLAN185      |                    |                       |         |
| A VDS-03-VLAN340      | 03                 |                       |         |
| 🛆 VDS-03-VLAN340      | 04                 |                       |         |
| A VDS-03-VLAN340      | 05                 |                       |         |
| A VDS-03-VLAN34       | 06                 |                       | ~       |

On VMware vCenter, additional port groups are created for the virtual desktop VLANs. We used VLAN 3403–3406 for virtual desktops.

## 8.2 Citrix License Server

To install Citrix License Server, complete the following steps:

- 1. Deploy the supported Windows server by using ISO or from the VM template.
- 1. Mount the Citrix Virtual Apps and Desktops ISO file.
- 2. Run AutoSelect.exe at root of the drive.
- 3. Click Start on Virtual Apps and Desktops option.

| Deliver applications and desktops to any user, anywhere                                 | , on any device. |
|-----------------------------------------------------------------------------------------|------------------|
| Hybrid cloud, cloud and enterprise provisioning     Centralized and flexible management |                  |
| Manage your delivery according to your needs:                                           |                  |
| Virtual Apps Deliver applications                                                       | Start            |
| Virtual Apps and Desktops Deliver applications and desktops                             | Start            |
|                                                                                         | Cancel           |
|                                                                                         |                  |
|                                                                                         |                  |

4. Select Citrix License Server option.

|                                                                        |                                     |                                       | Prepare Machin                   | nes and            | Images                                                   |        |
|------------------------------------------------------------------------|-------------------------------------|---------------------------------------|----------------------------------|--------------------|----------------------------------------------------------|--------|
| Delivery Controller                                                    |                                     |                                       | Virtual Delive                   | ery Ag             | ent for Windows Server OS                                |        |
| Start here. Select and install th<br>essential services like License S | e Delivery Conti<br>erver and Store | roller and other<br>Front.            | Install this age<br>based VMs or | nt to d<br>physica | eliver applications and desktops from se<br>al machines. | erver- |
|                                                                        |                                     |                                       |                                  |                    |                                                          |        |
| Extend Deployment                                                      |                                     |                                       |                                  |                    |                                                          |        |
| Extend Deployment<br>Citrix Director                                   | ٠                                   | Citrix Studio                         |                                  | •                  | Self-Service Password Reset                              | •      |
| Extend Deployment<br>Citrix Director<br>Citrix License Server          | •                                   | Citrix Studio<br>Universal Print Serv | ver                              | •                  | Self-Service Password Reset                              | 10     |

5. If you agree, answer the license agreement, and click Next. You will receive the option to specify the installation folder.

|                                          | Core Components                                     |                                 |       |
|------------------------------------------|-----------------------------------------------------|---------------------------------|-------|
| ✓ Licensing Agreement                    |                                                     | Location: C\Program File\Citrix | hange |
| Firewall<br>Summary<br>Install<br>Finish | License Server (Required<br>Manages product license | n)<br>Es                        |       |
|                                          |                                                     |                                 |       |
|                                          |                                                     |                                 |       |

- 6. Answer and configure the remaining wizard pages and finish the installation.
- 7. On the Citrix Licensing portal, provide the license server details such as host name, FQDN, mac address, and IP address to retrieve the license file. For more information, see <u>Activate, upgrade and manage Citrix licenses</u>.

You will use the downloaded license file after Citrix Studio is installed.

#### 8.3 Citrix Delivery Controller

To install Citrix Delivery Controller, complete the following steps:

- 1. Deploy the supported Windows server by using ISO or from the VM template.
- 1. Mount the Citrix Virtual Apps and Desktops ISO file.
- 2. Run AutoSelect.exe at root of the drive.
- 3. Click Start on Virtual Apps and Desktops option.

| Deliver applications and desktops to any user, anywhere, c<br>• Hybrid cloud, cloud and enterprise provisioning<br>• Centralized and flexible management | on any device. |
|----------------------------------------------------------------------------------------------------|----------------|
| Manage your delivery according to your needs:                                                                                                    |                |
| Virtual Apps Deliver applications                                                                                                    | Start          |
| Virtual Apps and Desktops Deliver applications and desktops                                                                                              | Start          |
|                                                                                                    | Cancel         |
|                                                                                                    |                |
|                                                                                                    |                |

4. Click Delivery Controller to start the installation wizard.

| Get Started                                                            |                                  |                                     | Prepare Machin                   | nes and            | Images                                               |         |
|------------------------------------------------------------------------|----------------------------------|-------------------------------------|----------------------------------|--------------------|------------------------------------------------------|---------|
| Delivery Controller                                                    |                                  |                                     | Virtual Delive                   | ery Ag             | ent for Windows Server OS                            |         |
| Start here. Select and install th<br>essential services like License S | e Delivery Con<br>erver and Stor | troller and other<br>eFront.        | Install this age<br>based VMs or | nt to d<br>physica | eliver applications and desktops from<br>I machines. | server- |
|                                                                        |                                  |                                     |                                  |                    |                                                      |         |
| Extend Deployment                                                      |                                  |                                     |                                  |                    |                                                      |         |
| Extend Deployment                                                      |                                  | Citrix Studio                       |                                  | ۰                  | Self-Service Password Reset                          |         |
| ixtend Deployment<br>Citrix Director                                   | •                                | Citrix Studio<br>Universal Print Se | rver                             | •                  | Self-Service Password Reset Session Recording        | 6       |

5. Review the license agreement and select the appropriate option. Click Next.

|                                                                                        | Software License Agreement                                                                                                    |
|----------------------------------------------------------------------------------------|----------------------------------------------------------------------------------------------------|
| Licensing Agreement                                                                    | Printable ver                                                                                                    |
| Core Components<br>Features<br>Firewall<br>Summary<br>Install<br>Diagnostics<br>Finish | <ul> <li>Last Revised: January 1, 2019</li> <li>CITRIX LICENSE AGREEMENT</li> <li>This is a legal agreement ("AGREEMENT") between the end-user customer ("you"), and the providing Citrix entity (the applicable providing entity is hereinafter referred to as "CITRIX"). This AGREEMENT includes the Data Processing Agreement, the Citrix Services Security Exhibit and any other documents incorporated herein by reference. Your location of receipt of the Citrix product (hereinafter "PRODUCT") and maintenance (hereinafter "MAINTENANCE") determines the providing entity as identified at https:// www.citrix.com/buy/licensing/citrix-providing-entities.html. BY INSTALLING AND/OR USING THE PRODUCT, YOU AGREE TO BE BOUND BY THE TERMS OF THIS AGREEMENT. IF YOU DO NOT AGREE TO THE TERMS OF THIS AGREEMENT, DO NOT INSTALL AND/OR USE THE PRODUCT. Nothing contained in any purchase order or any other document submitted by you shall in any way modify or add to the terms and conditions contained in this AGREEMENT.</li> <li>PRODUCT LICENSES</li> <li>End User Licenses. Citrix hereby grants Customer a non-exclusive worldwide license to use the software in a software PRODUCT and the software installed in an appliance PRODUCT under the license models identified at https:// www.citrix.com/buy/licensing/product.html. Unless otherwise noted, each</li> <li>I have read understand, and accept the terms of the license agreement</li> </ul> |

6. Review the installation location and select the components to be installed on this server. Click Next.

| 1                                                       |                                                                                                    |  |  |
|---------------------------------------------------------|----------------------------------------------------------------------------------------------------|--|--|
| Core Components                                         | Location: C:\Program Files\Citrix Change                                                                       |  |  |
| Features                                                | Component (Select all)                                                                                         |  |  |
| Firewall<br>Summary<br>Install<br>Diagnostics<br>Finish | Delivery Controller     Distributes applications and desktops, manages user access, and optimizes connections. |  |  |
|                                                         | Studio<br>Create, configure, and manage infrastructure components, applications, and deskto                    |  |  |
|                                                         | Director<br>Monitor performance and troubleshoot problems.                                                     |  |  |
|                                                         | License Server<br>A This component must be installed at least once.                                            |  |  |
|                                                         | □ StoreFront<br>▲ This component must be installed at least once.                                              |  |  |
|                                                         |                                                                                                    |  |  |

7. Select the feature to be installed. Click Next.

**Note:** In this example, we cleared this the option because we have a dedicated SQL Server.

|                                         | Features                                                                            |  |  |  |
|-----------------------------------------|-------------------------------------------------------------------------------------|--|--|--|
| <ul> <li>Licensing Agreement</li> </ul> | Feature                                                                             |  |  |  |
| <ul> <li>Core Components</li> </ul>     | Install Microsoft SOL Server 2014 SD2 Express                                       |  |  |  |
| Features                                | This is an optional component. If you have an existing SQL Server for storing deskt |  |  |  |
| Firewall                                | and application configurations and settings, do not select this option.             |  |  |  |
| Summary                                 |                                                                                     |  |  |  |
| Install                                 |                                                                                     |  |  |  |
| Diagnostics                             |                                                                                     |  |  |  |
| Finish                                  |                                                                                     |  |  |  |
|                                         |                                                                                     |  |  |  |
|                                         |                                                                                     |  |  |  |
|                                         |                                                                                     |  |  |  |
|                                         |                                                                                     |  |  |  |
|                                         |                                                                                     |  |  |  |
|                                         |                                                                                     |  |  |  |
|                                         |                                                                                     |  |  |  |
|                                         |                                                                                     |  |  |  |
|                                         |                                                                                     |  |  |  |
|                                         |                                                                                     |  |  |  |
|                                         |                                                                                     |  |  |  |

8. Review the firewall ports and select the appropriate option to enable them. Click Next.

|                                                                   | Firewall                                                                                                    |                                                                      |
|-------------------------------------------------------------------|----------------------------------------------------------------------------------------------------|----------------------------------------------------------------------|
| Core Components Core Components Features Firewall Summary Install | The default ports are listed below.<br>Delivery Controller<br>80 TCP<br>89 TCP<br>443 TCP                                                                                                    | Printable versio                                                     |
| Diagnostics<br>Finish                                             | Configure firewall rules:                                                                                                    |                                                                      |
|                                                                   | <ul> <li>Automatically<br/>Select this option to automatically create the rules in the Wi<br/>created even if the Windows Firewall is turned off.</li> <li>Manually<br/>Select this option if you are not using Windows Firewall or in<br/>events.</li> </ul> | indows Firewall. The rules will be<br>f you want to create the rules |
9. Review the summary and click Install.

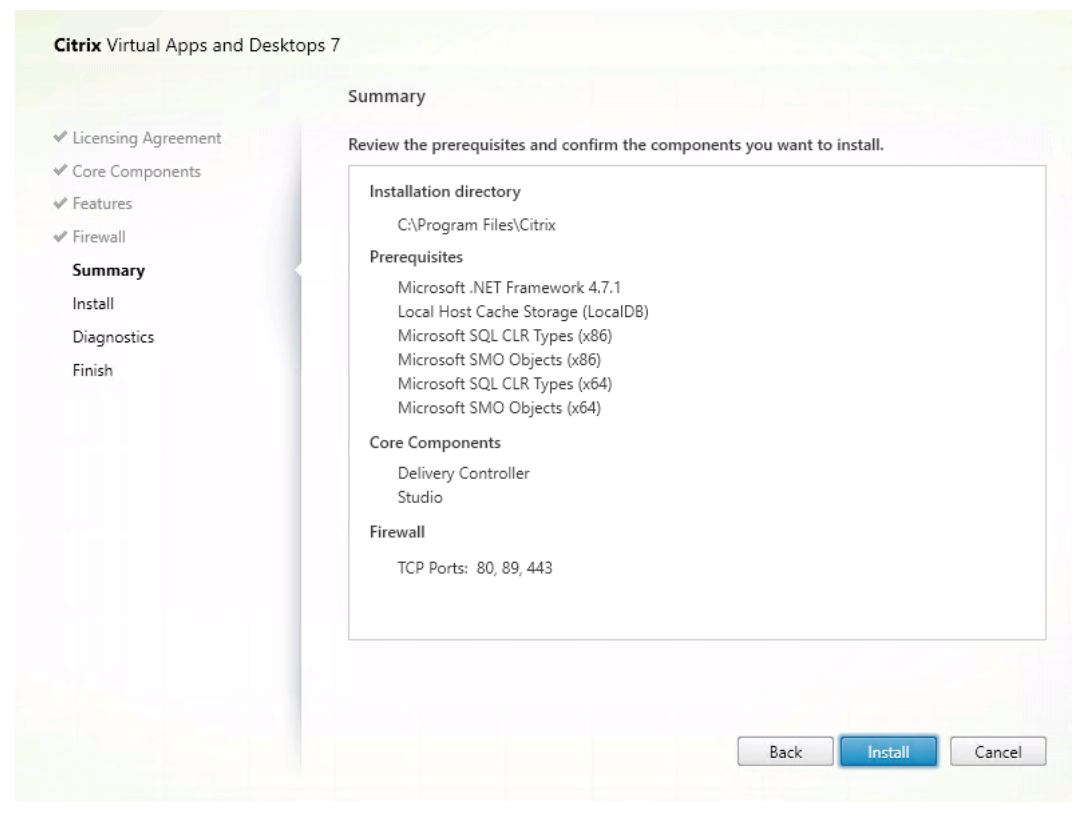

## 10. Review and make corrections to collect diagnostic information. Click Next

| Citrix Virtual Apps and Desl                              | ktops 7                                                                                                    |
|-----------------------------------------------------------|----------------------------------------------------------------------------------------------------|
|                                                           | Diagnostics                                                                                                    |
| ✓ Licensing Agreement                                     | Collect diagnostic information                                                                                                    |
| <ul> <li>✓ Core Components</li> <li>✓ Features</li> </ul> | Citrix Call Home periodically collects information about system and product configuration,<br>performance, errors, and more. The information is transmitted to Citrix so our support and<br>product teams can resolve issues proactively. |
| ✓ Firewall                                                | Learn more about Call Home.                                                                                                    |
| ✓ Summary<br>✓ Install                                    | NOTE: The feature can be disabled later.                                                                                                    |
| Diagnostics                                               | Connect *Requires Citrix Cloud login                                                                                                    |
| rinish                                                    |                                                                                                    |
|                                                           | Next                                                                                                    |

11. Review the option to launch Studio and click Finish.

|                                                                                                    | Finish Installation                                                                                                    |                                                                                         |
|----------------------------------------------------------------------------------------------------|----------------------------------------------------------------------------------------------------|-----------------------------------------------------------------------------------------|
| ✓ Licensing Agreement                                                                                                    | The installation completed successfully.                                                                                                    | ✓ Succes                                                                                |
| <ul> <li>Core Components</li> <li>Features</li> <li>Firewall</li> <li>Summary</li> <li>Install</li> <li>Diagnostics</li> <li>Finish</li> </ul> | Prerequisites <ul> <li>Microsoft .NET Framework 4.7.1</li> <li>Local Host Cache Storage (LocalDB)</li> <li>Microsoft SQL CLR Types (x86)</li> <li>Microsoft SMO Objects (x86)</li> <li>Microsoft SQL CLR Types (x64)</li> <li>Microsoft SMO Objects (x64)</li> </ul> <li>Core Components         <ul> <li>Delivery Controller</li> <li>Studio</li> </ul> </li> <li>Post Install         <ul> <li>Component Initialization</li> </ul> </li> | Installed<br>Installed<br>Installed<br>Installed<br>Installed<br>Installed<br>Installed |
|                                                                                                    | ✓ Launch Studio                                                                                                    |                                                                                         |

12. When the studio is launched, for the initial delivery controller, click Deliver Applications and Desktops to Your Users. For any subsequent delivery controllers, click Connect this Delivery Controller to an Existing Site.

Provide the site name and click Next.

| Site Setup                     |                                                                                                    |
|--------------------------------|----------------------------------------------------------------------------------------------------|
|                                |                                                                                                    |
| Studio                         | Introduction                                                                                                    |
| Introduction<br>Databases      | You have two options when creating a new Site. The simplest option is to automatically<br>create a fully configured, production-ready Site. The second, more advanced option is<br>to create an empty Site, which you must configure yourself. |
| Licensing<br>Connection        | What kind of Site do you want to create?<br>A fully configured, production-ready Site (recommended for new users)                                                                                                    |
| Network<br>Additional Features | An empty, unconfigured Site                                                                                                    |
| Summary                        | Morrisville                                                                                                    |
|                                |                                                                                                    |
|                                |                                                                                                    |
|                                | Back Next Carral                                                                                                    |
|                                | back Next Cancer                                                                                                    |

13. Review the database names and provide the SQL Server location information. Click Next

Site Setup

| tudio                                  | Databases                              |                                                                        |                                                                      |
|----------------------------------------|----------------------------------------|------------------------------------------------------------------------|----------------------------------------------------------------------|
|                                        | Databases store<br>Choose how yo       | information about Site setup, co<br>u want to set up the databases. Le | nfiguration logging and monitoring.<br>earn more                     |
| Introduction<br>Databases<br>Licensing | Create and<br>(You can p<br>databases) | set up databases from Studio<br>rovide details of existing empty       | Generate scripts to manually set up databases on the database server |
| Connection                             | Provide databas                        | e details                                                              |                                                                      |
| Network                                | Data type                              | Database name                                                          | Location (formats)                                                   |
| Additional Features<br>Summary         | Site:                                  | CitrixMorrisvilleSite                                                  | SQL01                                                                |
|                                        | Monitoring:                            | CitrixMorrisvilleMonitoring                                            | SQL01                                                                |
|                                        | Logging:                               | CitrixMorrisvilleLogging                                               | SQL01                                                                |
|                                        | 🚺 For an Alw                           | aysOn Availability Group, specify                                      | the group's listener in the location.                                |
|                                        | Specify addition<br>1 selected         | al Delivery Controllers for this Sit                                   | e Learn more Select                                                  |

14. Provide the license server name and click Connect. Select the appropriate license information and click Next.

Site Setup

| Studio                                                    | Licensing                                                                           |                                                                        |             |                                        |
|-----------------------------------------------------------|-------------------------------------------------------------------------------------|------------------------------------------------------------------------|-------------|----------------------------------------|
|                                                           | License server address:                                                             | CLS01                                                                  |             | Connect                                |
| Introduction                                              |                                                                                     |                                                                        | Connect     | ed to trusted serve<br>View certificat |
| Databases                                                 | I want to:                                                                          |                                                                        |             |                                        |
| Licensing<br>Connection<br>Network<br>Additional Features | Use the free 30-o<br>You can add a lice<br>Use an existing li<br>The product list b | lay trial<br>ense later.<br>cense<br>pelow is generated by the license | server.     |                                        |
|                                                           | Product                                                                             |                                                                        | Model       |                                        |
| Summary                                                   | Citrix Virtual Ap                                                                   | ops Premium                                                            | Concurrent  |                                        |
|                                                           |                                                                                     | ps and Desktops Premium                                                | User/Device |                                        |
|                                                           | Allocate and down                                                                   | load Browse for license file                                           |             |                                        |

15. Select the appropriate connection type, provide the connection address, user credential, and connection name. Click Next.

| etup                             |                                                                    |                                                                                                    |
|----------------------------------|--------------------------------------------------------------------|----------------------------------------------------------------------------------------------------|
|                                  |                                                                    |                                                                                                    |
| Studio                           | Connection                                                         |                                                                                                    |
|                                  | Select a Connection type<br>hardware), select 'No ma               | e. If machine management is not used (for example when using physical<br>achine management.'                          |
| ✓ Introduction                   | Connection type:                                                   | VMware vSphere® ~                                                                                                    |
| ✓ Databases                      | Connection address:                                                | https://vc01.hcieuc.demo                                                                                              |
| ✓ Licensing                      |                                                                    | Learn about user permissions                                                                                          |
| Connection<br>Storage Management | User name:                                                         | HCIEUC\Admin                                                                                                    |
| Storage Selection                | Password:                                                          | •••••                                                                                                    |
| Network                          | Connection name:                                                   | Morrisville                                                                                                    |
| Additional Features              |                                                                    |                                                                                                    |
| Summary                          | Create virtual machines<br>Studio tools (Mac<br>Select this option | u <mark>sing:</mark><br>chine Creation Services)<br>1 when using AppDisks, even if you are using Citrix Provisioning. |
|                                  | Other tools                                                        |                                                                                                    |
|                                  |                                                                    |                                                                                                    |
|                                  |                                                                    |                                                                                                    |
|                                  |                                                                    | Back Next Cancel                                                                                                    |

16. Select the vSphere cluster and review other options and make corrections to fit your requirement. Click Next.

| Studio                                                                               | Storage Manag                                                                    | ement                                                                                           |                         |  |
|--------------------------------------------------------------------------------------|----------------------------------------------------------------------------------|-------------------------------------------------------------------------------------------------|-------------------------|--|
| Introduction Databases Licensing Connection                                          | Configure virtual<br>Select a cluster:<br>Select an optimiz<br>() Use storage sl | machine storage resources for thi<br>H615C - GPU<br>ation method for available site s           | s connection.<br>Browse |  |
| Storage Management<br>Storage Selection<br>Network<br>Additional Features<br>Summary | Uptimize t<br>local storage<br>Use storage lo<br>Manage pr<br>shared stor        | emporary data on available<br>ge<br>ocal to the hypervisor<br>arsonal data centrally on<br>rage |                         |  |
|                                                                                      |                                                                                  |                                                                                                 |                         |  |

17. Select the datastores that will be used for VDI purposes. Click Next.

Site Setup

| Studio              | Storage Selection                                                                                                    |                                                                            |                                                                                                    |                 |
|---------------------|----------------------------------------------------------------------------------------------------|----------------------------------------------------------------------------|----------------------------------------------------------------------------------------------------|-----------------|
| Introduction        | When using shared storage, you<br>device; machine operating syster<br>locally, temporary data. At least<br>Select data storage locations: | must select the type o<br>m data, personal user o<br>one device must be se | of data to store on each shared st<br>data, and if not storing temporary<br>lected for each data type. | orage<br>/ data |
| Lisesian            | Name                                                                                                    | + OS                                                                       | Personal vDisk                                                                                         |                 |
| r Licensing         | NetApp-HCI-Datastore-01                                                                                                    |                                                                            |                                                                                                    |                 |
| Connection          | NetApp-HCI-Datastore-02                                                                                                    |                                                                            |                                                                                                    |                 |
| Storage Management  | OTS-01                                                                                                    |                                                                            |                                                                                                    |                 |
| Storage Selection   | OTS-02                                                                                                    |                                                                            |                                                                                                    |                 |
| Storage Selection   | VDI-03                                                                                                    | <b>~</b>                                                                   | <b>~</b>                                                                                               | =               |
| Network             | VDI-04                                                                                                    | <b>~</b>                                                                   | ✓                                                                                                    |                 |
| Additional Features | VDI-01                                                                                                    | <b>~</b>                                                                   |                                                                                                    |                 |
| Summary             | VDI-02                                                                                                    | <b>~</b>                                                                   | <b>~</b>                                                                                               |                 |
|                     | Launchers                                                                                                    |                                                                            |                                                                                                    |                 |
|                     | DS01                                                                                                    | <b>~</b>                                                                   | <b>~</b>                                                                                               |                 |
|                     | DS02                                                                                                    | <b>~</b>                                                                   |                                                                                                    | -               |
|                     | Customize local storage use fo<br>3 storage devices selected                                                                              | r temporary data:                                                          | Sel                                                                                                    | ect             |

18. Provide a name for the network resource. Pick the vSphere Distributed Switch port group where the desktops will be connected. Click Next.

| Studio                                              | Network                                                                                                    |            |
|-----------------------------------------------------|----------------------------------------------------------------------------------------------------|------------|
|                                                     | Name for these resources:                                                                                                    |            |
| <ul> <li>Introduction</li> <li>Databases</li> </ul> | Desktops The resources name helps identify this storage and network combination Select one or more networks for the virtual machines to use: | in Studio. |
| Licensing                                           | Name                                                                                                    | ÷          |
| Connection                                          | NetApp HCI VDS 01-HCI_Internal_Storage_Network                                                                                               | -          |
| Storage Management                                  | NetApp HCI VDS 01-HCI_Internal_vCenter_Network                                                                                               |            |
| Storage Selection                                   | NetApp HCI VDS 01-iSCSI-A                                                                                                    |            |
| Network                                             | NetApp HCI VDS 01-iSCSI-B                                                                                                    |            |
| Additional Features                                 | NetApp HCI VDS 01-Management Network                                                                                                    |            |
| Cumment                                             | NetApp HCI VDS 01-VM_Network                                                                                                    | =          |
| Summary                                             | NetApp HCI VDS 01-vMotion                                                                                                    |            |
|                                                     | VDS-01-VLAN3403                                                                                                    |            |
|                                                     | VDS-01-VLAN3404                                                                                                    |            |
|                                                     | VDS-01-VLAN3405                                                                                                    |            |
|                                                     | VDS-01-VLAN3406                                                                                                    |            |
|                                                     | VIAN16                                                                                                    | •          |

# 19. Review the options for additional features. Click Next.

Site Setup

| Studio              | Additional Features                                                                                                    |
|---------------------|----------------------------------------------------------------------------------------------------|
|                     | Use the following features to customize your Site. You can also enable/disable and configure features later.                                            |
| Introduction        | Feature                                                                                                    |
| Databases           | AppDNA AppDNA                                                                                                    |
| Licensing           | Enable this feature to allow analysis of applications and operating systems, review<br>compatibility issues, and take remedial actions to resolve them. |
| Connection          | App-V Publishing                                                                                                    |
| Storage Management  | Enable this feature if you will use applications from packages on App-V servers. If you                                                                 |
| Storage Selection   | need to enable this feature.                                                                                                    |
| Network             |                                                                                                    |
| Additional Features |                                                                                                    |
| Summary             |                                                                                                    |
|                     |                                                                                                    |
|                     |                                                                                                    |
|                     |                                                                                                    |
|                     |                                                                                                    |
|                     |                                                                                                    |
|                     |                                                                                                    |

# 20. Review the summary and click Finish.

## Site Setup

| Studio              | Summary                       |                                          |          |
|---------------------|-------------------------------|------------------------------------------|----------|
|                     | Site name:                    | Morrisville                              | <b>^</b> |
| Introduction        | Site database:                | CitrixMorrisvilleSite                    |          |
| Databases           |                               | SQL01 (no high availability)             |          |
| Licensing           | Monitoring database:          | CitrixMorrisvilleMonitoring              |          |
| Connection          |                               | SQL01 (no high availability)             | =        |
| Storage Management  | Logging database:             | CitrixMorrisvilleLogging                 |          |
| Storage Selection   |                               | SQL01 (no high availability)             |          |
| ✓ Network           | Delivery Controllers:         | XDC01.HCIEUC.Demo                        |          |
| Additional Features | License server:               | CLS01                                    |          |
| Summary             | Connection type:              | VMware vSphere <sup>®</sup>              |          |
| Summary             | Connection address:           | https://vc01.hcieuc.demo                 |          |
|                     | Connection name:              | Morrisville                              |          |
|                     | Create virtual machines with: | Studio tools (Machine Creation Services) |          |
|                     | Networks:                     | VDS-01-VLAN3403                          |          |
|                     |                               | VDS-01-VLAN3404<br>VDS-01-VLAN3405       |          |
|                     |                               | VDS-01-VLAN3406                          | -        |
|                     |                               |                                          |          |

21. After it completes, Citrix Studio shows more options under the console tree.

| dio (Morrisville)<br>cit                                                        | six                                                                                 |                           | Actions<br>Citrix Studio (Morrisville) |
|---------------------------------------------------------------------------------|-------------------------------------------------------------------------------------|---------------------------|----------------------------------------|
| Sisks Full D                                                                    | hyphyment Actors ReverShell                                                         |                           | View                                   |
| ery Groups<br>cations<br>es<br>ing<br>guration<br>deministrators<br>ontrolliers | Site Setup<br>False here ages to at age and deplay year virtual desities influence. |                           | i Refresh                              |
| iting<br>insing Corl                                                            | figuration                                                                          |                           |                                        |
| V Publishing<br>DNA<br>IS                                                       | Configuration Successful                                                            | 2 Test site configuration |                                        |
| Mac                                                                             | hire Calalogs                                                                       |                           |                                        |
|                                                                                 | 2 Set up machines for desktops and applications or remote PC access                 | 🖻 . Test rationg          |                                        |
| Defi                                                                            | very Graups                                                                         |                           |                                        |
|                                                                                 | 0                                                                                   | All heads and             |                                        |

22. Click Option 2 to set up machines for desktops and applications or remote PC access. The Machine Catalog Setup wizard starts. Click Next.

| Studio                                                                                                    | Introduction                                                                                                    |
|----------------------------------------------------------------------------------------------------|----------------------------------------------------------------------------------------------------|
| Introduction<br>Operating System<br>Machine Management<br>Master Image<br>Virtual Machines<br>Computer Accounts<br>Summary | <ul> <li>Machine Catalogs are collections of physical or virtual machines that you assign to users. You create Catalogs from Master Images or physical machines in your environment.</li> <li>Important: The Master Image or physical machine that you use to create a Catalog must have a Virtual Delivery Agent installed. Also, ensure that the operating system is up-to-date and that applications are installed.</li> <li>Before you begin, make sure that you:</li> <li>Identify the types of desktops and applications your users need</li> <li>Choose a Catalog infrastructure (for example, whether to power manage virtual machines)</li> <li>Have a technology for creating and managing machines (such as Machine Creation Services or Citrix Provisioning)</li> <li>Prepare your environment, including the Master Image, computer accounts, and network interface card configuration.</li> <li>Learn more</li> <li>Don't show this again</li> </ul> |

23. Select the option for the appropriate operating system. For a desktop operating system, select Single Session OS. For a server operating system (for virtual apps), select Multi-Session OS. Click Next.

#### Machine Catalog Setup

| Studio                                                | Operating System                                                                                                    |
|-------------------------------------------------------|----------------------------------------------------------------------------------------------------|
|                                                       | Select an operating system for this Machine Catalog.                                                                                                    |
| Introduction<br>Operating System                      | Multi-session OS<br>The multi-session OS machine catalog provides hosted shared desktops for a large-scale<br>deployment of standardized Windows multi-session OS or Linux OS machines.                           |
| Machine Management<br>Desktop Experience              | <ul> <li>Single session OS<br/>The single session OS machine catalog provides VDI desktops ideal for a variety of<br/>different users.</li> </ul>                                                                 |
| Master Image<br>Virtual Machines<br>Computer Accounts | Remote PC Access<br>The Remote PC Access machine catalog provides users with remote access to their<br>physical office desktops, allowing them to work at any time.                                               |
| Summary                                               | There are currently no power management connections suitable for use with Remote PC<br>Access, but you can create one after completing this wizard. Then edit this machine<br>catalog to specify that connection. |
|                                                       |                                                                                                    |
|                                                       |                                                                                                    |
|                                                       |                                                                                                    |

# 24. Select the appropriate option the machine management. Click Next.

Machine Catalog Setup

| tudio             | Machine Management                                                                                 |
|-------------------|----------------------------------------------------------------------------------------------------|
|                   | This Machine Catalog will use:                                                                     |
|                   | <ul> <li>Machines that are power managed (for example, virtual machines or blade PCs)</li> </ul>   |
| Introduction      | <ul> <li>Machines that are not power managed (for example, physical machines)</li> </ul>           |
| Operating System  | Dapley machiner using                                                                              |
|                   | Citrix Machine Creation Services (MCS)                                                             |
| Master Image      | Resources: Desktops (Zone: Primary)                                                                |
| Virtual Machines  | Citrix Provisioning                                                                                |
| Computer Accounts | <ul> <li>Another service or technology</li> </ul>                                                  |
| Summary           | I am not using Citrix technology to manage my machines. I have existing machines already prepared. |
|                   | Note: For Linux OS machines, consult the administrator documentation for guidance.                 |
|                   |                                                                                                    |

25. Select the option for persistent or nonpersistent desktops and then select how the user data disk needs to be handled. Click Next.

Machine Catalog Setup

| tudio              | Desktop Experience                                                                                                    |  |
|--------------------|----------------------------------------------------------------------------------------------------|--|
|                    | Which desktop experience do you want users to have?                                                                       |  |
|                    | $\bigcirc$ I want users to connect to a new (random) desktop each time they log on.                                       |  |
| Introduction       | I want users to connect to the same (static) desktop each time they log on.                                               |  |
| Operating System   | Do you want to save any changes that the user makes to the desktop?                                                       |  |
| Desktop Experience | [Not recommended: Citrix Personal vDisk technology is now deprecated.]<br>Yes, save changes on a separate Personal vDisk. |  |
| Master Image       | • Yes, create a dedicated virtual machine and save changes on the local disk.                                             |  |
| Virtual Machines   | No, discard all changes and clear virtual desktops when the user logs off.                                                |  |
| Computer Accounts  |                                                                                                    |  |
| Summary            |                                                                                                    |  |
|                    |                                                                                                    |  |
|                    |                                                                                                    |  |
|                    |                                                                                                    |  |
|                    |                                                                                                    |  |

26. Select Master Image. Optionally, select the snapshot. Click Next.

Machine Catalog Setup

| Studio                                                                                                    | Master Image                                                                                                    |  |  |
|----------------------------------------------------------------------------------------------------|----------------------------------------------------------------------------------------------------|--|--|
|                                                                                                    | The selected master image will be the template for all virtual machines in this catalog. (A master image is also known as a clone, golden, or base image.)                                                                                                    |  |  |
| Introduction                                                                                                    | Select a snapshot (or a virtual machine):                                                                                                    |  |  |
| <ul> <li>Operating System</li> <li>Machine Management</li> <li>Desktop Experience</li> <li>Master Image</li> <li>Virtual Machines</li> <li>Computer Accounts</li> <li>Summary</li> </ul> | ✓       ✓       ✓         ✓       Master01 ①         ✓       MCD ①         ✓       MultiGPU ①         ✓       MultiGPU ①         ✓       NCC ②         ✓       NCT ⑦         ✓       QvDWS01 ②         ✓       SPECviewperf ③         ✓       T4Template ④         ✓       UC01 ④ |  |  |
|                                                                                                    | Select the minimum functional level for this 7.9 (or newer)     catalog:     Machines will require the selected VDA version (or newer) in order to register in Delivery Groups that reference this machine catalog. Learn more                                                    |  |  |

# 27. Associate the NIC to the vSphere Port group. Click Next.

Machine Catalog Setup

Machine Catalog Setup

| Studio               | Netw  | ork Interface   | Cards                |                         |                 |     |
|----------------------|-------|-----------------|----------------------|-------------------------|-----------------|-----|
|                      | There | are multiple Ne | twork Interface Card | s available on the sele | cted Master Ima | ge. |
|                      |       | Name            | Associated           | network                 |                 |     |
| Introduction         |       | 0               | VDS-01-VL            | AN3405                  |                 | -   |
| Operating System     |       |                 |                      |                         |                 |     |
| ' Machine Management |       |                 |                      |                         |                 |     |
| Desktop Experience   |       |                 |                      |                         |                 |     |
| Master Image         |       |                 |                      |                         |                 |     |
| Network Cards        |       |                 |                      |                         |                 |     |
| Virtual Machines     |       |                 |                      |                         |                 |     |
| Computer Accounts    |       |                 |                      |                         |                 |     |
| Summary              |       |                 |                      |                         |                 |     |
|                      |       |                 |                      |                         |                 |     |
|                      |       |                 |                      |                         |                 |     |
|                      |       |                 |                      |                         |                 |     |
|                      |       |                 |                      |                         |                 |     |
|                      |       |                 |                      |                         |                 |     |
|                      |       |                 |                      |                         |                 |     |

28. Enter the number of virtual desktops that must be created, the memory size, and whether to use the Fast Clone feature. Click Next.

| Studio               | Virtual Machines                                                                      |
|----------------------|---------------------------------------------------------------------------------------|
|                      | How many virtual machines do you want to create?                                      |
| Introduction         | 20 - +                                                                                |
| Operating System     | Configure your machines.                                                              |
| Machine Management   | Total memory (MB) on each machine:                                                    |
| ✓ Desktop Experience | Select a virtual machine copy mode.                                                   |
| ✓ Master Image       | Use fast clone for more efficient storage use and faster machine creation.            |
| ✓ Network Cards      | Use full copy for better data recovery and migration support with potentially reduced |
| Virtual Machines     | IOPS after the machines are created.                                                  |
| Computer Accounts    |                                                                                       |
| Summary              |                                                                                       |
|                      |                                                                                       |
|                      |                                                                                       |
|                      |                                                                                       |
|                      |                                                                                       |
|                      |                                                                                       |
|                      |                                                                                       |
|                      | Back Next Cancel                                                                      |

29. Select the option to create a computer account or use an existing one. Select the OU. Provide a computer naming scheme. Based on your selection, the # symbol is replaced by a number or letter. Click Next.

| The state of the state of the s | Active Directory Computer Accounts                                                                                                    |                   |  |  |
|----------------------------------------------------------------------------------------------------|----------------------------------------------------------------------------------------------------|-------------------|--|--|
| studio                                                                                                    | Active Directory comparer Accounts                                                                                                    |                   |  |  |
|                                                                                                    | Each machine in a Machine Catalog needs a corresponding Active Directory of                                                                                                    | computer account. |  |  |
|                                                                                                    | Select an Active Directory account option:                                                                                                    |                   |  |  |
| Introduction                                                                                                    | <ul> <li>Create new Active Directory accounts</li> </ul>                                                                                                    |                   |  |  |
| Operating System                                                                                                    | <ul> <li>Use existing Active Directory accounts</li> </ul>                                                                                                    |                   |  |  |
| Machine Management                                                                                                    | Active Directory location for computer accounts:                                                                                                    |                   |  |  |
| Ø Desktop Experience                                                                                                    | Domain: HCIEUC.Demo 🗸 🥑                                                                                                    |                   |  |  |
| Master Image                                                                                                    | EcraignSecurityPrincipals                                                                                                    |                   |  |  |
| Network Cards                                                                                                    | ✓ Construction of the part of the part |                   |  |  |
| Virtual Machines                                                                                                    | ✓ Computers                                                                                                    |                   |  |  |
| Computer Accounts                                                                                                    | Launcher                                                                                                    | Ξ                 |  |  |
| Summary                                                                                                    | 🦳 Target                                                                                                    |                   |  |  |
|                                                                                                    | Users                                                                                                    | -                 |  |  |
|                                                                                                    | Selected location: OU=Target,OU=Computers,OU=LoginVSI,DC=HCIEUC                                                                                                    | C,DC=Demo         |  |  |
|                                                                                                    | Account naming scheme:                                                                                                    |                   |  |  |
|                                                                                                    | LVSI-#### 0-9 ~                                                                                                    |                   |  |  |
|                                                                                                    |                                                                                                    |                   |  |  |

30. Review the summary. Provide the machine catalog name and the optional description. Click Finish.

### Machine Catalog Setup

| Studio               | Summary                                                         |                                                                                             |   |  |  |
|----------------------|-----------------------------------------------------------------|---------------------------------------------------------------------------------------------|---|--|--|
|                      | Machine type:                                                   | Single session OS                                                                           | - |  |  |
| Introduction         | Machine management:                                             | Virtual                                                                                     |   |  |  |
| Operating System     | Provisioning method:                                            | Machine creation services (MCS)                                                             | = |  |  |
| Machine Management   | Desktop experience:                                             | Users connect to the same desktop each time they<br>log on                                  |   |  |  |
| Ø Desktop Experience |                                                                 | Save changes on the local disk                                                              |   |  |  |
| Master Image         | Resources:                                                      | Desktops                                                                                    |   |  |  |
| Network Cards        | Master Image name:                                              | 4KTemplate<br>A snapshot of the Master Image VM will be created                             |   |  |  |
| Virtual Machines     | VDA version:                                                    | 7.9 (or newer)                                                                              |   |  |  |
| Computer Accounts    | Network interface cards:                                        | 0 - Using VDS-01-VLAN3405                                                                   | - |  |  |
| Summary              | Machine Catalog name:                                           |                                                                                             |   |  |  |
|                      | LVSI                                                            |                                                                                             |   |  |  |
|                      | Machine Catalog description f                                   | or administrators: (Optional)                                                               |   |  |  |
|                      | Test machines for Login VSI                                     |                                                                                             |   |  |  |
|                      | To complete the deployment, a<br>Delivery Groups and then Creat | ssign this Machine Catalog to a Delivery Group by selecting<br>te or Edit a Delivery Group. |   |  |  |

**Note:** Delivery Group must be created in order to assign the applications and desktops for the users.

# 8.4 Citrix StoreFront

To install Citrix StoreFront, complete the following steps:

- 1. Deploy the supported Windows server by using ISO or from the VM template:
- 2. Mount the Citrix Virtual Apps and Desktops ISO file.
- 3. Run AutoSelect.exe at root of the drive.

4. Select Start on the Virtual Apps and Desktops option.

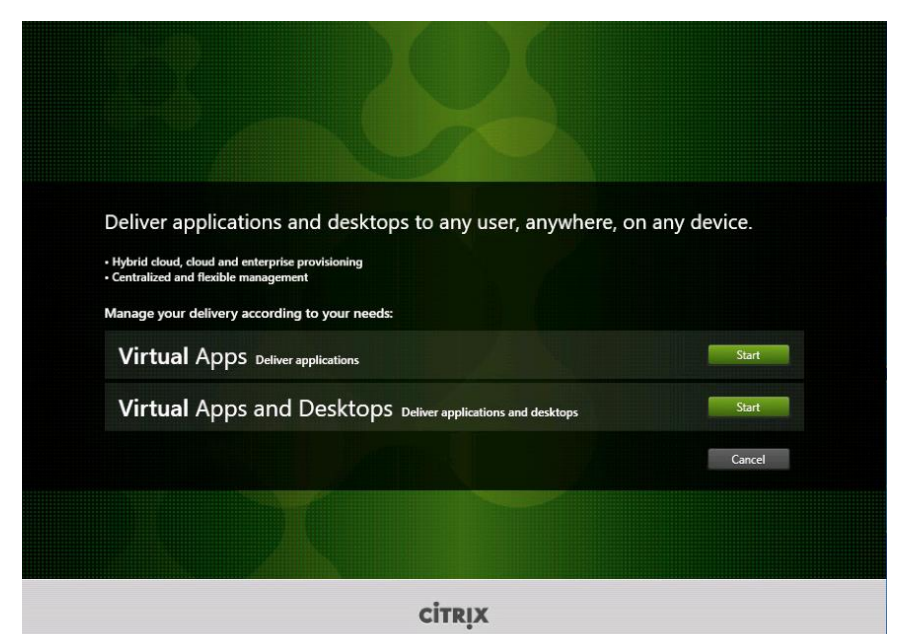

5. Click Citrix StoreFront.

| Delivery Controller                                                      |                                  |                                   | epare Machines and                           | - images                                                |        |
|--------------------------------------------------------------------------|----------------------------------|-----------------------------------|----------------------------------------------|---------------------------------------------------------|--------|
|                                                                          |                                  |                                   | Virtual Delivery Agent for Windows Server OS |                                                         |        |
| Start here. Select and install the<br>assential services like License Se | Delivery Contr<br>rver and Store | roller and other Ins<br>Front. ba | stall this agent to d<br>sed VMs or physic   | eliver applications and desktops from s<br>al machines. | erver- |
|                                                                          |                                  |                                   |                                              |                                                         |        |
| Extend Deployment                                                        |                                  |                                   |                                              |                                                         |        |
| Citrix Director                                                          |                                  | Citrix Studio                     |                                              | Self-Service Password Reset                             | 9      |
| Citrix License Server                                                    | 0                                | Universal Print Server            |                                              | Session Recording                                       | ¢      |
|                                                                          | 0                                | Federated Authentication          | n Service 🛛 🚺                                |                                                         |        |
| Citrix StoreFront                                                        |                                  |                                   |                                              |                                                         |        |

6. Review the license agreement and select the appropriate option. Click Next.

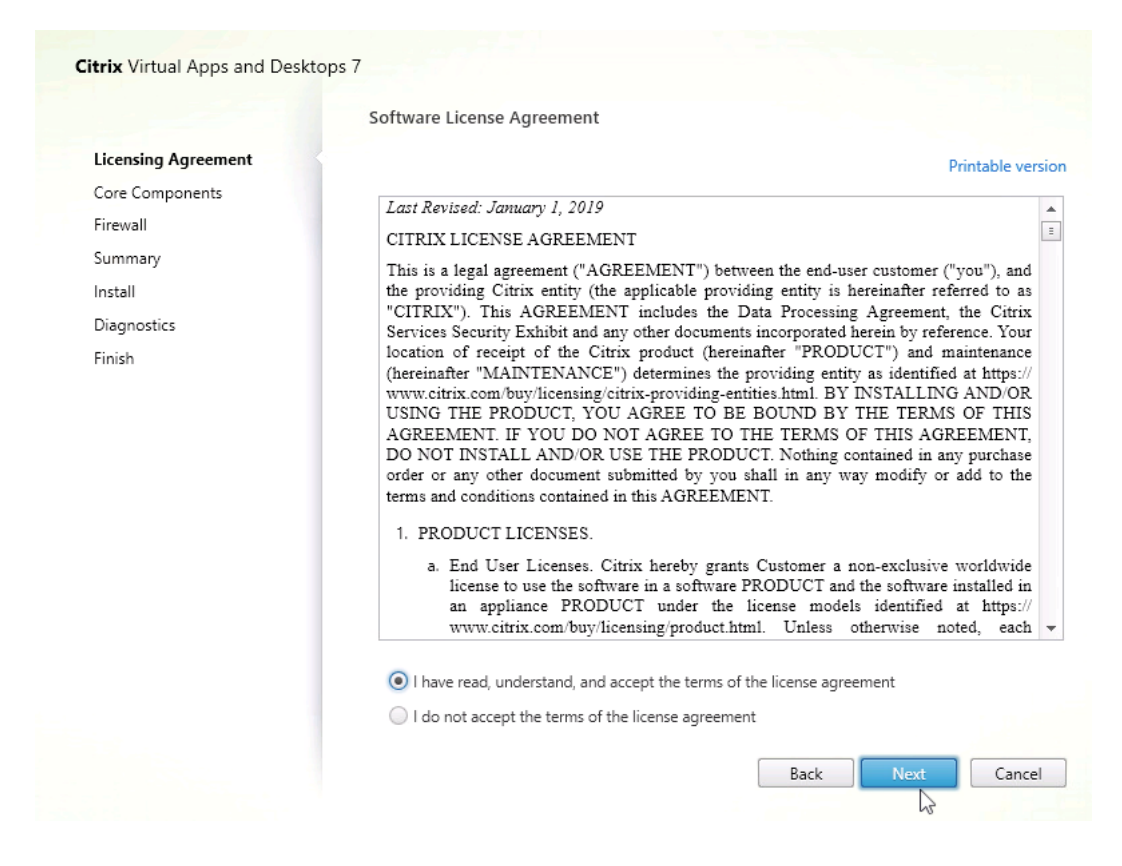

## 7. Review the installation location and click Next.

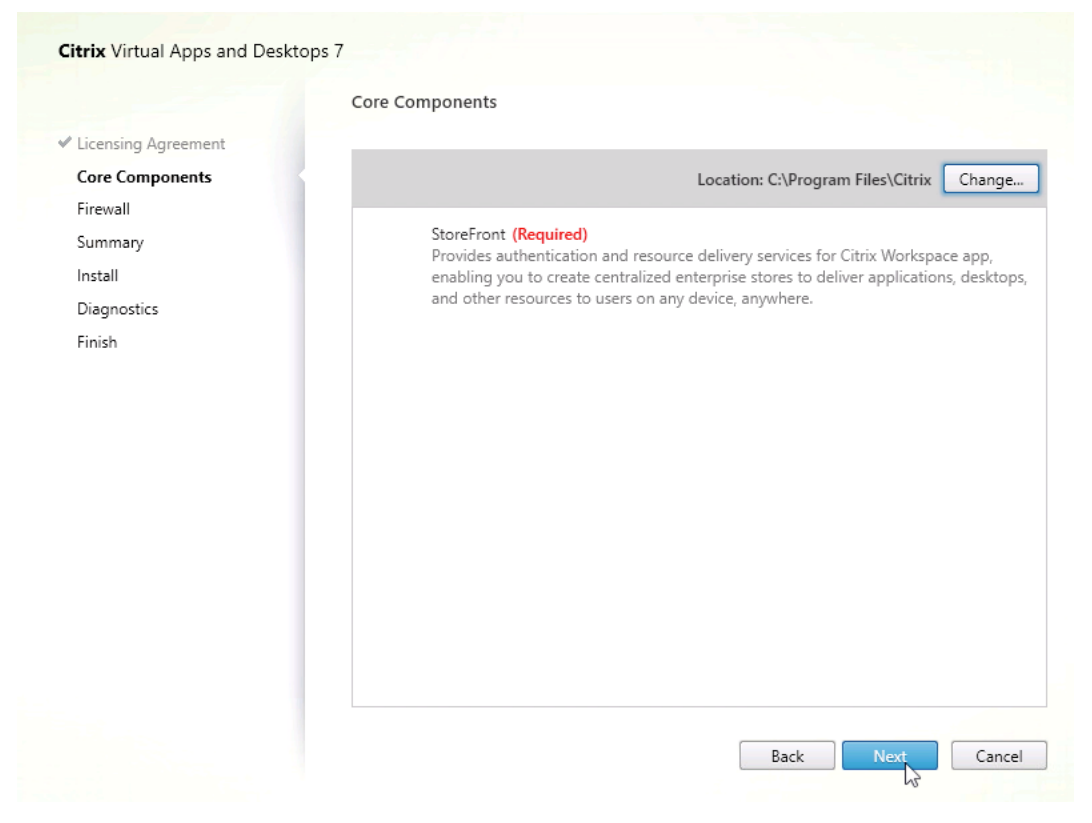

8. Review the firewall rules and select the option to configure the rules. Click Next

|                     | Firewall                                                                                                    |                                     |
|---------------------|----------------------------------------------------------------------------------------------------|-------------------------------------|
| Licensing Agreement | The default ports are listed below.                                                                                                    | Printable version                   |
| Core Components     | StoreFront                                                                                                    |                                     |
| rirewaii            |                                                                                                    |                                     |
| Summary             | 80 TCP                                                                                                    |                                     |
| Install             | 443 TCP                                                                                                    |                                     |
| Diagnostics         |                                                                                                    |                                     |
| 1111311             |                                                                                                    |                                     |
|                     | Configure firewall rules:<br>Automatically<br>Select this option to automatically create the rules in the V<br>created even if the Windows Firewall is turned off. | Windows Firewall. The rules will be |

9. Review the summary and click Finish.

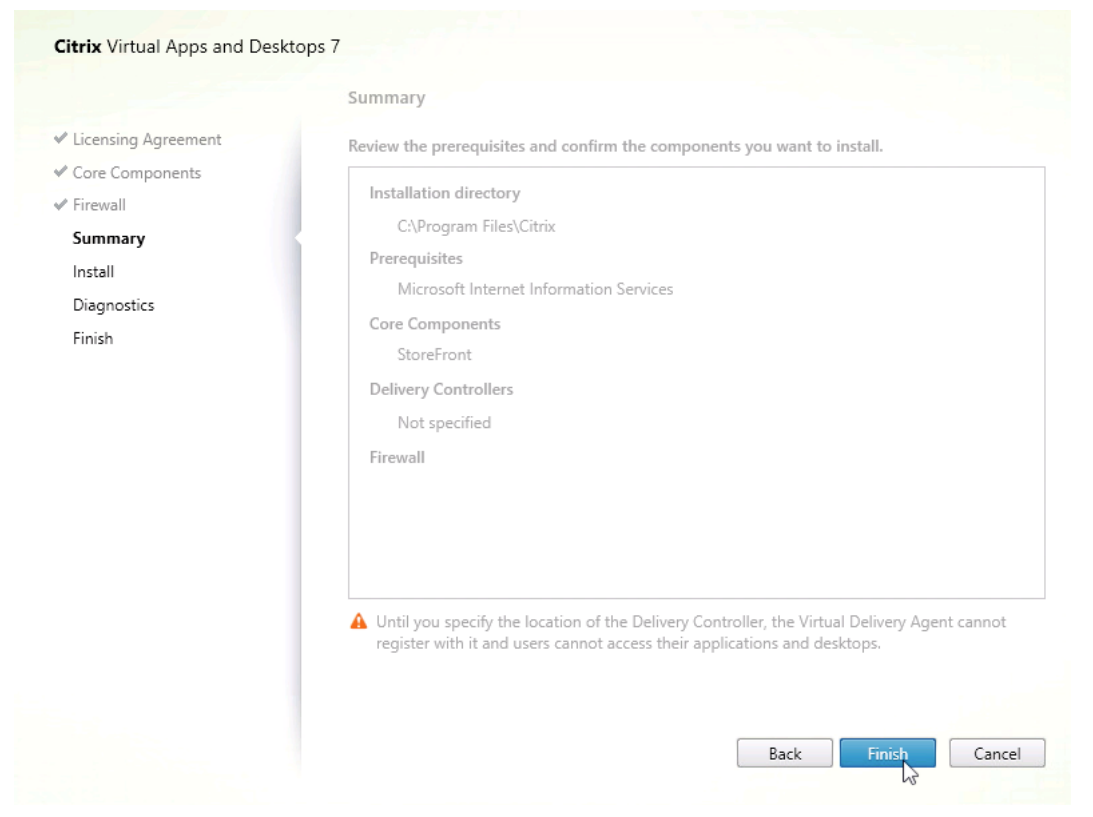

10. The installation progress is displayed. Click Next when it completes.

| Licensing Agreement                                                                                                    |                                                                                                    |                                                         |
|----------------------------------------------------------------------------------------------------|----------------------------------------------------------------------------------------------------|---------------------------------------------------------|
| <ul> <li>Licensing Agreement</li> <li>Core Components</li> <li>Firewall</li> <li>Summary</li> <li>Install</li> <li>Diagnostics</li> <li>Finish</li> </ul> | Installing  Prerequisites  Hide Prerequisites  Microsoft Internet Information Services  Core Components  StoreFront  Post Install  Component Initialization | Less than 1 minute remaining<br>Installed<br>Installing |

- 11. After the installation process is complete, follow the remaining wizard instructions. Launch the Citrix StoreFront icon, click Stores, and click Add Store under the action pane.
- 12. Accept the base URL and click Next.

### Create Store

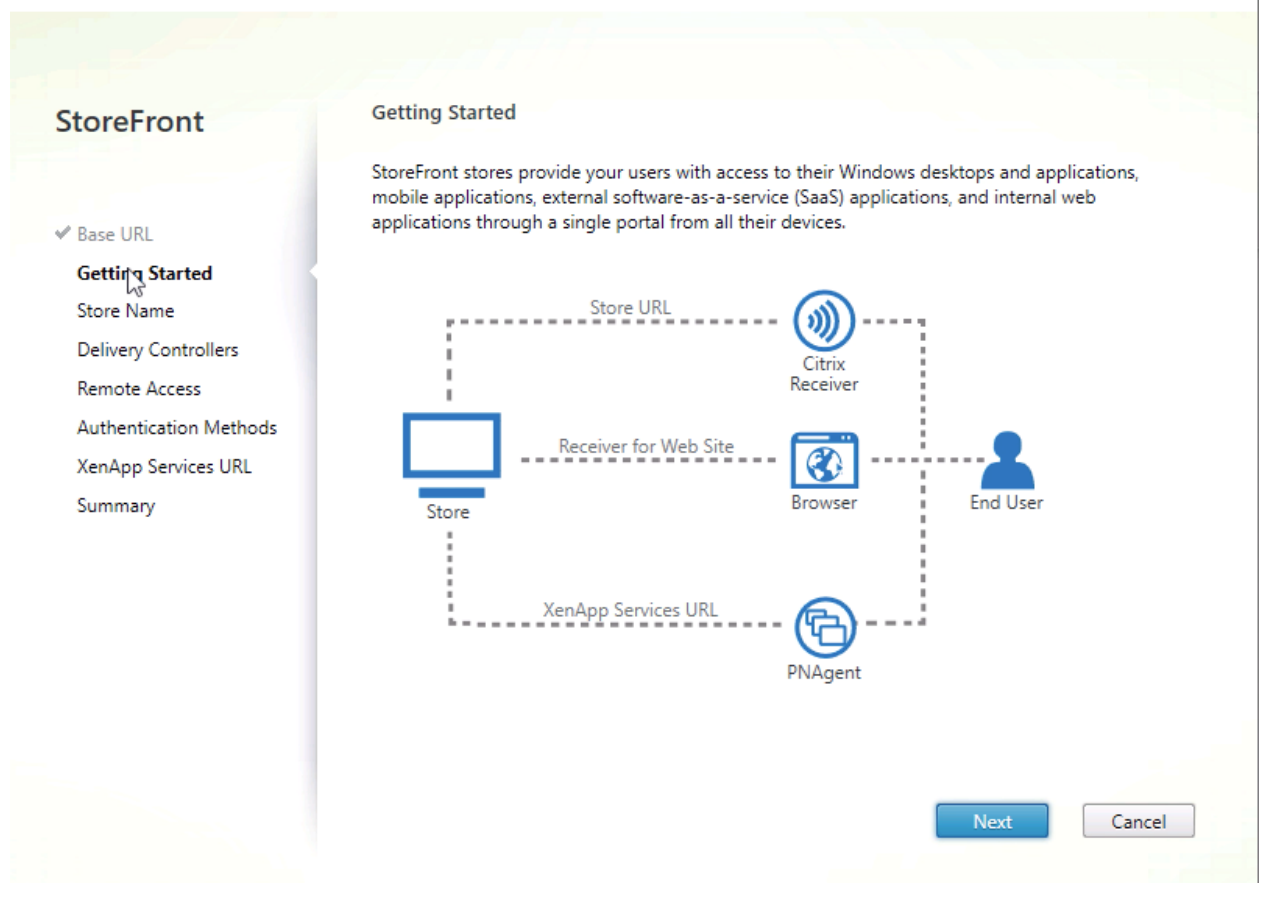

13. Click Next to go to the Store Name page. Provide a store name and select the other applicable options. Click Next.

### Create Store

|                        | Enter a name that helps users identify the store. The store name appears in Citrix Receiver/<br>Workspace app as part of the user's account.                                                        |
|------------------------|----------------------------------------------------------------------------------------------------|
| Base URL               |                                                                                                    |
| Getting Started        | Store name and access type cannot be changed, once the store is created.                                                                                                    |
| Store Name             |                                                                                                    |
| Delivery Controllers   | Store Name: SFStore                                                                                                    |
| Remote Access          | Allow only unauthenticated (anonymous) users to access this store                                                                                                    |
| Authentication Methods | Unauthenticated users can access the store without presenting credentials.                                                                                                    |
| XenApp Services URL    |                                                                                                    |
| Summary                | Receiver for Web Site Settings                                                                                                    |
|                        | Set this Receiver for Web site as IIS default                                                                                                    |
|                        | When this is checked, the Receiver for Web site created with the store will be set as the<br>default IIS website. This setting will override any previous defaults configured for the IIS<br>sites. |
|                        |                                                                                                    |
|                        |                                                                                                    |

14. Click Add to add the Citrix Delivery Controller information. Under the Servers section, click Add to include the server details. Pick the appropriate transport type and click OK. Click Next.

| StoveEvent             | Delivery Controllers                                                                                              | Add Delivery Contro                   | oller                                                                                         |
|------------------------|----------------------------------------------------------------------------------------------------|---------------------------------------|-----------------------------------------------------------------------------------------------|
| storerront             |                                                                                                    |                                       |                                                                                               |
|                        | Specify the Citrix Virtual Apps and Desktops delivery of<br>Citrix recommends grouping delivery controllers based | Display name:                         | Controller                                                                                    |
| Base URL               | 5.5.5                                                                                                    | Туре:                                 | <ul> <li>Citrix Virtual Apps and Desktops</li> </ul>                                          |
| Getting Started        | Name Type                                                                                                    |                                       | 🔘 XenApp 6.5                                                                                  |
| * Store Name           |                                                                                                    | Servers                               | CDC01                                                                                         |
| Delivery Controllers   |                                                                                                    | (load balanced):                      | CDC02                                                                                         |
| Remote Access          |                                                                                                    |                                       |                                                                                               |
| Authentication Methods |                                                                                                    |                                       |                                                                                               |
| XenApp Services URL    |                                                                                                    |                                       |                                                                                               |
| Summary                | Add Edit Remove                                                                                                   |                                       | Add Edit Remove                                                                               |
|                        |                                                                                                    | Transport type:                       | HTTPS -                                                                                       |
|                        |                                                                                                    |                                       |                                                                                               |
|                        |                                                                                                    | Port:                                 | 443                                                                                           |
|                        |                                                                                                    |                                       |                                                                                               |
|                        |                                                                                                    | Advanced Setting<br>Configure deliver | gs<br>y controller communication timeouts and other Settings<br>s using the 'Settings' dialog |
|                        |                                                                                                    | advanced setting                      | s using the settings dialog.                                                                  |

15. Select the appropriate remote access option and click Next.

### Create Store

|                              | Enabling remote access will allow users outside the firewall to access resources securely. You nee<br>to add a Citrix Gateway once remote access is enabled. |  |  |
|------------------------------|----------------------------------------------------------------------------------------------------|--|--|
| Base URL                     | 2                                                                                                    |  |  |
| <sup>#</sup> Getting Started | Enable Remote Access                                                                                                    |  |  |
| Store Name                   | Select the permitted level of access to internal resources                                                                                                   |  |  |
| Delivery Controllers         | Illow users to access only resources delivered through StoreFront (No VPN tunnel)                                                                            |  |  |
| Remote Access                | Allow users to access all resources on the internal network (Full VPN tunnel)                                                                                |  |  |
| Authentication Methods       | Users may require the Citrix Gateway plug-in to establish a full VPN tunnel.                                                                                 |  |  |
| XenApp Services URL          |                                                                                                    |  |  |
| Summary                      | Citrix Gateway appliances:                                                                                                    |  |  |
|                              |                                                                                                    |  |  |
|                              | Add                                                                                                    |  |  |
|                              | Default appliance:                                                                                                    |  |  |

## 16. Select the authentication methods and click Next.

### Create Store

| StoreFront             | Configure Authentication Methods                                                      |   |
|------------------------|---------------------------------------------------------------------------------------|---|
|                        | Select the methods which users will use to authenticate and access resources.         | 0 |
| Base URL               | Method                                                                                |   |
| Getting Started        | User name and password                                                                | ^ |
| A Ctore Name           | SAML Authentication                                                                   |   |
| Delivery Controllers   | Domain pass-through<br>Can be enabled / disabled separately on Receiver for Web sites | = |
| ✔ Remote Access        | Smart card<br>Can be enabled / disabled separately on Receiver for Web sites          |   |
| Authentication Methods | HTTP Basic                                                                            |   |
| XenApp Services URL    | Pass-through from Citrix Gateway                                                      | - |
| Summary                |                                                                                       |   |
|                        |                                                                                       |   |

# 17. Make changes to XenApp Services URL options, if required, and click Create.

Create Store

| StoreFront               | Configure XenApp Services URL                                      |
|--------------------------|--------------------------------------------------------------------|
|                          | URL for users who use PNAgent to access applications and desktops. |
| ✓ Base URL               | ✓ Enable XenApp Services URL                                       |
| ✓ Getting Started        | URL: https://storefront01/Citrix/SFStore/PNAgent/config.xml        |
| 🖋 Store Name             |                                                                    |
| ✓ Delivery Controllers   | Make this the default Store for PNAgent                            |
| ✓ Remote Access          | PNAgent will use this store to deliver resources.                  |
| ✓ Authentication Methods |                                                                    |
| XenApp Services URL      |                                                                    |
| Summary                  |                                                                    |
|                          |                                                                    |
|                          |                                                                    |
|                          |                                                                    |
|                          |                                                                    |
|                          |                                                                    |
|                          |                                                                    |
|                          |                                                                    |
|                          | Back Creat Cancel                                                  |
|                          |                                                                    |

# 18. Review the summary and click Finish.

### Create Store

| StoreFront             | Store created successfully                     |
|------------------------|------------------------------------------------|
|                        | Store Name: SFStore                            |
| 1210 C 1820            | Remote Access: Disabled                        |
| Base URL               | Authentication Methods: User name and password |
| Getting Started        |                                                |
| Store Name             | Store URL Export Provisioning File             |
| Delivery Controllers   | Citation                                       |
| Remote Access          | Receiver                                       |
| Authentication Methods |                                                |
| XenApp Services URL    | Receiver for Web Site Test Site                |
| Summary                | Store Browser                                  |
|                        |                                                |
|                        |                                                |
|                        | XenApp Services URL                            |
|                        |                                                |
|                        | PNAgent                                        |
|                        |                                                |
|                        |                                                |

19. The newly created Store is now listed under the Stores section.

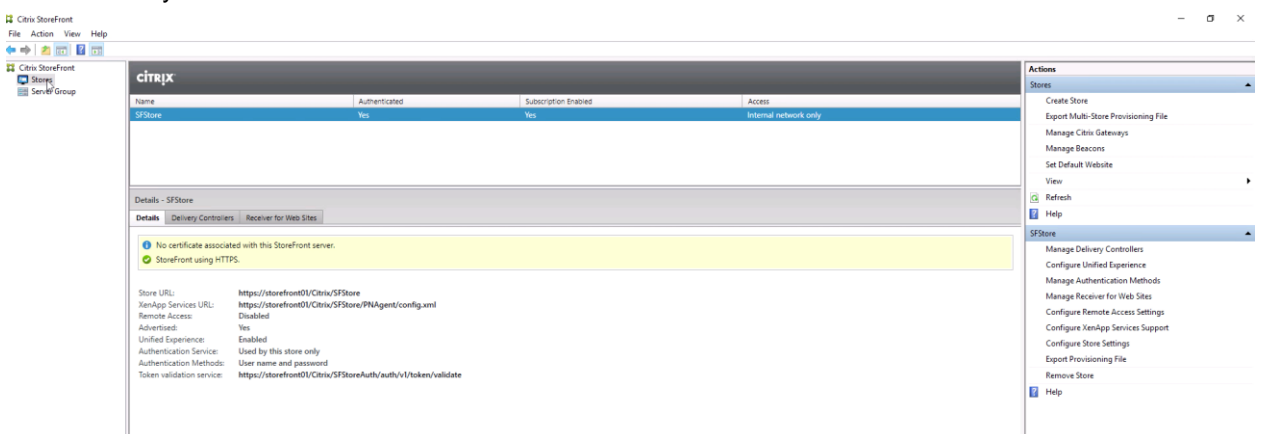

# 8.5 Citrix Provisioning Server

To install Citrix Provisioning Server, complete the following steps:

- 1. Deploy the supported Windows server by using ISO or from the VM template.
- 2. Mount the Citrix Provisioning ISO file.
- 3. Select Server Installation.

| CITRIX      | Citrix Provisioning     |
|-------------|-------------------------|
| <u>Cor</u>  | isole Installation      |
| <u>S</u> er | ver Installation        |
| <u> </u>    | get Device Installation |
| <u>H</u> el | p and Support           |
|             |                         |
|             | rowse DVD 😡 Exit        |
| Instan the  | console.                |
|             |                         |
|             |                         |

4. The Citrix Provisioning software prerequisites are verified; you are provided an option to install those. Click Install.

Citrix Provisioning Server x64 1906.1.0 - InstallShield Wizard

|   | ٹ            |   |
|---|--------------|---|
| 1 | $\mathbf{C}$ | l |

Citrix Provisioning Server x64 1906.1.0 requires the following items to be installed on your computer. Click Install to begin installing these requirements.

| Status  | Requirement                          |          |        |
|---------|--------------------------------------|----------|--------|
| Pending | SQL Server 2012 Native Client x64    |          |        |
| Pending | CDF x64                              |          |        |
| Pending | Telemetry Service x64                |          |        |
| Pending | Broker Snapin v2 x64                 |          |        |
| Pending | Host PowerShell SnapIn v2 x64        |          |        |
| Pending | DelegatedAdmin PowerShell SnapIn x64 |          |        |
| Pending | ConfigLogging_PowerShellSnapInx64    |          |        |
| Pending | Configuration_PowerShellSnapInx64    |          |        |
|         |                                      |          |        |
|         |                                      |          |        |
|         |                                      |          |        |
|         |                                      |          |        |
|         |                                      |          |        |
|         |                                      | Trackell | Connel |

5. After the software is installed, the server installation wizard starts. Click Next.

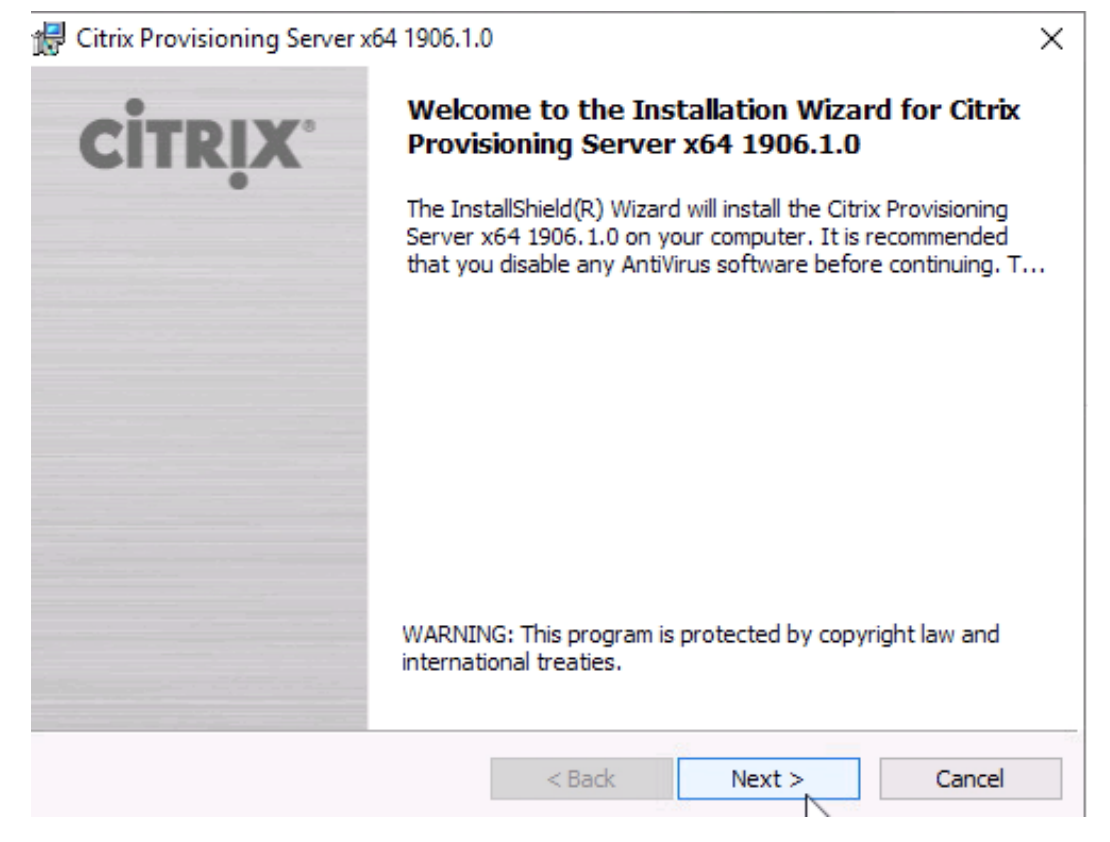

6. Review the license agreement and make the appropriate selection. Click Next.

| 😸 Citrix Provisioning Server x64 1906.1.                                                                                                    | 0                                                                                                    |                                                                                                    | ×                                                                                                    |
|----------------------------------------------------------------------------------------------------|----------------------------------------------------------------------------------------------------|----------------------------------------------------------------------------------------------------|----------------------------------------------------------------------------------------------------|
| License Agreement<br>You must view the entire license agree                                                                                                    | ment in order to co                                                                                                    | ontinue.                                                                                                    | <b>CİTRİX</b> .                                                                                          |
| Last Revised: November 1, 2018<br>CITRIX LICENSE AGREEMENT                                                                                                    |                                                                                                    |                                                                                                    | ^                                                                                                    |
| This is a legal agreement ("AGREEM<br>and the providing Citrix entity (the ap<br>to as "CITRIX"). This AGREEMENT<br>Citrix Services Security Exhibit and ar<br>reference. Your location of receipt of<br>maintenance (hereinafter "MAINTEN<br>identified at https://www.citrix.com/b | ENT") between the<br>pplicable providing<br>includes the Data<br>by other document<br>the Citrix product<br>(ANCE") determing<br>uy/licensing/citri<br>ppopuert_volu- | he end-user custo<br>ag entity is herein<br>a Processing Agr<br>its incorporated 1<br>t (hereinafter "PR<br>nes the providing<br>x-providing-entity<br>ACREE TO DE R | omer ("you"),<br>after referred<br>eement, the<br>herein by<br>ODUCT") and<br>gentity as<br>ies.html. BY |
| I accept the terms in the license agreen                                                                                                    | nent                                                                                                    |                                                                                                    | Print                                                                                                    |
| I do not accept the terms in the license                                                                                                    | agreement                                                                                                    |                                                                                                    |                                                                                                    |
|                                                                                                    | < Back                                                                                                    | Next >                                                                                                    | Cancel                                                                                                   |

7. Review the firewall ports and select the option to configure the firewall ports. Click Next

| t  | 🚽 Citrix Provisioning Server x64 1906.1.0 - InstallShield Wizard 🛛 🛛 🗙                         |            |           |      |           |        |       |  |
|----|------------------------------------------------------------------------------------------------|------------|-----------|------|-----------|--------|-------|--|
|    | Default Firewall Ports                                                                         |            |           |      |           |        | 1.1.1 |  |
|    | Default firewall ports used by Citrix Provisioning Server, target device, and console.         |            |           |      |           |        | İV    |  |
|    | Source                                                                                         | Destinatio | on        | Туре | Port      |        | ^     |  |
|    | CPV Server                                                                                     | CPV Serve  | er        | UDP  | 6890-6909 |        | ۰.    |  |
|    | CPV Server                                                                                     | MS SQL Se  | erver     | ТСР  | 1433      |        |       |  |
|    | CPV Server                                                                                     | Domain C   | ontroller | тср  | 389       |        |       |  |
|    | CPV Target Device                                                                              | DHCP Sen   | ver       | UDP  | 67/4011*  |        | ÷     |  |
|    | Automatically open all Citrix Provisioning ports. Refer to support article     Print     Print |            |           |      |           |        |       |  |
|    | ○ I will open the Citrix Provisioning ports manually.                                          |            |           |      |           |        |       |  |
| In | stallShield                                                                                    |            |           |      |           |        |       |  |
|    |                                                                                                |            | < Back    | Ne   | xt Z      | Cancel |       |  |

8. Provide user and organization name. Select the application available to users on this server. Click Next.

| 😥 Citrix Provisioning Server x64 1906.1.0 | Х               |
|-------------------------------------------|-----------------|
| Customer Information                      |                 |
| Please enter your information.            | CITRIX          |
| User Name:                                |                 |
| USO                                       |                 |
| Organization:                             |                 |
| NetApp                                    |                 |
|                                           |                 |
|                                           |                 |
| Install this application for:             |                 |
| Anyone who uses this computer (           | all users)      |
| Only for me (USO)                         |                 |
|                                           |                 |
| InstallShield                             |                 |
| < B                                       | ack Next Cancel |

# 9. Review the destination folder and click Next.

| dia Citrix Provisioning Server x64 1906.1.0 × |                                                                                                    |                          |                   |         |  |
|-----------------------------------------------|----------------------------------------------------------------------------------------------------|--------------------------|-------------------|---------|--|
| Destinati                                     | <b>on Folder</b><br>at to install to this folder, or clic                                                                                                    | k Change to install to a | different folder. | CITRIX. |  |
|                                               | Click Next to install to this folder, or click Change to install to a different folder.  Install Citrix Provisioning Server x64 1906.1.0 to: C:\Program Files\Citrix\Provisioning Services\ |                          |                   |         |  |
|                                               |                                                                                                    |                          |                   |         |  |
|                                               |                                                                                                    |                          |                   |         |  |
|                                               |                                                                                                    |                          |                   |         |  |
| InstallShield –                               |                                                                                                    | < Back                   | Next              | Cancel  |  |

# 10. Click Install.

| 🔀 Citrix Provisioning Server x64 1906.1.                  | .0                    |                         | ×               |
|-----------------------------------------------------------|-----------------------|-------------------------|-----------------|
| Ready to Install the Program                              |                       |                         | -               |
| The wizard is ready to begin installation                 | n.                    |                         | CITRIX          |
| Click Install to begin the installation.                  |                       |                         |                 |
| If you want to review or change any o<br>exit the wizard. | f your installation : | settings, click Back. ( | Click Cancel to |
|                                                           |                       |                         |                 |
|                                                           |                       |                         |                 |
|                                                           |                       |                         |                 |
|                                                           |                       |                         |                 |
|                                                           |                       |                         |                 |
|                                                           |                       |                         |                 |
| InstallShield                                             |                       |                         |                 |
|                                                           | < Back                | Install                 | Cancel          |

11. The installation progress is displayed. When the installation is complete, click Finish .

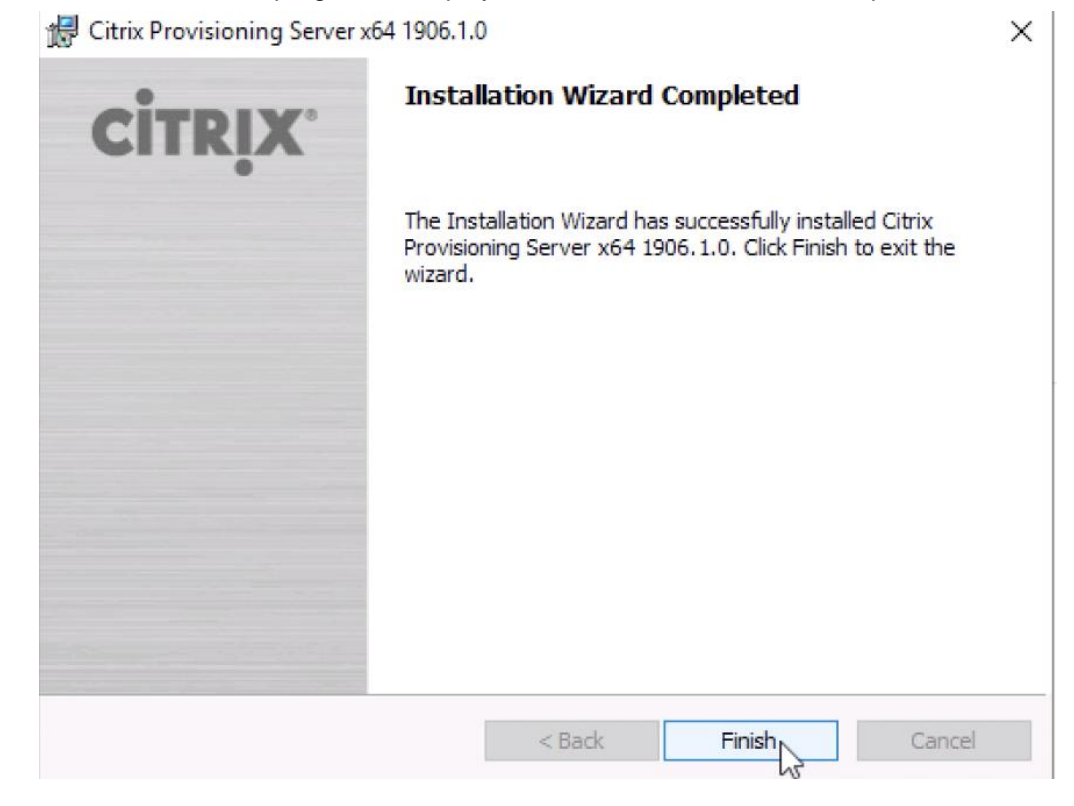

61 NetApp HCI for Citrix Virtual Apps and Desktops with VMware vSphere

- 12. The Configuration Wizard starts automatically. On the Welcome page, click Next.
  - 🗱 Citrix Provisioning Configuration Wizard

| CITRIX | Welcome to the Configuration Wizard                                                                                                    |
|--------|----------------------------------------------------------------------------------------------------|
|        | The Configuration Wizard provides an easy way to<br>setup a basic Server configuration.                                                                                                    |
|        | The Wizard enables the collection of Always on Tracing<br>(AOT) logs. They are stored in the AOT folder at<br>ProgramData\Citrix\Provisioning Services\Log. For more<br>information, refer to the Troubleshooting section in the<br>Citrix Provisioning documentation. |
|        | For advanced configurations, see the Installation and<br>Configuration Guide.                                                                                                    |
|        | You can always run the Configuration Wizard again<br>later from the Start Menu.                                                                                                    |
|        |                                                                                                    |
|        | < Back Next Cancel                                                                                                    |

13. Select the DHCP option and click Next.

| # | Citrix Provisioning Configuration Wizard                                                                           | × |
|---|----------------------------------------------------------------------------------------------------|---|
|   | DHCP Services                                                                                                    |   |
|   | Specify the service that will provide IP address assignments to Citrix Provisioning<br>target devices.             |   |
|   | ○ The service that runs on this computer                                                                           |   |
|   | <ul> <li>Microsoft DHCP</li> <li>Citrix Provisioning BOOTP service</li> <li>Other BOOTP or DHCP service</li> </ul> |   |
|   | • The service that runs on another computer                                                                        |   |
|   |                                                                                                    |   |
|   | $\searrow$                                                                                                    |   |
|   |                                                                                                    |   |
|   | < Back Next > Cancel                                                                                               |   |

 $\times$ 

14. Select the PXE service option and click Next.

| # | Citrix Provisioning Configuration Wizard                                                                                                    | × |
|---|----------------------------------------------------------------------------------------------------|---|
|   | PXE Services                                                                                                    |   |
|   | Specify which service will deliver this information to target devices.                                                                                                    |   |
|   | During the PXE boot process the bootstrap file name and FQDN/IP address of the<br>TFTP server hosting the bootstrap are delivered via a PXE service or DHCP options<br>66/67. |   |
|   | O Microsoft DHCP on this computer                                                                                                    |   |
|   | ◯ Citrix Provisioning PXE service on this computer                                                                                                    |   |
|   | The service that runs on another computer                                                                                                    |   |
|   |                                                                                                    |   |
|   |                                                                                                    |   |
|   | < Back Next > Cancel                                                                                                    |   |

15. Select the Farm configuration option. Because this is the first server, select Create Farm. Click Next.

| # | Citrix Provisioning Configuration Wizard                                          | Х |
|---|-----------------------------------------------------------------------------------|---|
|   | Farm Configuration                                                                |   |
|   | Create a new Farm or join an existing Farm. Can be skipped if already configured. |   |
|   |                                                                                   |   |
|   | Create farm                                                                       |   |
|   | ○ Join existing farm                                                              |   |
|   |                                                                                   |   |
|   |                                                                                   |   |
|   |                                                                                   |   |
|   |                                                                                   |   |
|   |                                                                                   |   |
|   | c Back Mauth Connel                                                               |   |
|   |                                                                                   |   |

16. Enter the SQL Server database server information and click Next.

| 🗱 Citrix Provisioning Con      | figuration Wizard               | ×             |
|--------------------------------|---------------------------------|---------------|
| Database Server                |                                 |               |
| Enter the Server and Ins       | stance names.                   |               |
| Server name:<br>Instance name: | sql01.hcieuc.demo               | Browse        |
| Optional TCP port:             |                                 |               |
| Enable MultiSubnetFa           | ilover for SQL Server Always On |               |
| Specify database min           | ror failover partner            |               |
| Server name:                   |                                 | Province      |
| Instance name:                 |                                 | browse        |
| Optional TCP port:             |                                 |               |
|                                | < Back                          | Next > Cancel |

17. Enter the Farm information and click Next.

🗱 Citrix Provisioning Configuration Wizard

### New Farm

Enter the new Database and Farm names.

| Database name:   | CitrixProvisioning |
|------------------|--------------------|
| Farm name:       | NetApp Farm        |
| Site name:       | RTP                |
| Collection name: | Collection         |
| ~                | _                  |

Use Active Directory groups for security

Ouse Windows groups for security

#### Farm Administrator group:

| HCIEUC.Demo/Builtin/Administrators |
|------------------------------------|
|                                    |

| < Back | Next > | Cancel |  |
|--------|--------|--------|--|
|        |        |        |  |
|        |        |        |  |

 $\sim$ 

Х

- 18. Enter the PVS Store details and click Next.
- 🗱 Citrix Provisioning Configuration Wizard

## New Store

Enter a new Store and default path.

| Store name:   | PVS-Store             |        |
|---------------|-----------------------|--------|
| Default path: | \\FS01\Data\PVS-Store | Browse |

|                                                              |                                           | < Back                | Next >   | Cancel |
|--------------------------------------------------------------|-------------------------------------------|-----------------------|----------|--------|
| 19. Enter the Citrix Licen                                   | se Server informatior<br>ïguration Wizard | and click Next.       |          | ×      |
| <b>License Server</b><br>Enter the license server h          | nostname and port.                        |                       |          |        |
| License server name:                                         | CLS01                                     |                       |          |        |
| License server port:                                         | 27000                                     |                       |          |        |
| ☑ Validate license server                                    | r communication                           |                       |          |        |
| Select Citrix Provisioning                                   | license type:                             |                       |          |        |
| <ul> <li>On-premises</li> <li>Use Datacenter lice</li> </ul> | enses for desktops if no De               | esktop licenses are a | vailable |        |
|                                                              |                                           |                       |          |        |
|                                                              |                                           | < Back                | Next     | Cancel |

- 20. Enter the user account information for the service account and click Next.
  - 🗱 Citrix Provisioning Configuration Wizard

#### User account

The Stream and SOAP Services will run under an user account. Please select what user account you will use.

Note: The database will be configured for access from this account. If a Group Managed Service Account (gMSA) is used, use the 'UserName\$' format for the username.

O Network service account

Specified user account

| User name:        | Admin  |  |
|-------------------|--------|--|
| Domain:           | HCIEUC |  |
| Password:         | •••••  |  |
| Confirm password: | •••••  |  |

| < Daule | blaut > | Connel |
|---------|---------|--------|
| < DACK  | Next >  | Cancel |

21. Select the option for your computer account password update and its frequency. Click Next.

| 🗱 Citrix Provisioning Configuration Wizard                                               | ×                  |
|------------------------------------------------------------------------------------------|--------------------|
| Active Directory Computer Account Passwor<br>Automate computer account password updates? | ord                |
| Automate computer account password updates                                               | 5                  |
| Days between password updates:                                                           | 7 ~                |
|                                                                                          |                    |
|                                                                                          |                    |
|                                                                                          |                    |
|                                                                                          |                    |
|                                                                                          |                    |
|                                                                                          |                    |
|                                                                                          |                    |
|                                                                                          | < Back Next Cancel |

X

- 22. Select the networks and review the port information. Click Next.
- 🗱 Citrix Provisioning Configuration Wizard

## Network Communications

Specify network settings.

| Streaming network cards: | ✓■ 172.21.146.66  |
|--------------------------|-------------------|
| Management network card: | ●■醚 172.21.146.66 |

Enter the base port that will be used for network communications. A total of 20 ports are required. You must also select a port for console communications.

Note: All servers must have the same port configurations.

|               |       | 2 David | Novt N | Cancel |
|---------------|-------|---------|--------|--------|
| Console port. | 51521 | =       |        |        |
|               |       |         |        |        |

- 23. Verify the TFTP option and Bootstrap location and click Next.
- 🗱 Citrix Provisioning Configuration Wizard

## **TFTP Option and Bootstrap Location**

Typically only one TFTP server is deployed as part of Citrix Provisioning.

Use the Citrix Provisioning TFTP service

C:\ProgramData\Citrix\Provisioning Services\Tftpboot\ARDBP32.BIN Browse...

|     |   | W.   |    | -     |
|-----|---|------|----|-------|
| ack | C | Next | :> | Cance |

Х

X

- 24. Verify the stream server list and click Next.
- 🗱 Citrix Provisioning Configuration Wizard

### Stream Servers Boot List

Specify at least 1 and at most 4 boot servers.

The bootstrap file specifies what servers target devices may contact to complete the boot process.

| 72.21.146.66 6910 |
|-------------------|
|                   |
|                   |
|                   |
|                   |
| Add Edit Remove   |
|                   |
| Advanced          |
|                   |
|                   |

### 25. Verify the SOAP SSL configuration and click Next

🗱 Citrix Provisioning Configuration Wizard

16 APR 4 11

For Linux target imaging using the PVS Soap Server, the Linux target requires a SSL connection using an X.509 certificate. You must add a certificate to the local machine certificate store on the PVS server and then select it from the list below.

You should also extract the public certificate from the local certificate store using the Certificates snap-in and install it on the Linux Imaging Machine.

| Specity SSL Setti | E4202   |        |         |          |        |
|-------------------|---------|--------|---------|----------|--------|
| SSE por G         | 010740  |        |         |          |        |
| SSL certificate:  | Subject | Issuer | Expirat | ion Date |        |
|                   |         |        |         |          |        |
|                   |         |        | < Back  | Next     | Cancel |
|                   |         |        |         | - W      |        |

X

## 26. For problem reporting, enter your My Citrix credentials and click Next.

🗱 Citrix Provisioning Configuration Wizard

### Problem Report Configuration

Optionally enter your My Citrix credentials in order to submit problem reports.

These credentials can also be configured from the console or when you submit a problem report.

| My Citrix Username: |  |
|---------------------|--|
| Password:           |  |
| Confirm password:   |  |

Note: The password will not be saved as a token will be acquired.

The Wizard enables the collection of Always on Tracing (AOT) logs. They are stored in the AOT folder at ProgramData\Citrix\Provisioning Services\Log. For more information, refer to the Troubleshooting section in the Citrix Provisioning documentation.

|  | < Back | Next N | Cancel |
|--|--------|--------|--------|
|  |        | 6      |        |

27. Review the configuration settings and click Finish.

🗱 Citrix Provisioning Configuration Wizard

## Finish

Confirm configuration settings.

| PXE - Not used                                            |        |        | ~ |
|-----------------------------------------------------------|--------|--------|---|
| Database Server = sql01.hcieuc.demo\                      |        |        | _ |
| Farm = CitrixProvisioning:NetApp Farm                     |        |        |   |
| Site and Collection = RTP, Collection                     |        |        |   |
| AD Group = HCIEUC.Demo/Builtin/Administrators             |        |        |   |
| Store and Default Path = PVS-Store, \\FS01\Data\PVS-Store |        |        |   |
| License Server:Port = CLS01:27000                         |        |        |   |
| User Account = HCIEUC\Admin                               |        |        |   |
| Computer account password changes every 7 days            |        |        |   |
| Communications - First Port = 6890, Last Port = 6909      |        |        |   |
| Console - Soap Port = 54321                               |        |        |   |
| NIC - Selected IP = 172.21.146.66                         |        |        |   |
| Management NIC - Selected IP = 172.21.146.66              |        |        |   |
| IFTP - Install Service                                    |        |        | × |
| <                                                         |        |        | > |
|                                                           |        |        |   |
| Automatically Start Services                              |        |        |   |
|                                                           |        |        |   |
|                                                           |        |        | _ |
|                                                           | < Back | Finish |   |

 $\times$ 

 $\times$ 

- 28. After the configuration statuses are enabled, click Done.
  - 🗱 Citrix Provisioning Configuration Wizard

## Finish

Confirm configuration settings.

Stopping Network Services
 Stopping Software Stream Service
 Configuring Services
 Starting Software Stream Services
 Starting Network Services

| $\searrow$ |      |        |
|------------|------|--------|
| < Back     | Done | Cancel |

- 29. Mount Citrix Provisioning ISO image and double-click on it.
- 30. Start the PVS Console installation by clicking on Console Installation.

| U    | Server Installation                |                 |     |
|------|------------------------------------|-----------------|-----|
| -    | <u>T</u> arget Device Installation |                 |     |
|      | Help and Support                   |                 | - 1 |
|      |                                    |                 |     |
|      | Browse DVD                         | 😡 E <u>x</u> it |     |
| Inst | all the Console.                   |                 |     |

31. The installation wizard is launched. On the welcome page. click Next.

 $\times$ 

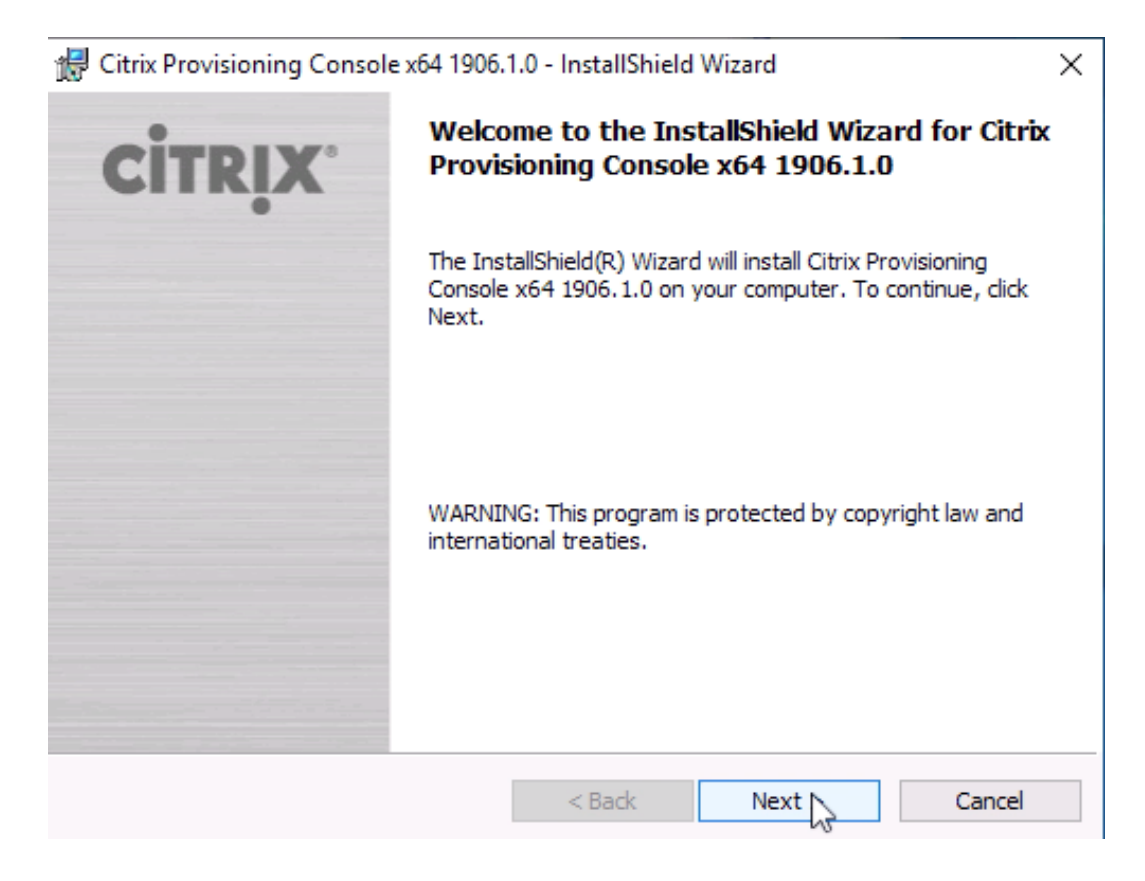

32. Review Citrix PVS Console license agreement and select the appropriate option. Click Next.

| 🖶 Citrix Provisioning Console x64 1906.1.0 - InstallShield Wizard                                                                                                    |                     |         |                 |  |  |
|----------------------------------------------------------------------------------------------------|---------------------|---------|-----------------|--|--|
| License Agreement<br>You must view the entire license agreem                                                                                                    | nent in order to co | ntinue. | <b>CİTRİX</b> . |  |  |
| Last Revised: November 1, 2018<br>CITRIX LICENSE AGREEMENT<br>This is a legal agreement ("AGREEMENT") between the end-user customer ("you"),<br>and the providing Citrix entity (the applicable providing entity is hereinafter referred<br>to as "CITRIX"). This AGREEMENT includes the Data Processing Agreement, the<br>Citrix Services Security Exhibit and any other documents incorporated herein by<br>reference. Your location of receipt of the Citrix product (hereinafter "PRODUCT") and<br>maintenance (hereinafter "MAINTENANCE") determines the providing entity as<br>identified at https://www.citrix.com/buy/licensing/citrix-providing-entities.html. BY |                     |         |                 |  |  |
| I accept the terms in the license agreement     Print     I do not accept the terms in the license agreement                                                                                                    |                     |         |                 |  |  |
| InstaliShiela                                                                                                    | < Back              | Next >  | Cancel          |  |  |

33. Enter the user and organization information. Select the option for who this application is available. Click Next.

| 🖟 Citrix Provisioning Console x6     | 4 1906.1.0 - InstallShield Wiza     | rd X              |
|--------------------------------------|-------------------------------------|-------------------|
| Customer Information                 |                                     | CITRIX.           |
| Please enter your information.       |                                     |                   |
| <u>U</u> ser Name:                   |                                     |                   |
| USO                                  |                                     |                   |
| Organization:                        |                                     |                   |
| NetApp                               |                                     |                   |
|                                      |                                     |                   |
|                                      |                                     |                   |
| Install this application for:        |                                     |                   |
| Anyone who use                       | s this computer (all users)         |                   |
| Only for me (USC                     | ))                                  |                   |
| N-1 - 1 I                            |                                     |                   |
| InstallShield                        | c Dards                             | Nexts             |
|                                      |                                     |                   |
|                                      |                                     |                   |
| 34. Verify the installation location | on and click Next.                  |                   |
| Citrix Provisioning Console xb       | 4 1906.1.0 - InstallShield Wiza     | rd X              |
| Destination Folder                   |                                     | CITRIX            |
| Click Next to install to this folder | , or click Change to install to a d | lifferent folder. |
| Install Citrix Provision             | ing Console x64 1906.1.0 to:        |                   |
| C:\Program Files\Citri               | x\Provisioning Services Console\    | Change            |
|                                      |                                     |                   |
|                                      |                                     |                   |
|                                      |                                     |                   |
|                                      |                                     |                   |
|                                      |                                     |                   |
|                                      |                                     |                   |
|                                      |                                     |                   |
|                                      |                                     |                   |
| InstallShield                        |                                     |                   |
|                                      | < Back                              | Next Cancel       |
### 35. Click Install.

| 🖟 Citrix Provisioning Console                      | x64 1906.1.0 - InstallShield Wizard                                                              | ×                                        |
|----------------------------------------------------|--------------------------------------------------------------------------------------------------|------------------------------------------|
| Ready to Install the Progra                        | m                                                                                                |                                          |
| The wizard is ready to begin i                     | nstallation.                                                                                     | CITRIX                                   |
| Click Install to begin the instal                  | lation.                                                                                          |                                          |
| If you want to review or char<br>exit the wizard.  | ge any of your installation settings, click B                                                    | ack. Click Cancel to                     |
| InstallShield                                      | < Back Instal                                                                                    | Cancel                                   |
| 36. Click Finish.<br>🛃 Citrix Provisioning Console | x64 1906.1.0 - InstallShield Wizard                                                              | ×                                        |
| CITRIX'                                            | InstallShield Wizard Complete                                                                    | d                                        |
|                                                    | The InstallShield Wizard has successfully<br>Provisioning Console x64 1906.1.0. Click<br>wizard. | / installed Citrix<br>Finish to exit the |
|                                                    |                                                                                                  |                                          |
|                                                    |                                                                                                  |                                          |
|                                                    |                                                                                                  |                                          |
|                                                    |                                                                                                  |                                          |
|                                                    | < Back Finish                                                                                    | Cancel                                   |

37. From the Start menu, launch PVS Console.

| ≡ | Recently added                      |    | Windows Server |                       |                           |
|---|-------------------------------------|----|----------------|-----------------------|---------------------------|
|   | Citrix Provisioning Console         |    |                |                       |                           |
|   | Citrix Provisioning Boot Device Ma  | n  |                | 2                     | 2                         |
|   | Citrix Provisioning Configuration W | Vi | Server Manager | Windows<br>PowerShell | Windows<br>PowerShell ISE |
|   | Expand $\checkmark$                 |    |                |                       |                           |
|   | c                                   |    | Nindaur.       | <b>1</b>              | <u><u></u></u>            |
|   | Citrix<br>New                       |    | Administrativ  | Task Manager          | Control Panel             |
|   | S                                   |    |                | _                     |                           |
|   | Search                              |    | Remote         | 40                    | <b>—</b>                  |
|   | Server Manager                      |    | Desktop        | Event Viewer          | File Explorer             |
|   | Settings                            |    |                |                       |                           |
| 8 | V                                   |    |                |                       |                           |
| ß | VMware                              |    |                |                       |                           |
|   | w                                   |    |                |                       |                           |
|   | Windows Accessories                 |    |                |                       |                           |
| ŝ | Windows Administrative Tools        |    |                |                       |                           |
| Ф | Windows Ease of Access              |    |                |                       |                           |

#### La MMC in diamh .

| 38. PVS Console MMC is displaye | ed.  |                                         |       |
|---------------------------------|------|-----------------------------------------|-------|
| 🗱 Citrix Provisioning Console   |      | -                                       |       |
| 🔀 File Action View Window He    | lp   |                                         | _ & × |
| 🔶 🧼   📰   🛃   📝 🗊               |      |                                         |       |
| 😫 Citrix Provisioning Console   | Name | Description                             |       |
|                                 |      | रेंhere are no items to show in this vi | ew.   |

<

>

39. Right-click Citrix PVS or click the Action menu and select Connect to Farm

| 😫 Citrix Provisi | oning Console                           |             |
|------------------|-----------------------------------------|-------------|
| 🞇 File 🛛 Actio   | n View Window Help                      |             |
| 🏟 🛛 📰            | 📑 🛛 🖬                                   |             |
| 😫 Citrix Provie  | Connect to Farm<br>Create a Boot Device | Description |
|                  | View ><br>New Window from Here          |             |
|                  | Refresh<br>Export List                  |             |
|                  | Help                                    |             |
|                  |                                         |             |

40. Enter the name of the server that was just installed and click Connect.

| Connect to Farm X                                              |  |  |  |  |  |
|----------------------------------------------------------------|--|--|--|--|--|
| Server Information                                             |  |  |  |  |  |
| Name: PVS01 V<br>(Name or IP address of a server on the farm.) |  |  |  |  |  |
| Port: 54321<br>(Port configured for server access.)            |  |  |  |  |  |
| Credentials                                                    |  |  |  |  |  |
| Use my Windows credentials to login                            |  |  |  |  |  |
| O Use these credentials to login                               |  |  |  |  |  |
| Usemame:                                                       |  |  |  |  |  |
| Domain:                                                        |  |  |  |  |  |
| Password:                                                      |  |  |  |  |  |
| Save password                                                  |  |  |  |  |  |
| Auto-login on application start or reconnect                   |  |  |  |  |  |
| Connrct Cancel Help                                            |  |  |  |  |  |

41. Expand the farm to view the sites, views, and stores.

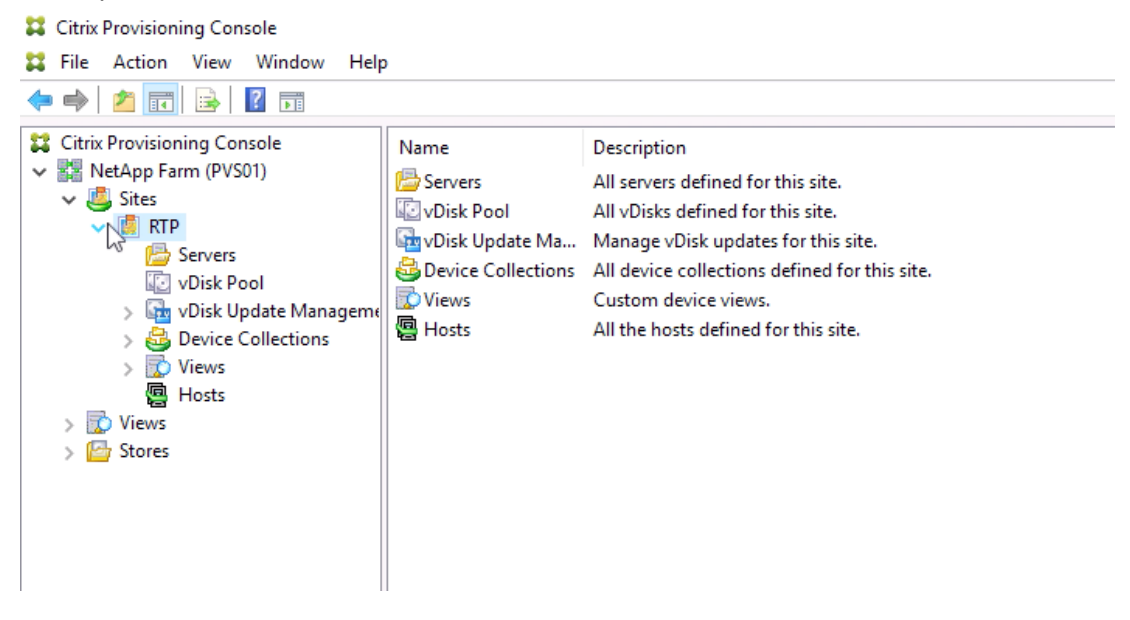

Follow these high-level steps to provision Citrix Virtual Apps and Desktops using PVS:

- 1. Create the master image VM. Before you deploy VDA, deploy PVS Target Agent.
- 2. From the Start menu, launch the Imaging wizard.

Note: Provide a single PVS server name rather than a load-balanced IP.

- 3. Follow the wizard instructions. Before you click the confirmation to reboot, modify the boot option to show the BIOS setting on next boot so that it can be booted with network or BDM ISO.
- 4. After you log in, the imaging process resumes.
- On the newly created vDisk, enable load balancing and change the access mode to standard image. Modify the maximum RAM size when you pick the cache type as "Cache in Device RAM with Overflow to Hard Disk".
- 6. Clone the master image VM, remove disks, and convert to template. Keep the template on the cluster where you wish to deploy the target devices.
- 7. Right-click Site and select the Citrix Virtual Desktops Setup wizard.
- 8. Follow the wizard instructions to complete the creation of the machine catalog.
- 9. Create Delivery Group on Citrix Studio to assign Virtual Apps and Desktops to the users.

## 8.6 Citrix Studio

To install Citrix Studio, complete the following steps:

- **Note:** Citrix Studio can be installed on any machine from where you like to manage the Citrix environment.
- 1. Mount the Citrix Virtual Apps and Desktops ISO file.
- 2. Run AutoSelect.exe at the root of the drive.
- 3. Select Start on the Virtual Apps and Desktops option.

| Deliver applications and desktops to any user, anywhere, c<br>• Hybrid cloud, cloud and enterprise provisioning<br>• Centralized and flexible management | on any device. |
|----------------------------------------------------------------------------------------------------|----------------|
| Manage your delivery according to your needs:                                                                                                    |                |
| Virtual Apps Deliver applications                                                                                                    | Start          |
| Virtual Apps and Desktops Deliver applications and desktops                                                                                              | Start          |
|                                                                                                    | Cancel         |
|                                                                                                    |                |
|                                                                                                    |                |

4. Click Citrix Studio.

| Get Started                                                               | Get Started                             |                                                                                                   |        | Prepare Machines and Images                      |   |  |
|---------------------------------------------------------------------------|-----------------------------------------|---------------------------------------------------------------------------------------------------|--------|--------------------------------------------------|---|--|
| Delivery Controller                                                       |                                         | Virtual Deliv                                                                                     | ery Ag | ent for Windows Server OS                        |   |  |
| Madify or remove Delivery Cor                                             | nents. Install this age<br>based VMs or | Install this agent to deliver applications and desktops from s<br>based VMs or physical machines. |        |                                                  |   |  |
|                                                                           |                                         |                                                                                                   |        |                                                  |   |  |
| Extend Deployment                                                         |                                         |                                                                                                   | _      |                                                  |   |  |
| Extend Deployment<br>Citrix Director                                      | •                                       | Citrix Studio                                                                                     | Û      | Self-Service Password Reset                      | • |  |
| Extend Deployment Citrix Director Citrix License Server Already Installed | •                                       | Citrix Studio Universal Print Server                                                              | •      | Self-Service Password Reset<br>Session Recording | 6 |  |

5. Review the license agreement and select appropriate option. Click Next.

|                                                                        | Software License Agreement                                                                                                    |
|------------------------------------------------------------------------|----------------------------------------------------------------------------------------------------|
| Licensing Agreement<br>Core Components<br>Summary<br>Install<br>Finish | Printable ver<br>Last Revised: January 1, 2019<br>CITRIX LICENSE AGREEMENT<br>This is a legal agreement ("AGREEMENT") between the end-user customer ("you"), and<br>the providing Citrix entity (the applicable providing entity is hereinafter referred to as<br>"CITRIX"). This AGREEMENT includes the Data Processing Agreement, the Citrix<br>Services Security Exhibit and any other documents incorporated herein by reference. Your<br>location of receipt of the Citrix product (hereinafter "PRODUCT") and maintenance<br>(hereinafter "MAINTENANCE") determines the providing entity as identified at https://<br>www.citrix.com/buy/licensing/citrix-providing-entities.html. BY INSTALLING AND/OR<br>USING THE PRODUCT, YOU AGREE TO BE BOUND BY THE TERMS OF THIS<br>ACREEMENT IF YOU ADD OF ACREE TO THE TERMS OF THIS |
|                                                                        | <ul> <li>DO NOT INSTALL AND/OR USE THE PRODUCT. Nothing contained in any purchase order or any other document submitted by you shall in any way modify or add to the terms and conditions contained in this AGREEMENT.</li> <li>1. PRODUCT LICENSES.</li> <li>a. End User Licenses. Citrix hereby grants Customer a non-exclusive worldwide license to use the software in a software PRODUCT and the software installed in an appliance PRODUCT under the license models identified at https://www.citrix.com/buw/licensing/oroduct.html. Unless otherwise noted. each</li> </ul>                                                                                                    |
|                                                                        | I do not accept the terms of the license agreement                                                                                                    |

# 6. Click Next.

|                     | Core Components                                                                    |
|---------------------|------------------------------------------------------------------------------------|
| Licensing Agreement |                                                                                    |
| Core Components     | Studio (Required)                                                                  |
| Summary             | Create, configure, and manage infrastructure components, applications, and desktop |
| Install             |                                                                                    |
| Finish              |                                                                                    |
|                     |                                                                                    |
|                     |                                                                                    |
|                     |                                                                                    |
|                     |                                                                                    |
|                     |                                                                                    |
|                     |                                                                                    |
|                     |                                                                                    |
|                     |                                                                                    |
|                     |                                                                                    |
|                     |                                                                                    |
|                     |                                                                                    |

7. Review the summary and click Install.

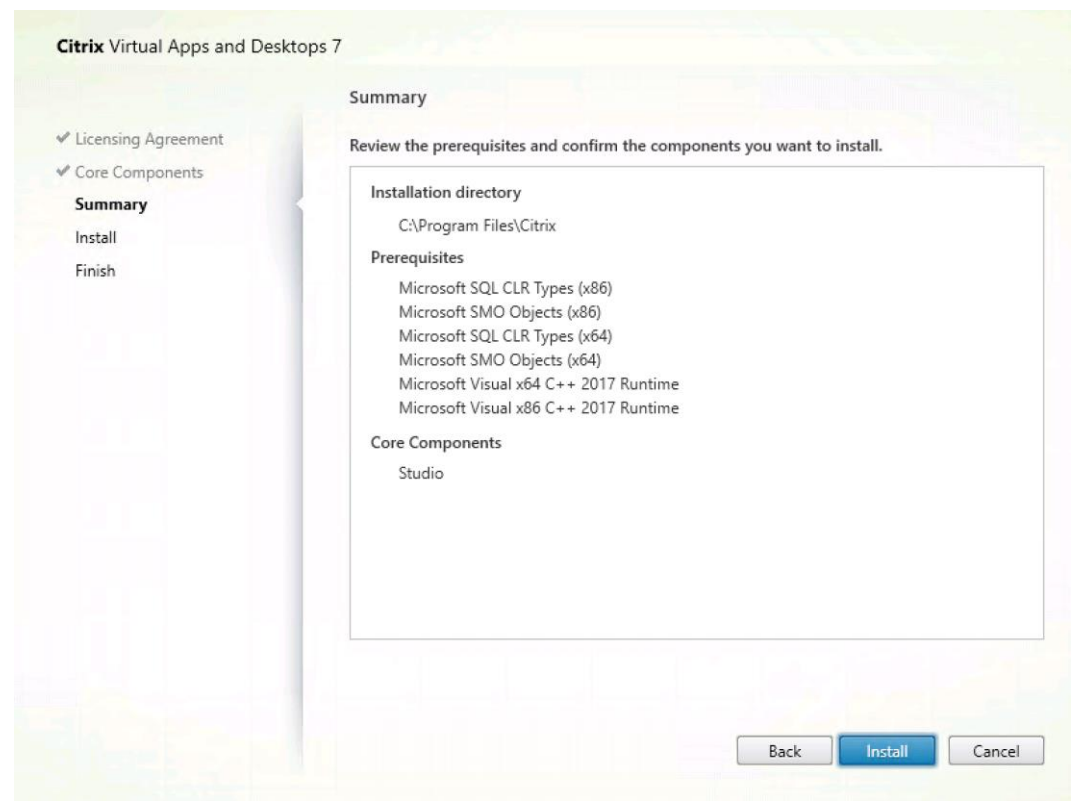

#### 8. Click Finish.

|                                                                                             | Finish Installation                                                                                                    |                                                                                         |
|---------------------------------------------------------------------------------------------|----------------------------------------------------------------------------------------------------|-----------------------------------------------------------------------------------------|
| Licensing Agreement                                                                         | The installation completed successfully.                                                                                                    | ✓ Succes                                                                                |
| <ul> <li>✓ Core Components</li> <li>✓ Summary</li> <li>✓ Install</li> <li>Finish</li> </ul> | Prerequisites <ul> <li>Microsoft Visual x64 C++ 2017 Runtime</li> <li>Microsoft SQL CLR Types (x86)</li> <li>Microsoft SQL CLR Types (x64)</li> <li>Microsoft SMO Objects (x64)</li> <li>Microsoft Visual x86 C++ 2017 Runtime</li> </ul> Core Components <ul> <li>Studio</li> </ul> Post Install <li>Component Initialization</li> | Installed<br>Installed<br>Installed<br>Installed<br>Installed<br>Installed<br>Installed |
|                                                                                             | Launch Studio                                                                                                    |                                                                                         |

9. Citrix Studio is now launched. You must provide the Citrix Delivery Controller address. Provide the IP address or FQDN of Citrix Delivery Controller. Click Connect.

| iew Help | Alexand                                                                                                    | Actions       |   |
|----------|----------------------------------------------------------------------------------------------------|---------------|---|
|          | cukix                                                                                                    | Citrix Studio | 6 |
|          | Studio                                                                                                    | View          |   |
|          |                                                                                                    | Refresh       |   |
|          | Unable to find a Delivery Controller                                                                                                    | Help          |   |
|          | Enter a Controller address to get started                                                                                                    |               |   |
|          | The Delivery controller could not be contacted at the specified address, it may not be installed on the machine or there is a communication failure. | 10            |   |
|          | Enter the address of the Controller you want to configure:                                                                                           |               |   |
|          | Example: sitesample.com                                                                                                    | 1             |   |
|          | Come                                                                                                    |               |   |
|          |                                                                                                    |               |   |
|          |                                                                                                    |               |   |

The user interface to manage the Citrix Virtual Apps and Desktops is displayed.

| 👪 Citrix Studio             |                                                      |                      |                                                                                                    |                                                                                                    | -                    | a × |   |
|-----------------------------|------------------------------------------------------|----------------------|----------------------------------------------------------------------------------------------------|----------------------------------------------------------------------------------------------------|----------------------|-----|---|
| File Action View Help       |                                                      |                      |                                                                                                    |                                                                                                    |                      |     |   |
| 🗢 🔶 📰 🖬 📰                   |                                                      |                      |                                                                                                    |                                                                                                    |                      |     |   |
| 🞇 Citrix Studio (NetApp CIG |                                                      |                      |                                                                                                    | Actions                                                                                                    |                      |     | 1 |
| Search                      | CITRIX                                               |                      |                                                                                                    | Citrix Stu                                                                                                    | lio (NetApp CIG Lab) | -   | 1 |
| AnoDicks                    | Common Tasks Actions PowerShell                      |                      |                                                                                                    | View                                                                                                    |                      | •   | 1 |
| A Delivery Groups           |                                                      |                      |                                                                                                    | Refr                                                                                                    | sh                   |     |   |
| Applications                |                                                      |                      |                                                                                                    |                                                                                                    |                      |     |   |
| Policies                    | Common Tacks                                         |                      |                                                                                                    | interp                                                                                                    |                      |     |   |
| 2 Logging                   | Common Tasks                                         |                      |                                                                                                    | 2: X: :                                                                                                    |                      |     |   |
| Administrators              | Use this screen to perform common maintenance tasks. |                      | and the second second sec | 1 1 1 1 1 1 1 1 1 1 1 1 1 1 1 1 1 1 1                                                                                                    |                      |     |   |
| Controllers                 |                                                      |                      |                                                                                                    | A DECK                                                                                                    |                      |     |   |
| E Hosting                   |                                                      |                      |                                                                                                    | And in the local division of the local division of the local divis |                      |     |   |
| 2. Licensing                | Site configuration                                   |                      |                                                                                                    |                                                                                                    |                      |     |   |
| App-V Publishing            | Task                                                 | Administrator        | Time                                                                                                    |                                                                                                    |                      |     |   |
| AppDNA                      | Create Application 'Freemind'                        | HCIEUC\Administrator | 2/24/2020 : 10:29:15 AM                                                                                                    | *                                                                                                    |                      |     |   |
| Zones                       | Create Application 'LoginVSIStartApp'                | HCIEUC\Administrator | 2/24/2020 : 10:27:45 AM                                                                                                    |                                                                                                    |                      |     |   |
|                             | Create Application 'Internet Explorer'               | HCIEUC\Administrator | 2/24/2020 : 10:24:53 AM                                                                                                    |                                                                                                    |                      |     |   |
|                             | Delete Machine Catalog 'Test'                        | HCIEUC\Administrator | 2/24/2020 : 10:21:57 AM                                                                                                    |                                                                                                    |                      |     |   |
|                             | Create Machine Catalog 'Test'                        | HCIEUC\Administrator | 2/24/2020 : 10:11:36 AM                                                                                                    |                                                                                                    |                      |     |   |

10. Select Configuration > Licensing. To add the licensing file, click Add Licenses under the Action pane.

| 🗱 Citrix Studio                                                                                                    |                           |                                             |           |                |     |     |                   |                                |                           | -    | 0 ×     |                       |   |
|----------------------------------------------------------------------------------------------------|---------------------------|---------------------------------------------|-----------|----------------|-----|-----|-------------------|--------------------------------|---------------------------|------|---------|-----------------------|---|
| File Action View Help                                                                                                    |                           |                                             |           |                |     |     |                   |                                |                           |      |         |                       |   |
|                                                                                                    |                           |                                             |           |                |     |     |                   |                                |                           |      |         |                       |   |
| 11 (                                                                                                    | Citrix Studie (NetApp CiG |                                             |           |                |     |     |                   | Action                         | ns                        |      |         |                       |   |
| 4                                                                                                    | Search                    | curix                                       |           |                |     |     |                   | Licens                         | sing                      | •    |         |                       |   |
| <ul> <li>Market and a second second seco</li></ul> | AppDisks                  | Licensing Overview Licensing Administrators |           |                |     |     |                   | A 1                            | icense Management Console |      |         |                       |   |
|                                                                                                    | B Delivery Groups         |                                             |           |                |     |     |                   |                                |                           |      | - 📰 A   | Allocate Licenses     |   |
|                                                                                                    | Applications              |                                             | Site Ov   | erview         |     |     |                   |                                |                           |      | - III A | Add Licenses          |   |
|                                                                                                    | Configuration             |                                             |           |                |     |     |                   |                                |                           |      | 🛛 🚟 o   | Change License Server |   |
|                                                                                                    |                           |                                             | License   | use            |     |     |                   |                                |                           |      | 1 E     | dit Product Edition   |   |
|                                                                                                    |                           |                                             |           |                |     |     |                   |                                |                           |      | v       | liew                  | • |
|                                                                                                    | Controllers               |                                             | 0         |                | 200 | 400 |                   | 600                            | 800                       | 1000 |         | afrech                |   |
|                                                                                                    | Licensing                 |                                             | Site info | ormation       |     |     |                   |                                |                           |      |         | delle.                |   |
|                                                                                                    | StoreFront                |                                             |           |                |     |     |                   |                                |                           |      |         | teip                  |   |
|                                                                                                    | 👍 App-V Publishing        |                                             | Site:     | NetApp CIG Lab |     |     | Edition:          | Citrix Virtual Desktops 7 Pren | nium                      |      |         |                       |   |
|                                                                                                    | AppDNA                    |                                             | Server:   | cls01          |     |     | License model:    | User/Device                    |                           |      |         |                       |   |
|                                                                                                    | 🥥 Zones                   |                                             | Port:     | 27000          |     |     | Required SA date: | 2019.0815                      |                           |      |         |                       |   |
|                                                                                                    |                           |                                             |           |                |     |     |                   |                                |                           |      | 10      |                       |   |

# 8.7 Citrix Director

To install Citrix Director, complete the following steps:

- 1. Deploy the supported Windows server by using ISO or from the VM template.
- 2. Mount the Citrix Virtual Apps and Desktops ISO file.
- 3. Run AutoSelect.exe at root of the drive.
- 4. Select Start in the Virtual Apps and Desktops option.

| Deliver applications and desktops to any user, anywhere, or<br>• Hybrid cloud, cloud and enterprise provisioning<br>• Centralized and flexible management | n any device. |
|----------------------------------------------------------------------------------------------------|---------------|
| Virtual Apps Deliver applications                                                                                                    | Start         |
| Virtual Apps and Desktops Deliver applications and desktops                                                                                               | Start         |
|                                                                                                    | Cancel        |
|                                                                                                    |               |
|                                                                                                    |               |

5. Click Citrix Director to launch the installation wizard.

| Get started                                                                                                    |  |                       | Prepare Machines and Images                                                                             |  |                             |   |
|----------------------------------------------------------------------------------------------------|--|-----------------------|----------------------------------------------------------------------------------------------------|--|-----------------------------|---|
| Delivery Controller                                                                                                    |  |                       | Virtual Delivery Agent for Windows Server OS                                                            |  |                             |   |
| Start here. Select and install the Delivery Controller and other<br>essential services like License Server and StoreFront. |  |                       | Install this agent to deliver applications and desktops from server-<br>based VMs or physical machines. |  |                             |   |
|                                                                                                    |  |                       |                                                                                                    |  |                             |   |
| Extend Deployment                                                                                                    |  |                       |                                                                                                    |  |                             |   |
| Citrix Director                                                                                                    |  | Citrix Studio         |                                                                                                    |  | Self-Service Password Reset | • |
| Citrix License Server                                                                                                    |  | Universal Print Serve | ır                                                                                                    |  | Session Recording           | 6 |
| Citrix StoreFront                                                                                                    |  | Federated Authentic   | ation Service                                                                                           |  |                             |   |
|                                                                                                    |  | ļ                     |                                                                                                    |  |                             | _ |

6. Review the license agreement and select the appropriate option. Click Next.

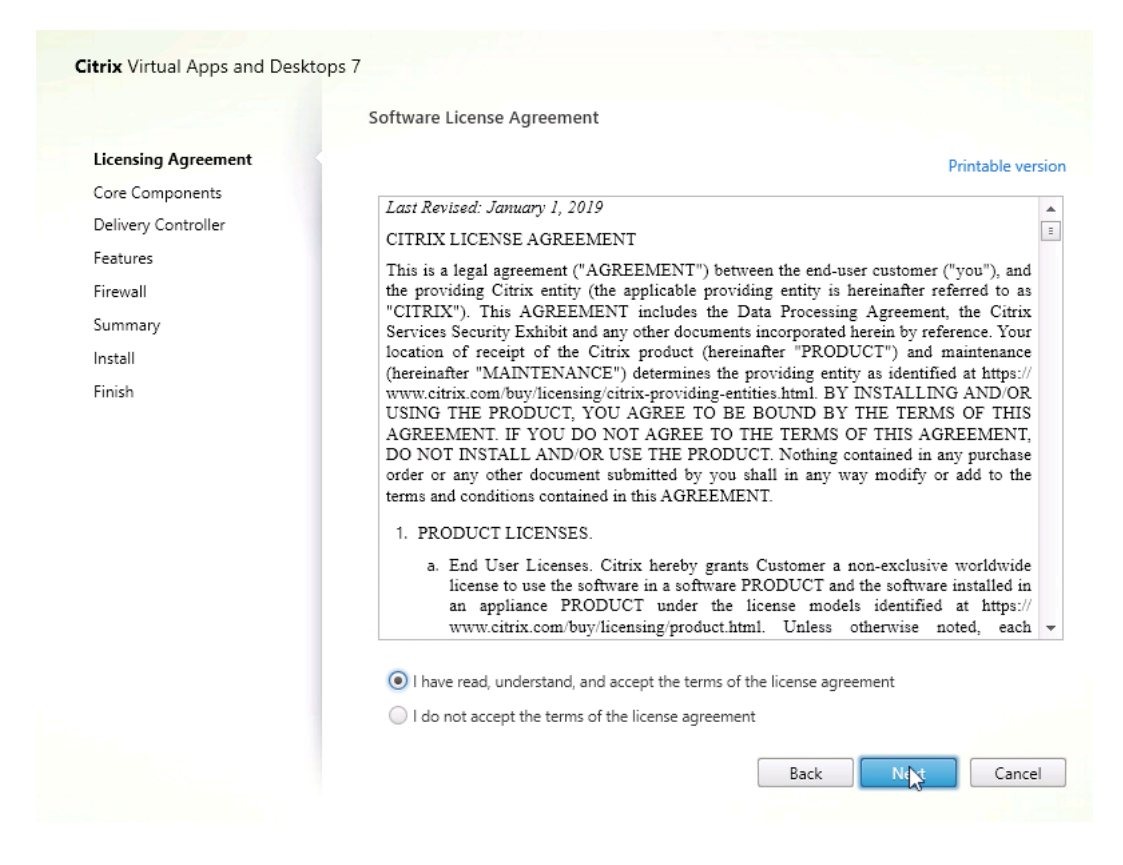

#### 7. Verify the installation location and click Next.

|                                                                             | Core Components                                                       |             |
|-----------------------------------------------------------------------------|-----------------------------------------------------------------------|-------------|
| Licensing Agreement                                                         | Location: C\Program Files\Ci                                          | trix Change |
| Delivery Controller<br>Features<br>Firewall<br>Summary<br>Install<br>Finish | Director (Required)<br>Monitor performance and troubleshoot problems. |             |
| _                                                                           | Park                                                                  | Cance       |

8. Add the Citrix Delivery Controller address and test the connection. Click Next.

| <ul> <li>Licensing Agreement</li> <li>Core Components</li> <li>Delivery Controller</li> <li>Features</li> <li>Firewall</li> <li>Summary</li> <li>Install</li> <li>Finish</li> </ul>                  |                           |  |  |  |  |  |
|----------------------------------------------------------------------------------------------------|---------------------------|--|--|--|--|--|
| Derivery Controller       Features       Firewall       Summary       Install       Finish         Configuration         Controller address:         Summary         Install         Test connection | ntroller fo<br>r the Dire |  |  |  |  |  |
| Firewall Controller address:<br>Summary<br>Install Test connection Add                                                                                                    | Configuration             |  |  |  |  |  |
| Summary<br>Install<br>Finish                                                                                                    |                           |  |  |  |  |  |
| Install Test connection Add                                                                                                    |                           |  |  |  |  |  |
| Finish                                                                                                    |                           |  |  |  |  |  |
|                                                                                                    |                           |  |  |  |  |  |
|                                                                                                    |                           |  |  |  |  |  |
|                                                                                                    |                           |  |  |  |  |  |
|                                                                                                    |                           |  |  |  |  |  |
|                                                                                                    |                           |  |  |  |  |  |
|                                                                                                    |                           |  |  |  |  |  |
|                                                                                                    |                           |  |  |  |  |  |
|                                                                                                    |                           |  |  |  |  |  |
|                                                                                                    |                           |  |  |  |  |  |
|                                                                                                    |                           |  |  |  |  |  |
|                                                                                                    |                           |  |  |  |  |  |

9. Review the features to be installed and click Next.

|                     | Feature | Features                                                                                                    |  |  |  |  |
|---------------------|---------|----------------------------------------------------------------------------------------------------|--|--|--|--|
| Licensing Agreement |         | Feature                                                                                                    |  |  |  |  |
| Core Components     |         |                                                                                                    |  |  |  |  |
| Delivery Controller | <b></b> | Install Windows Remote Assistance<br>Select this only if you need the shadowing feature of Director Server. |  |  |  |  |
| Features            |         |                                                                                                    |  |  |  |  |
| Firewall            |         |                                                                                                    |  |  |  |  |
| Summary             |         |                                                                                                    |  |  |  |  |
| Install             |         |                                                                                                    |  |  |  |  |
| Finish              |         |                                                                                                    |  |  |  |  |
|                     |         |                                                                                                    |  |  |  |  |
|                     |         |                                                                                                    |  |  |  |  |
|                     |         |                                                                                                    |  |  |  |  |
|                     |         |                                                                                                    |  |  |  |  |
|                     |         |                                                                                                    |  |  |  |  |
|                     |         |                                                                                                    |  |  |  |  |
|                     |         |                                                                                                    |  |  |  |  |
|                     |         |                                                                                                    |  |  |  |  |
|                     |         |                                                                                                    |  |  |  |  |
|                     |         |                                                                                                    |  |  |  |  |

10. Review the firewall ports and select the option for how to configure the firewall rules. Click Next.

|                       | Firewall                                                                                                    |                                     |  |  |  |
|-----------------------|----------------------------------------------------------------------------------------------------|-------------------------------------|--|--|--|
| Licensing Agreement   | The default ports are listed below.                                                                                | Printable versio                    |  |  |  |
| Core Components       | Director                                                                                                    |                                     |  |  |  |
| P Delivery Controller | Director                                                                                                    |                                     |  |  |  |
| ✓ Features            | 80 TCP                                                                                                    |                                     |  |  |  |
| Firewall              | 443 TCP                                                                                                    |                                     |  |  |  |
| Summary               |                                                                                                    |                                     |  |  |  |
| Install               |                                                                                                    |                                     |  |  |  |
| Finish                |                                                                                                    |                                     |  |  |  |
|                       |                                                                                                    |                                     |  |  |  |
|                       |                                                                                                    |                                     |  |  |  |
|                       |                                                                                                    |                                     |  |  |  |
|                       |                                                                                                    |                                     |  |  |  |
|                       | Configure firewall rules:                                                                                          |                                     |  |  |  |
|                       | Automatically                                                                                                    |                                     |  |  |  |
|                       | Select this option to automatically create the rules in the<br>created even if the Windows Firewall is turned off. | Windows Firewall. The rules will be |  |  |  |
|                       | Manually                                                                                                    |                                     |  |  |  |
|                       | Select this option if you are not using Windows Firewall o<br>yourself.                                            | r if you want to create the rules   |  |  |  |
|                       | Select this option if you are not using Windows Firewall o<br>yourself.                                            | r if you want to create the rules   |  |  |  |

# 11. Review the summary and click Finish.

|                                                                                                  | Summary                                                                                                    |
|--------------------------------------------------------------------------------------------------|----------------------------------------------------------------------------------------------------|
| Licensing Agreement Core Components Delivery Controller Features Firewall Summary Install Finish | Review the prerequisites and confirm the components you want to install.  Installation directory C:\Program Files\Citrix Prerequisites Microsoft Internet Information Services Microsoft Visual x64 C++ 2017 Runtime Microsoft Visual x86 C++ 2017 Runtime Windows Remote Assistance Feature Core Components Director Delivery Controllers Not specified Firewall |
|                                                                                                  | Until you specify the location of the Delivery Controller, the Virtual Delivery Agent cannot<br>register with it and users cannot access their applications and desktops.                                                                                                    |

12. The installation progress is displayed. When it completes, click Finish.

|                                                                                                    | Finish Installation                                                                                                    |                                                               |
|----------------------------------------------------------------------------------------------------|----------------------------------------------------------------------------------------------------|---------------------------------------------------------------|
| <ul> <li>Licensing Agreement</li> <li>Core Components</li> <li>Delivery Controller</li> <li>Features</li> <li>Firewall</li> <li>Summary</li> </ul> | The installation completed successfully.  Prerequisites  Microsoft Internet Information Services Microsoft Visual x64 C++ 2017 Runtime Windows Remote Assistance Feature Microsoft Visual x86 C++ 2017 Runtime | Installed<br>Installed<br>Installed<br>Installed<br>Installed |
| ✓ Install<br>Finish                                                                                                    | Core Components<br>Core Components<br>Post Install<br>Component Initialization                                                                                                    | Installed<br>Initialized                                      |
| ß                                                                                                    | ✓ Launch Director                                                                                                    | Finish                                                        |

13. Using default internet browser, Director is launched.

| C C C C C C C C C C C C C C C C C C C | // <b>localhost</b> /Director/LogOn.aspx?ReturnUrl=%2fDirector&cc=true X | ← ♂ Search                                       | × ロ –<br>9 ۞ ۞ ☆ ۞ <del>-</del> ۹ |  |  |  |  |  |
|---------------------------------------|--------------------------------------------------------------------------|--------------------------------------------------|-----------------------------------|--|--|--|--|--|
|                                       |                                                                          |                                                  |                                   |  |  |  |  |  |
| P.                                    | 🔀 Director                                                               | User name                                        |                                   |  |  |  |  |  |
|                                       |                                                                          | Password                                         |                                   |  |  |  |  |  |
|                                       |                                                                          | Domain                                           |                                   |  |  |  |  |  |
|                                       |                                                                          | Log on<br>You are not using a secure connection. |                                   |  |  |  |  |  |
|                                       |                                                                          | ۶.                                               |                                   |  |  |  |  |  |
|                                       | citrix                                                                   |                                                  |                                   |  |  |  |  |  |

# **9** Solution Verification

In the NetApp Research Triangle Lab, we validated the following test cases:

- Single-server benchmarking testing with Login Virtual Session Indexer (Login VSI)
- 1,000 users-simulated workloads with Login VSI
- Single-server GPU benchmarking with NVIDIA nVector Knowledge worker workload
- Single-server simulated graphics benchmarking with NVIDIA nVector SPECviewperf13 workload

# 9.1 Login VSI Test Results

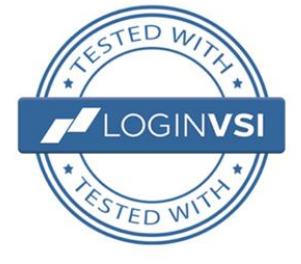

Login VSI is the industry-standard load-testing tool for testing the performance and scalability of centralized Windows desktop environments such as server-based computing (SBC) and VDI. Login VSI is used for testing and benchmarking by all major hardware and software vendors and is recommended by both leading IT analysts and the technical community. Login VSI is vendor independent and works with standardized user workloads; therefore, conclusions based on Login VSI test data are objective, verifiable, and replicable. SBC-oriented and VDI-oriented vendor organizations that are committed to enhancing end-user experience in the most efficient way use Login VSI as an objective method of testing, benchmarking, and improving the performance and scalability of their solutions. VSImax provides the proof (vendor independent, industry standard, and easy to understand) to innovative technology vendors to demonstrate the power, the scalability, and the gains of their solutions. Login VSI is used by end-user organizations, system integrators, hosting providers, and testing companies. For more information about Login VSI or for a free test license, refer to the Login VSI website.

Login VSI simulates typical user behavior in workplace environment which includes normal operations with Microsoft Office applications, Adobe Acrobat, Internet Explorer, Photo Viewer, Notepad, 7-Zip, and so on. Humans are unpredictable and typically very random. Login VSI also adds random operations like typing random text, copying, and opening random files, adds wait times and idle times to simulate talking over phone, discussion with coworker, coffee and bathroom breaks.

# 9.2 Single-Server Login VSI Tests

The purpose of single-server Login VSI tests is to identify the number of virtual desktops that can be hosted on a specific NetApp HCI model while simulating an industry-standard knowledge worker workload.

Login VSI gradually increases the simulated user until the system is saturated. After the system is saturated, the response time of the applications increases, which might not be a positive experience for the end users.

Login VSI provides VSI Index, which is the average of weighted time of Notepad start, Notepad file open, zip high compression, zip low compression, and CPU time to calculate a large array of random data. VSI Index is considered the average response time of the virtual desktop.

As the workload starts, it provides the best user experience, and gradually the response time increases until the system is saturated. The baseline is calculated based on an average of the 13 lowest response times; by default, the threshold is 1,000ms. VSI Max is the session count which is one session before the session that exceeds the baseline by 1,000ms (threshold value).

Because each user is assigned dedicated virtual desktops, the session count provides the number of desktops that is in use.

For testing purposed, we used Citrix MCS to deploy virtual desktops by using the master image Windows 10 1903 edition with Microsoft Office 2016, Login VSI Target components (Adobe Acrobat, JAVA, Freemind, and so on), Citrix Virtual Apps and Desktops Agent 1909. Microsoft .Net Framework installed and fine-tuned using Base Image Script Framework along with Citrix Optimizer.

The virtual desktops are hosted on a single vSphere host and the desktops are configured with two vCPU, 4GB RAM, VMXNet3 Ethernet Card, Paravirtual SAS disks of 75GB. The user profiles are stored on SMB File share provided by ONTAP data management software.

## NetApp HCI H410C

The test results for NetApp HCI H410C are shown in Figure 12 and Figure 13. The test consisted of the following configuration: Intel Xeon Gold 5120 running at 2.2GHz with two sockets and 14 cores per socket.

Figure 12) H410C - Login VSI.

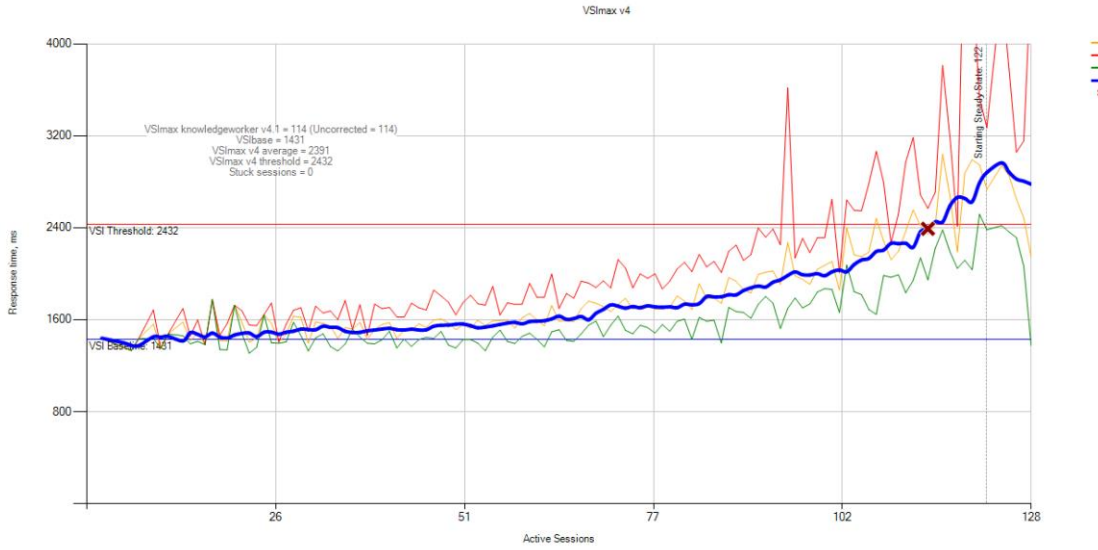

#### Figure 13) H410C Host CPU - Login VSI.

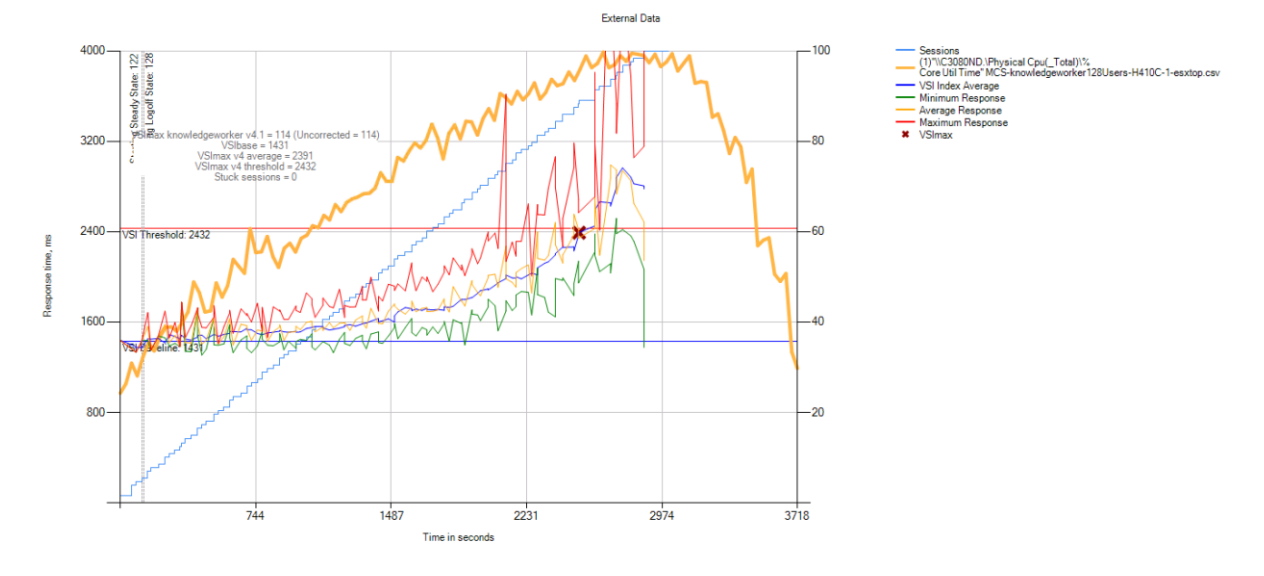

#### Table 9) NetApp HCI H410C test summary.

| Model            | Login VSI Baseline | Login VSI Max | 80% of VSI Max |
|------------------|--------------------|---------------|----------------|
| NetApp HCI H410C | 1,431              | 114           | 91             |

For an improved user experience, we recommend running to a maximum of 80% load. Therefore, for H410C model, the number of virtual CPU per core is (91/(2\*14)\*2) 6.5 for knowledge worker workload.

# NetApp HCI H610C

H610C has two NVIDIA Tesla M10 cards. The maximum number of virtual desktops using vGPU is determined by the vGPU profile used. For non-GPU knowledge worker workload, the Login VSI test results are shown in Figure 14 and Figure 15.

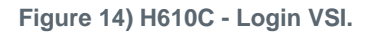

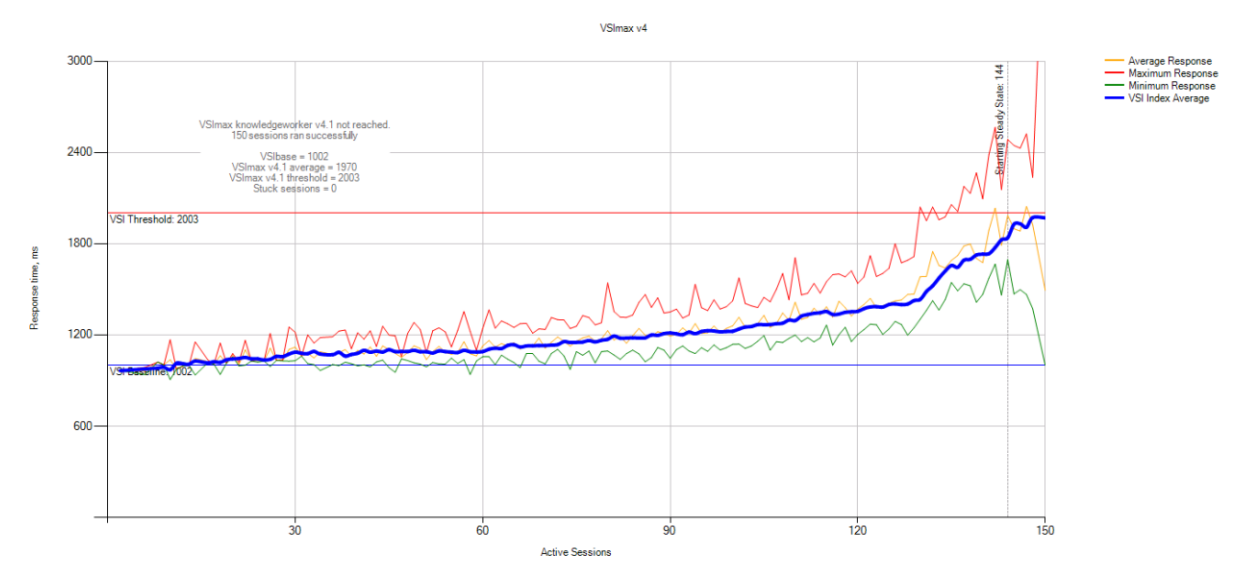

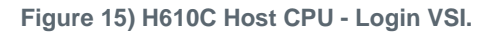

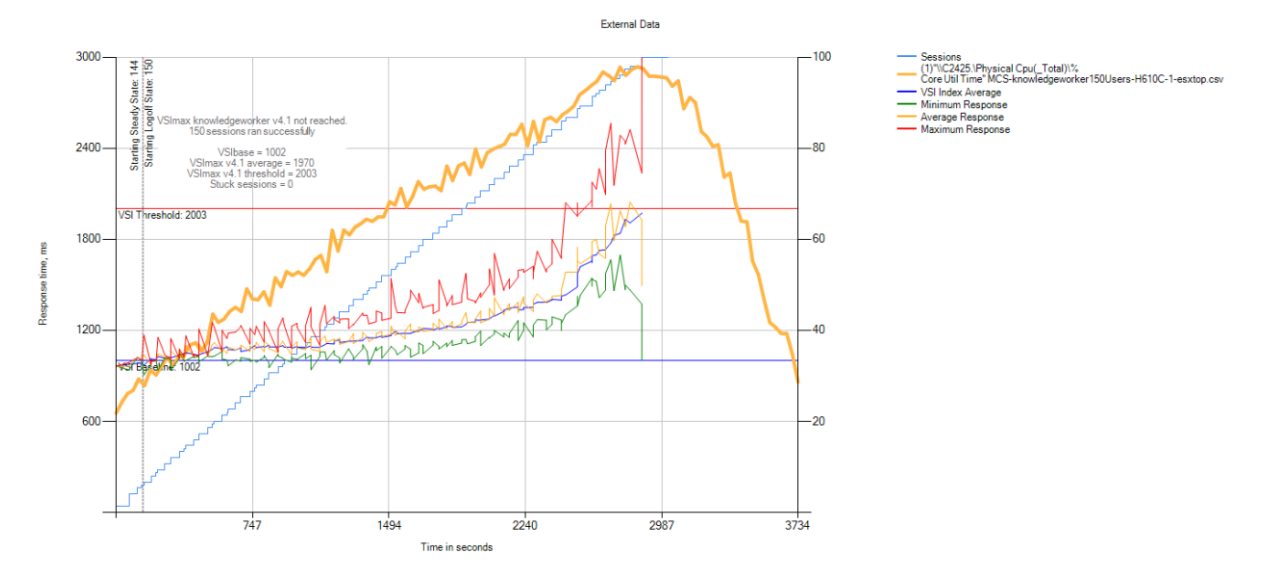

Table 10) H610C Login VSI test summary.

| Model            | Login VSI Baseline | Login VSI Max | 80% of VSI Max |
|------------------|--------------------|---------------|----------------|
| NetApp HCI H610C | 1002               | 150           | 120            |

H610C comes with Intel Xeon Gold 6130 CPU running at 2.10GHz on two sockets with each having 16 cores. Therefore, the number of vCPU per core for H610C is (120/(2\*16)\*2) 7.5 for knowledge worker workload

# NetApp HCI H615C

H615C contains Intel Second Gen Scalable processors and provides various options to choose on the number of cores and CPU speed. One model contains three NVIDIA T4 cards. The maximum number of virtual desktops using vGPU is determined by the vGPU profile type used. The Login VSI test results shown in Figure 16 and Figure 17 are executed on the server with Intel Xeon Gold 6252 with 2.1GHz on two sockets each with 24 cores

Figure 16) H615C - Login VSI.

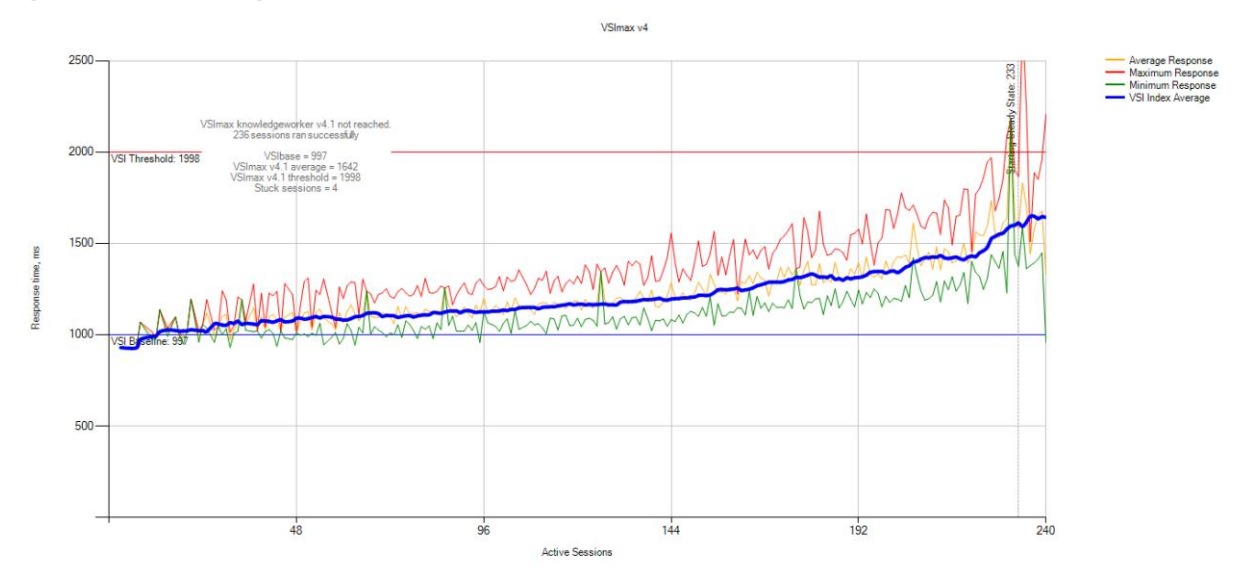

External Data

#### Figure 17) H615C Host CPU - Login VSI.

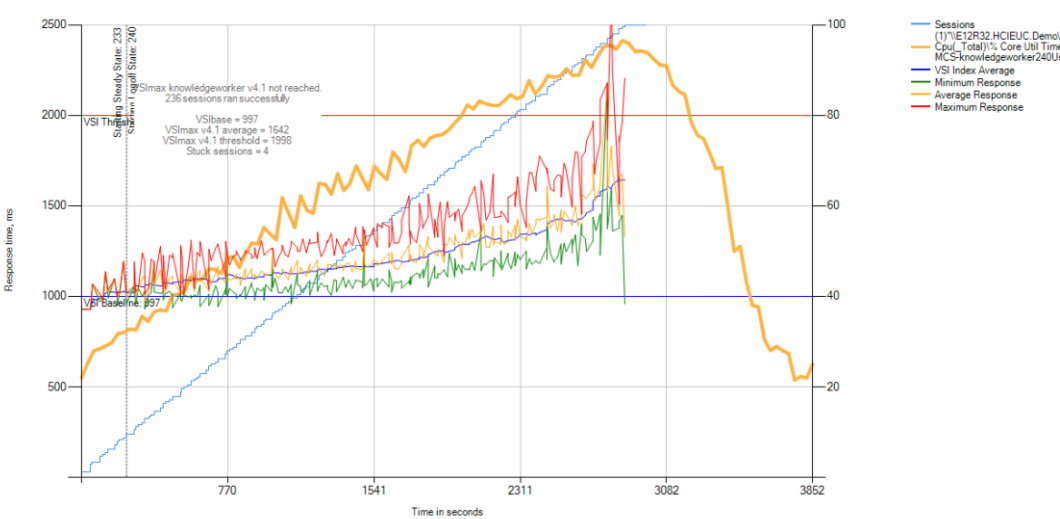

mo\Physica rs-H615CNG-2-es

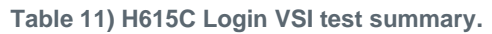

| Model            | Login VSI Baseline | Login VSI Max | 80% of VSI Max |
|------------------|--------------------|---------------|----------------|
| NetApp HCI H615C | 997                | 240           | 192            |

The number of vCPUs per core for this model of H615C is (192/(2\*24) \*2) eight for the knowledge worker workload.

In summary, the single-server Login VSI tests for various NetApp HCI model is provided in Table 12.

| Test Case                                              | Item               | H410C | H610C | H610C -<br>GPU | H615C -<br>NonGPU |
|--------------------------------------------------------|--------------------|-------|-------|----------------|-------------------|
| Windows 1903 Static Personal<br>Virtual Desktops (MCS) | Login VSI Baseline | 1431  | 1002  | 1085           | 997               |
|                                                        | Login VSI Max      | 114   | 150   | 64*            | 240               |
| Windows 2019 RDSH Shared                               | Login VSI Baseline | 897   | 823   | 860            | 782               |
| Desktops (MCS)                                         | Login VSI Max      | 140   | 134   | 119            | 240               |
| Windows 1903 Static Virtual                            | Login VSI Baseline | 1085  | 1045  | 1022           | 957               |
| Desktops (PVS)                                         | Login VSI Max      | 100   | 112   | 64*            | 203               |
| Windows 2019 RDSH Shared                               | Login VSI Baseline | 829   | 782   | 813            | 779               |
| Desktops (PVS)                                         | Login VSI Max      | 138   | 164   | 154            | 220               |
| * Limited by the vGPU profile used                     | d.                 |       |       |                |                   |

Table 12) Login VSI test results summary.

**Note:** For RDSH server VMs, we hosted eight VMs per server. Each VM had vCPU equal to NUMA boundary. It was configured to use MCS IO or PVS cache. PVS Static Virtual Desktops use case also used cache.

# 9.3 NVIDIA nVector Test Results

# Single-Server nVector Knowledge Worker Tests

NVIDIA nVector is a benchmarking tool that is designed to provide insight to the quality of the virtual desktop user experience. The unique NVIDIA approach focuses on the experience of the user on the endpoint device rather than the response time on the virtual desktop. This focus on the end user's perspective allows administrators to better understand how fast and smooth the experience feels for the user, as well as image quality.

This tool measures the quality of the user experience across three specific metrics:

- End-user latency indicates how remote the session feels or how interactive the session is (how fast).
- Frame rate is the number of frames that are sent to the end user (how smooth).
- Image quality is how much the image was impacted and manipulated by the remote protocol.

### **End-User Latency**

During the end-user latency test, a sequence of colors will be noticed in corner of the screen, as shown in Figure 18.

Figure 18) nVector test run.

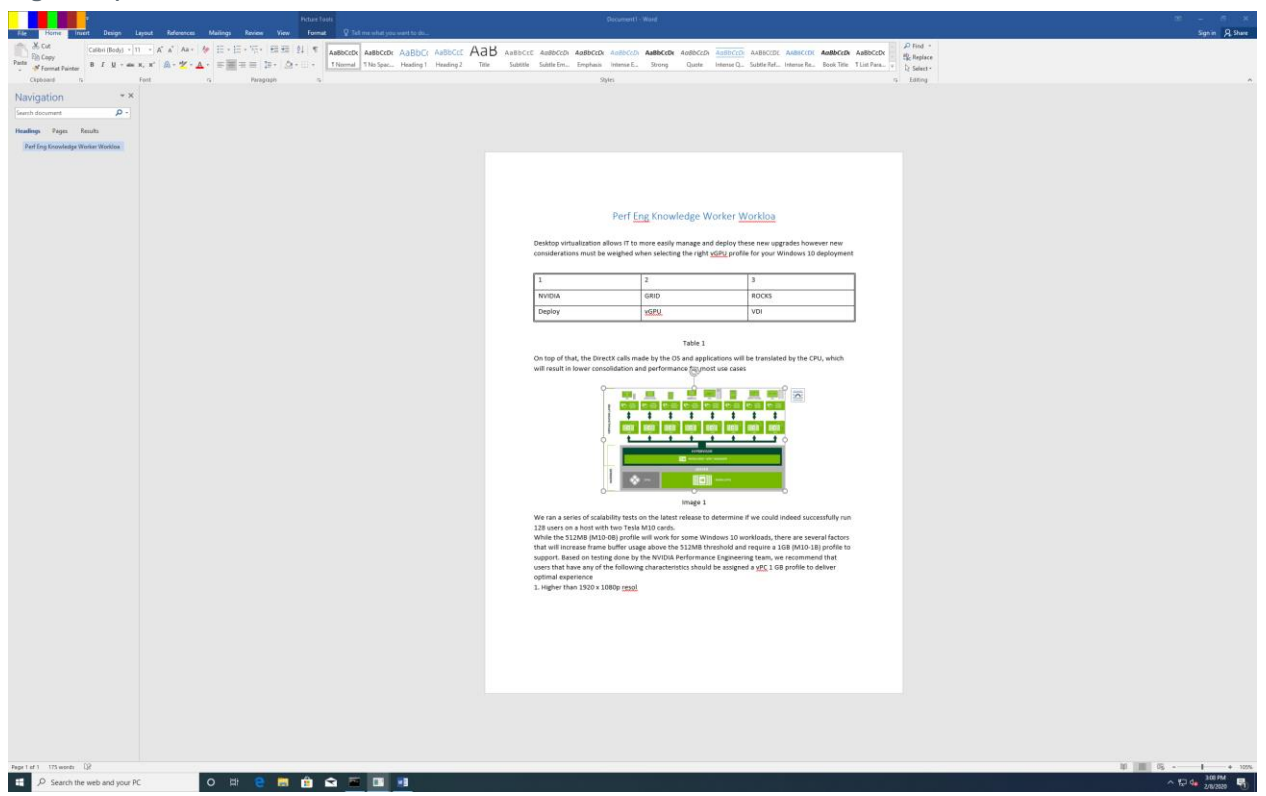

The color palette is used to measure the end-user latency. The tool reads the color palette from the target as well as the client machine to determine the time drift to produce the same colors.

### Frame Rate

The frame rate is the number of frames delivered to the client. The smoothness of a video is provided by higher frame rate. This metric is available from the remoting protocol counters and 90<sup>th</sup> percentile is considered.

### **Image Quality**

Imagine the difference between watching a video in 480p versus 4k. This metric measures the impact of remoting on the image quality. The quality is determined by using Structural Similarity Index (SSIM), which quantifies image quality degradation by measuring the difference between two images. NVIDIA nVector applies this method by comparing a frame rendered on the target VM with the frame shown to the end user.

The NVIDIA nVector tool uses vGPU both at the client machine as well as on the target virtual desktops. The tool provisions virtual desktops with defined resources, power management, enforcing policies, launching clients, monitoring and gathering metrics, and simulating workloads, including support for multiple monitors.

Many users are moving toward the 4K monitors to gain a better user experience; therefore, we validated single-monitor use cases with a 1B vGPU profile and two monitors with a 2B vGPU profile on NetApp HCI H610C and H615C. We reran the tests with the same master VM with no vGPU profiles attached and on the same vSphere host using CPU for the same knowledge worker workload with Citrix Virtual Apps and Desktops. For a sample json file for the test run, see Appendix A: NVIDIA nVector Tool Configuration Information.

# Single 4K Monitor with NetApp HCI H610C

The minimum vGPU profile required to run a single monitor with 4K resolution is profiles ending with 1B.

With two M10 cards on NetApp HCI H610C, the maximum number of virtual desktops that can have M10-1B vGPU profile is 64.

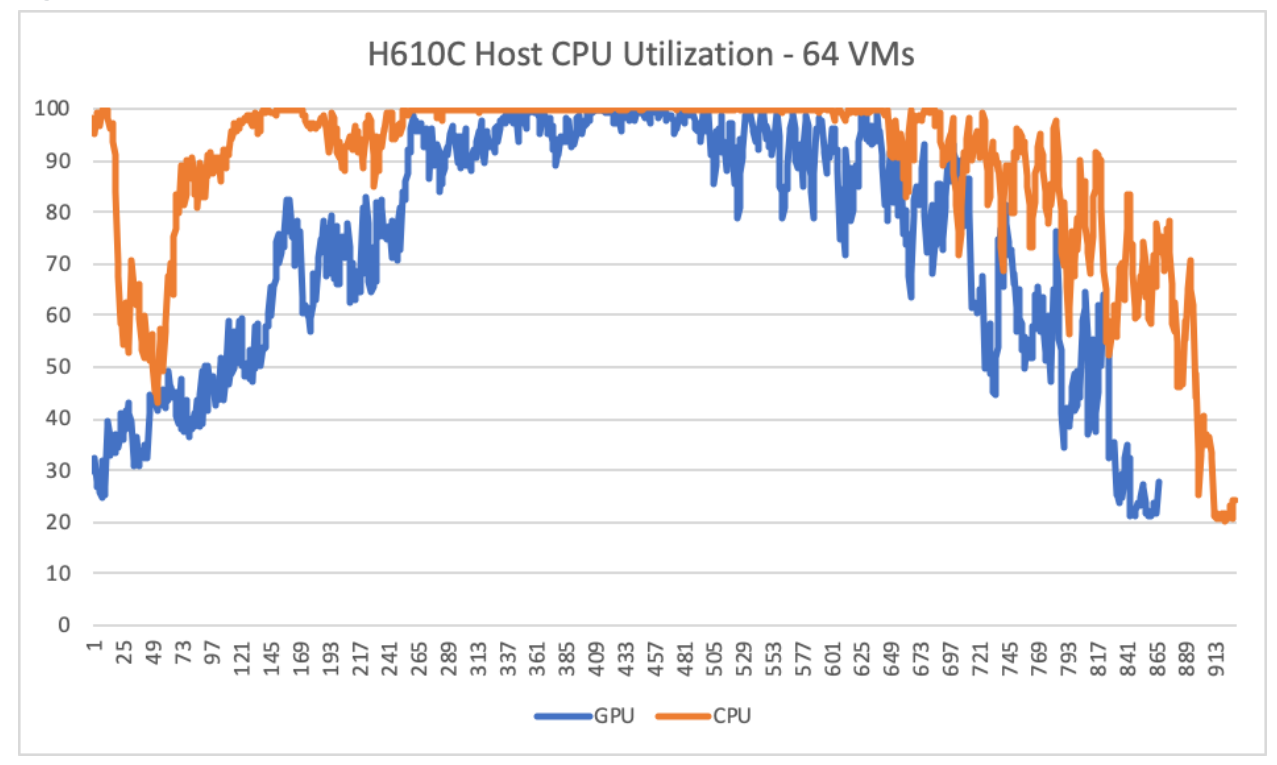

Figure 19) H610C vSphere host CPU utilization.

The average host CPU utilization is around 74%, with GPU assisted and 89% with CPU alone. When all the sessions are active, the host CPU utilization reaches its peak. Therefore, we recommend using m10-2b profile for a 4K resolution or the minimize number of m10-1b profile VMs per host. If you need to run 64 m10-1b VMs per host, consider reducing the resolution or validate for your workload before going to production.

Figure 20) Single Monitor H610C GPU utilization.

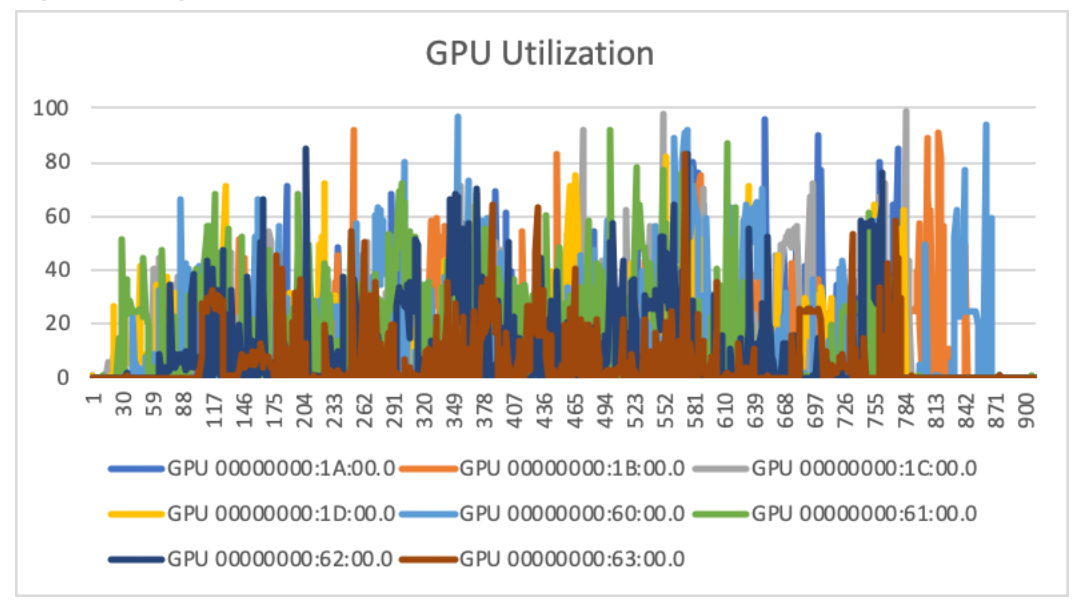

The average GPU utilization was around 60% and all the GPUs are used during the GPU test.

# Single 4K Monitor with NetApp HCI H615C

The NetApp HCI H615C is running with Intel Second Generation Scalable Processor and has three Tesla T4 cards. A total of 48 VMs can be hosted on H615C while running with T4-1B vGPU profile at 4K resolution.

With the current vGPU driver used for this testing, the vGPU profile that supports two virtual heads is T4-2B. Using that vGPU profile, 24 virtual machines can be hosted per H615C server.

The host CPU utilization during the knowledge worker test with (compared to a VM without vGPU profile) is shown in Figure 21.

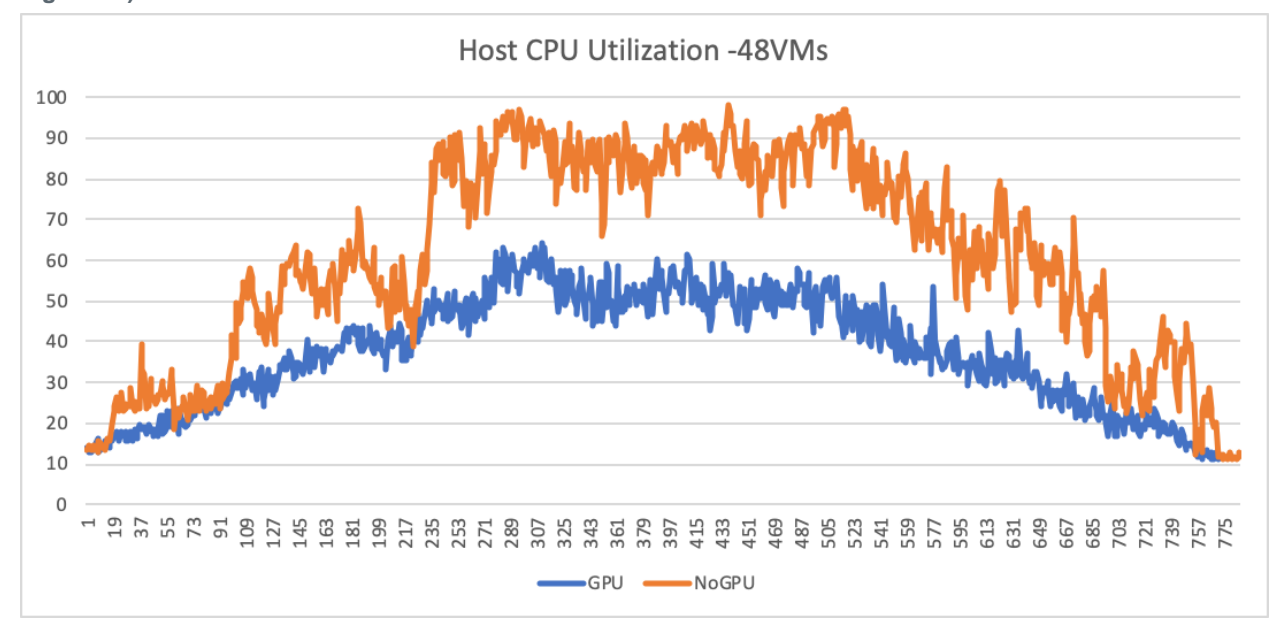

Figure 21) H615C Host CPU utilization.

The average host CPU utilization with vGPU is approximately 38%; without GPU utilization, it's approximately 61%. That's an approximately 61% savings, which can be used for hosting other non-GPU VMs.

All the three GPUs are equally consumed and the average GPU utilization is approximately 45%.

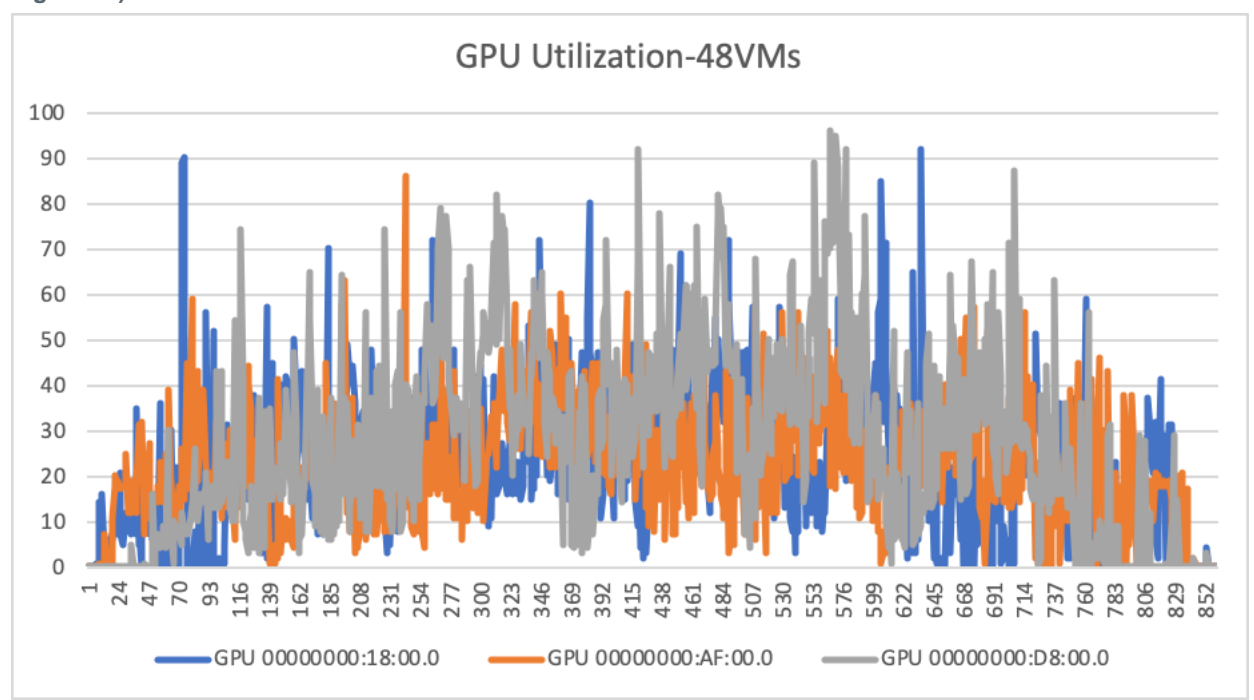

Figure 22) H615C GPU utilization.

Compared to CPU, the latency perceived by the end user is approximately 54% lower with GPU.

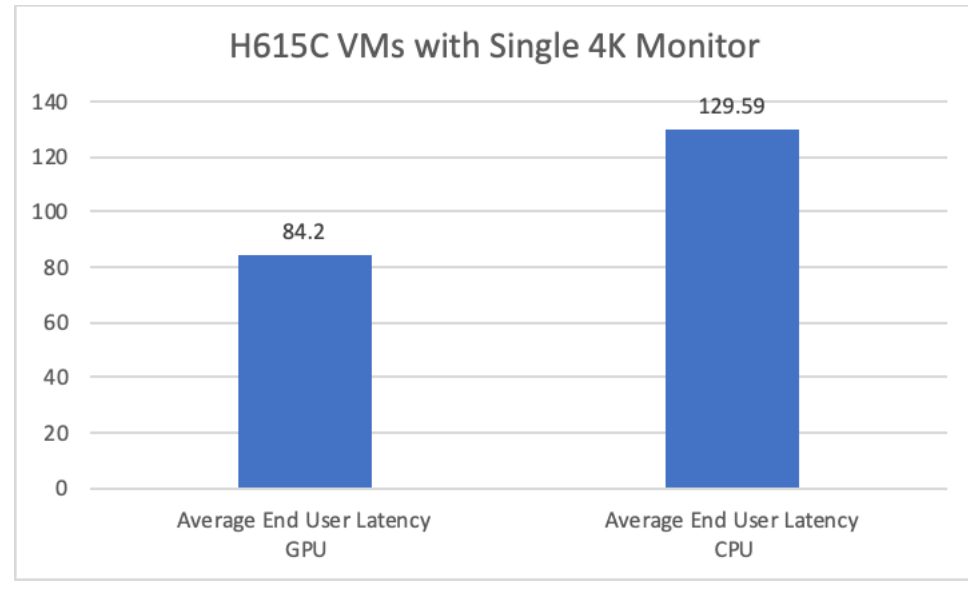

Figure 23) H615C end-user latency.

The number of frames per second is larger with CPU. There might be an opportunity to fine-tune vGPU.

Note: This test is out of the box; no modifications were made.

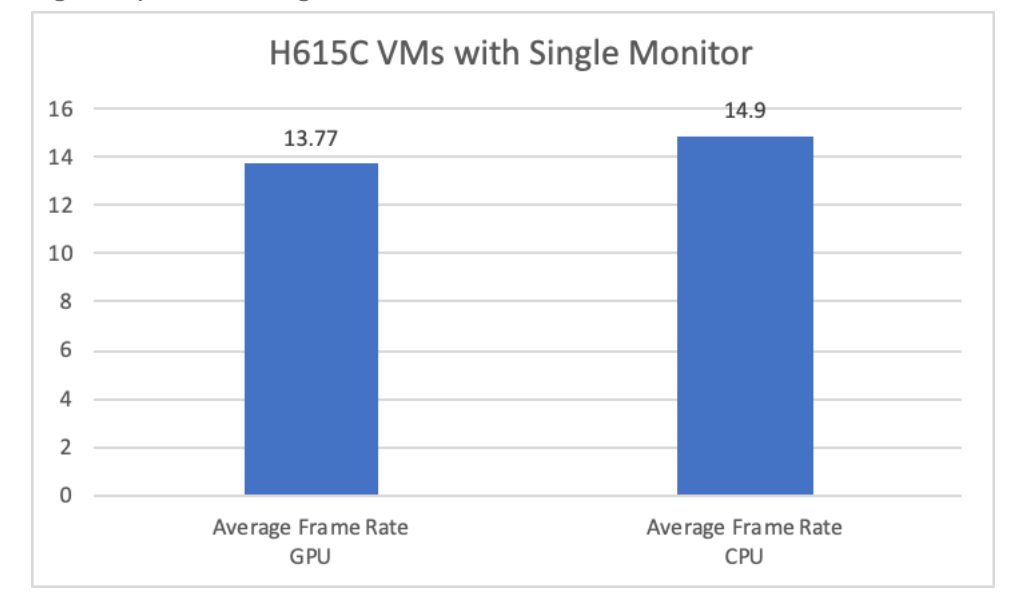

Figure 24) H615C average frame rate.

The image quality was identical in both cases and the value was 0.99.

In summary, H615C with vGPU delivered the following results:

Note: These results are compared to using CPU alone.

- 61% less host CPU utilization
- 54% lower average end-user latency
- The average frame rate and image quality were almost equal

## Two 4K Monitors with NetApp HCI H610C

Many users prefer to run with two monitors, therefore, we decided to test this configuration. With H610C, the M10-2B vGPU profile supported two virtual monitors with 4K resolution. With this profile, we can have 32 VMs per host.

Note: The vSphere host core utilization is compared with VMs running with and without GPU.

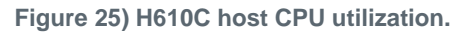

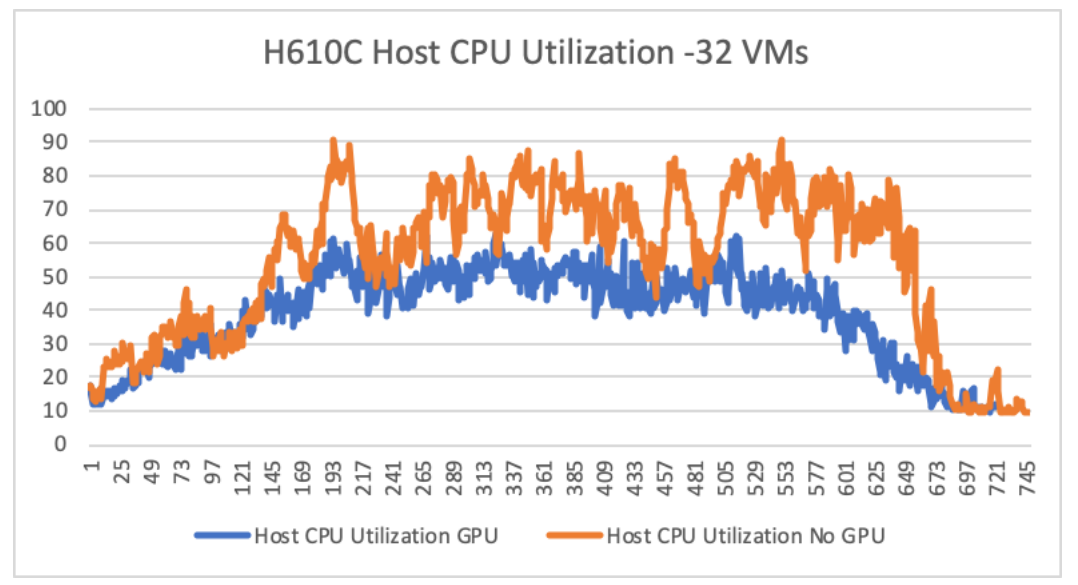

The average host CPU utilization was approximately 39% with GPU and 55% without GPU. GPU provided approximately 40% savings.

All the GPUs showed similar performance results with an average of about 40%.

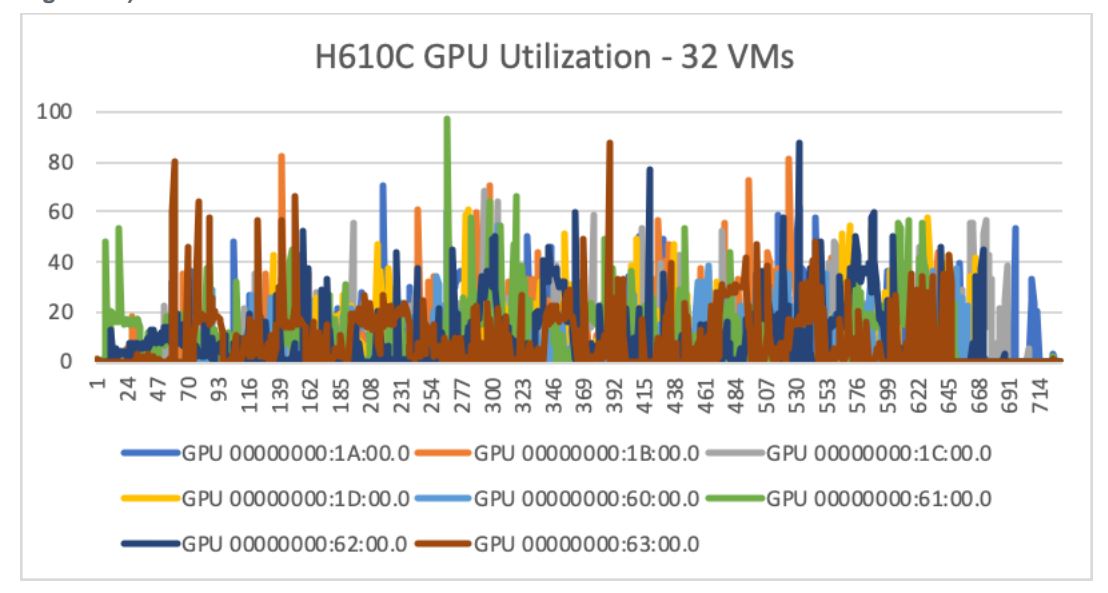

Figure 26) H610C GPU utilization.

The average end-user latency improved approximately 21% with GPU.

#### Figure 27) H610C end-user latency.

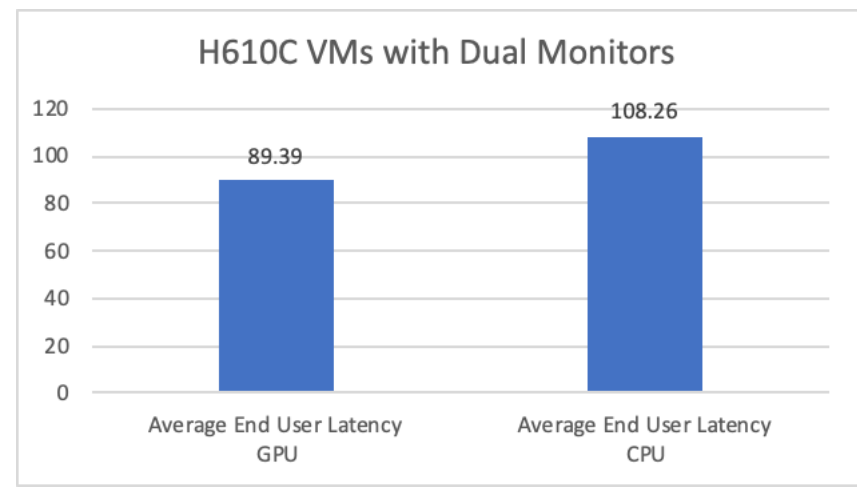

Compared to GPU, the frame rates improved with CPU. This was out-of-box testing, so it might require some fine-tuning.

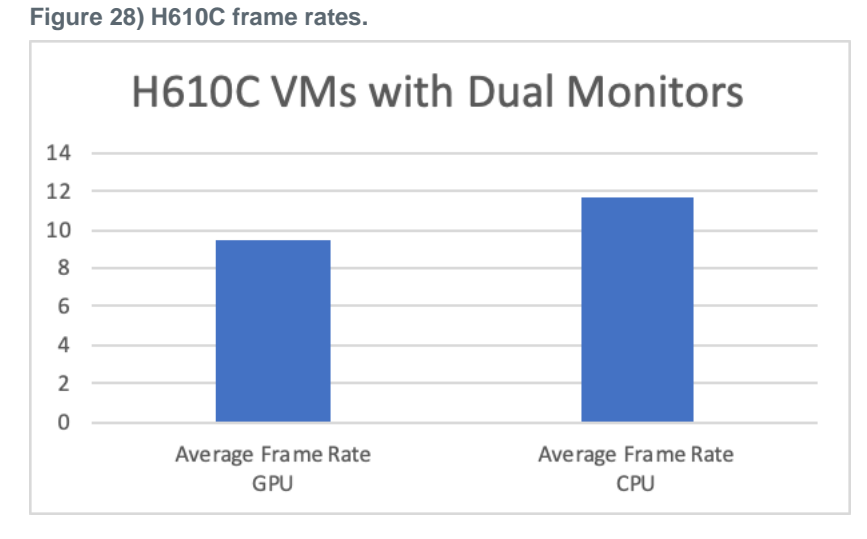

The average image quality was the same on both monitors.

98 NetApp HCI for Citrix Virtual Apps and Desktops with VMware vSphere

#### Figure 29) H610C image quality.

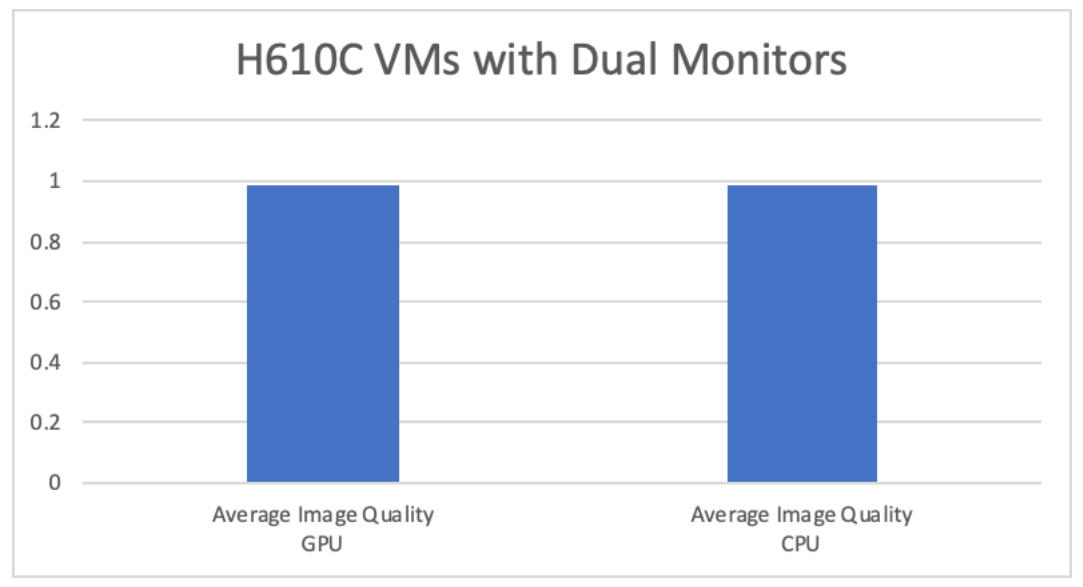

In summary, H610C VMs with a M10-2B profile for dual 4K monitors delivered the following results:

**Note:** These results are compared to CPU-only workload.

- 40% better host CPU utilization
- 21% better average end-user latency
- 23% less frame rates
- Same image quality

### Two 4K Monitors with NetApp HCI H615C

For HCI H615C with NVIDIA Grid version 9.1, to run VMs with dual 4K monitors, a minimum of a T4-2B vGPU profile is required. With that profile, 24 VMs can be deployed per host.

During the GPU versus CPU test, the vSphere percent core CPU utilization delivered the results shown in Figure 30.

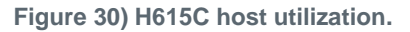

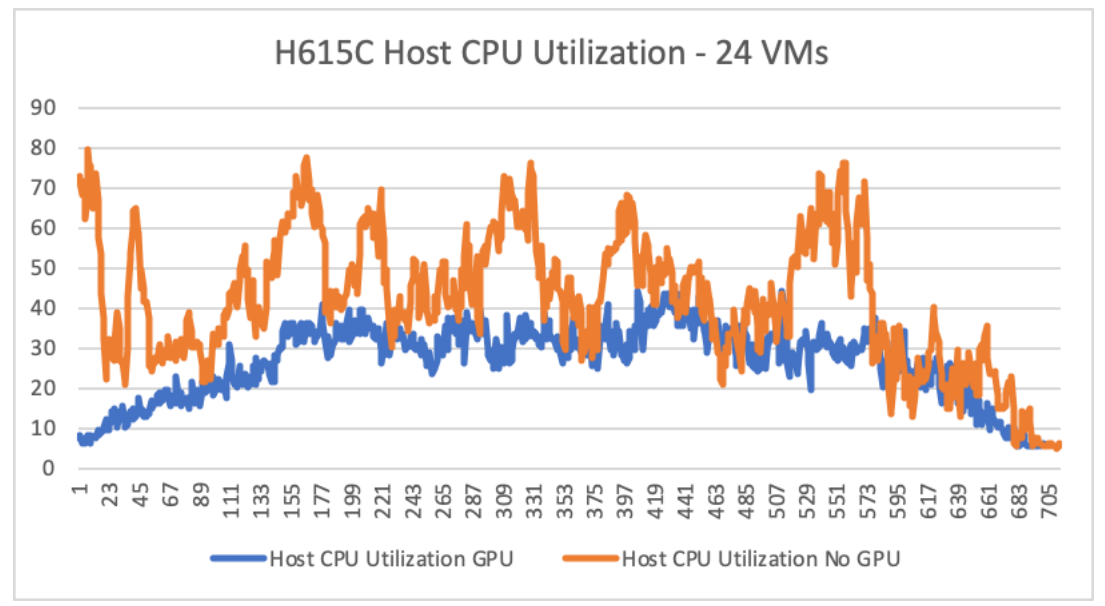

The average host CPU utilization with GPU was approximately 27%; with just CPU, it was approximately 42%. Using GPU saved approximately 57% host CPU utilization.

The GPU workload was evenly spread across all three GPUs using encoder and decoder.

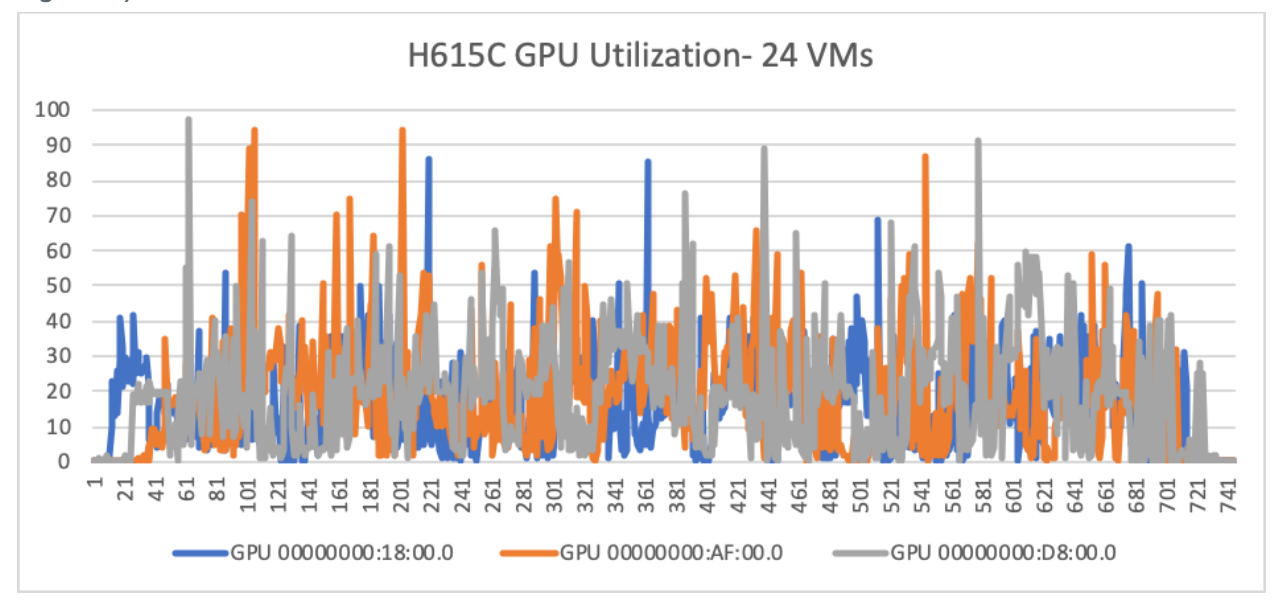

Figure 31) H615C GPU utilization.

The average end-user latency was improved approximately 22% with GPU.

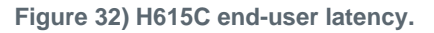

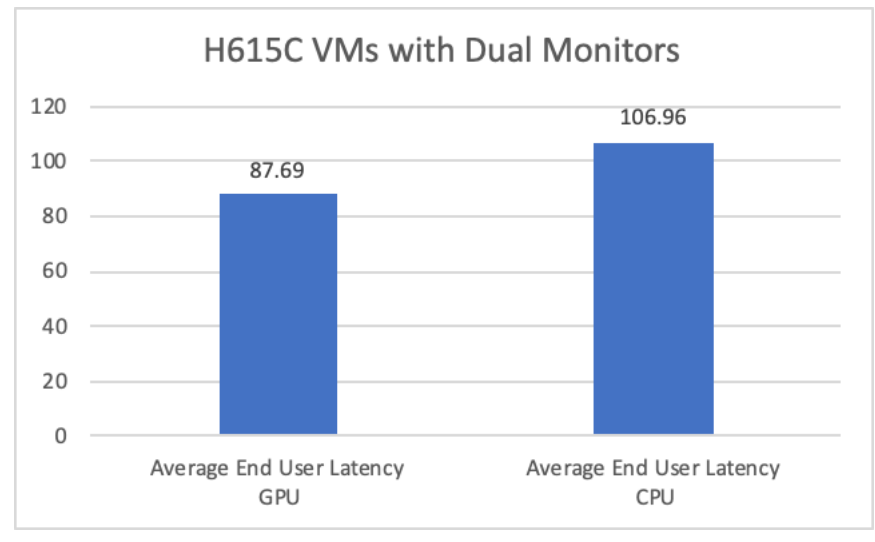

The average frame rate was improved approximately 9% with CPU alone.

**Note:** This test was performed with the default settings.

Figure 33) H615 frame rate.

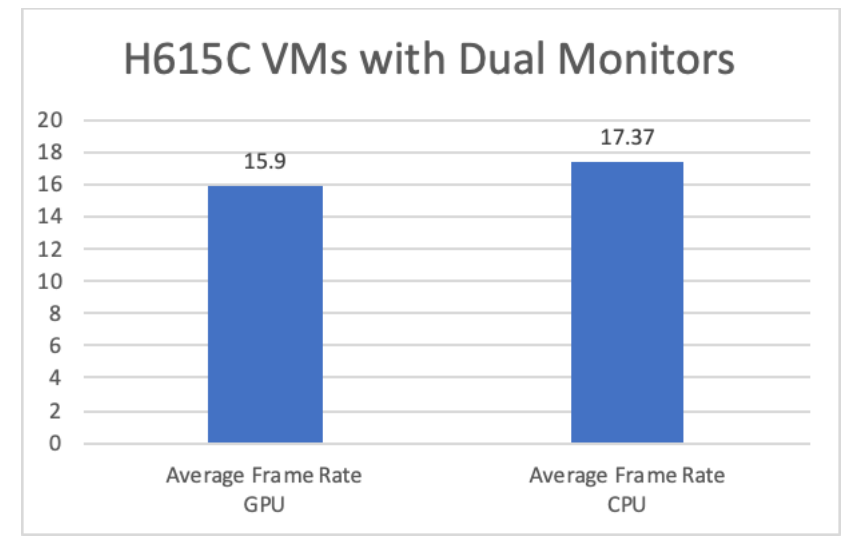

The image quality was the same on both monitors.

#### Figure 34) H615C image quality.

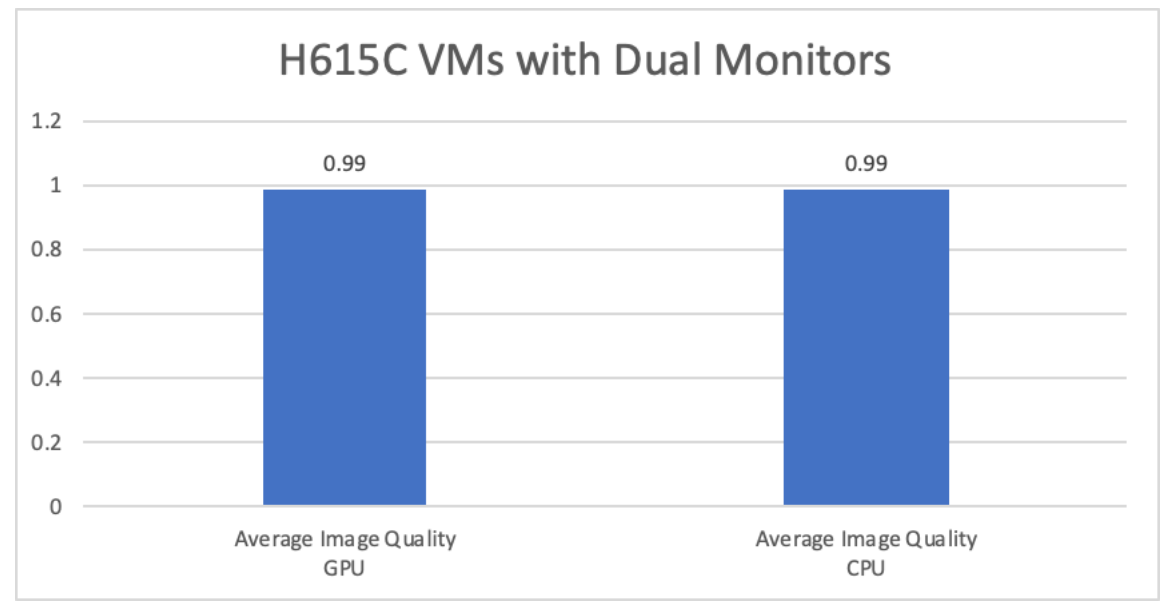

In summary, the H615C VMs with T4-2B vGPU profile for dual 4K monitors delivered the following results:

Note: These results are compared to using CPU alone.

- 57% better host CPU utilization
- 22% better average end-user latency
- 9% less frame rate
- Same image quality

# 9.4 Single-Server nVector SPECviewperf Workload Tests

The Standard Performance Evaluation Corporation (SPEC) is a nonprofit corporation formed to establish, maintain, and endorse standardized benchmarks and tools. For graphics and workstation performance, they have endorsed Application Performance Characterization (SPECapc) tools geared toward specific tools and required vendor licenses. Here is a sample list of SPECapc tools:

- SPECapc for 3ds Max 2015
- SPECapc for Maya 2017
- SPECapc for PTC Creo 3.0
- SPECapc for Siemens NX 9.0 and 10.0
- SPECapc for SolidWorks 2017

SPECviewperf and SPECworkstation both measure graphics performance based on professional applications. These benchmarks measure 3D graphics performance using the OpenGL and Direct X APIs. The benchmarks' workloads, known as viewsets, represent graphics content and behavior from actual applications.

SPECviewperf is geared toward GPU cards. SPECworkstation also measures all key aspects of a workstation, such as CPU, memory, storage, and so on. The test duration for SPECworkstation is longer than for SPECviewperf.

Figure 35 shows the viewset of SPECviewperf 13.

#### Figure 35) SPECviewperf 13 viewsets.

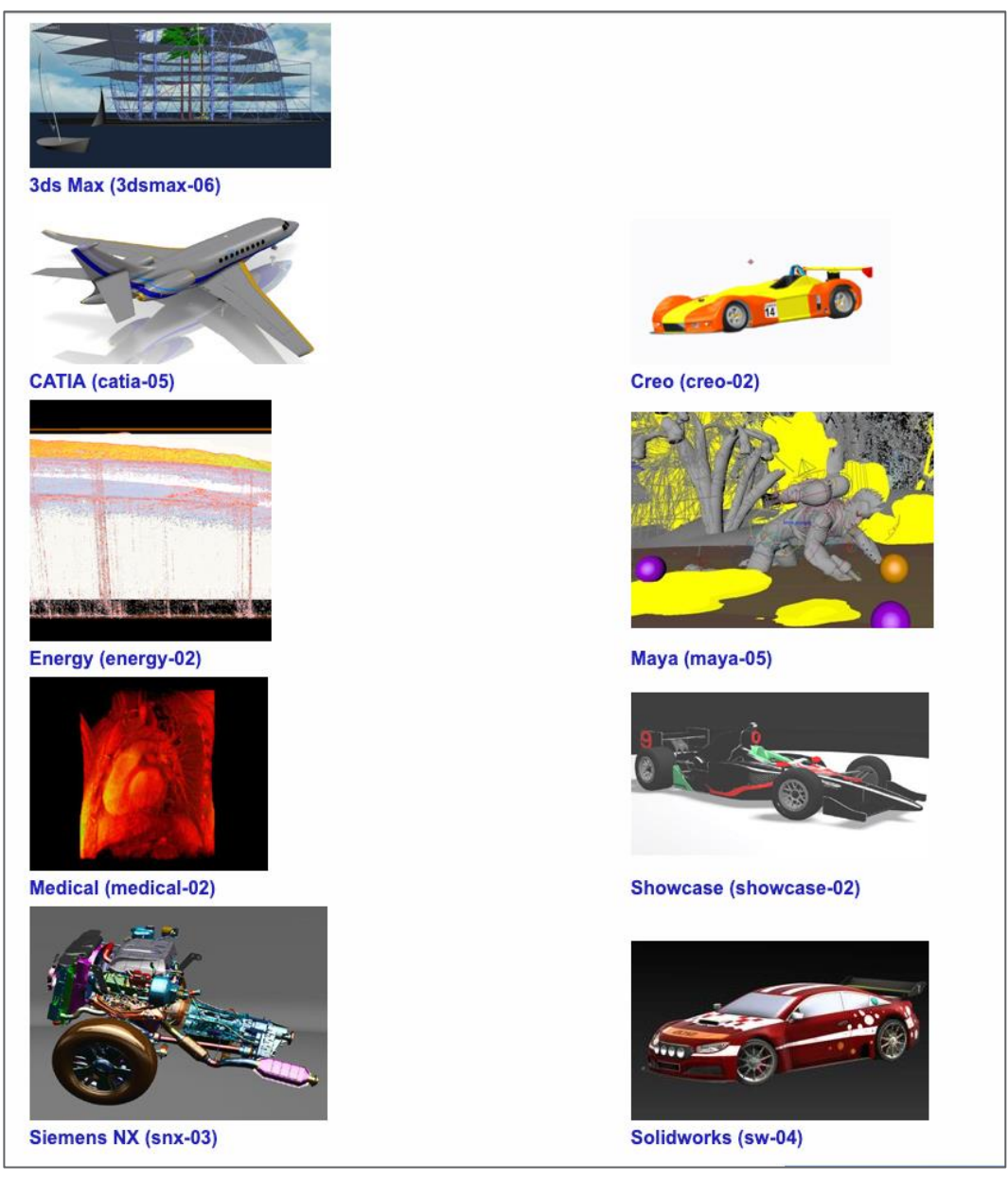

Note: The 3ds Max and Showcase viewsets are not available when running 4K tests.

We performed the tests using the NVIDIA nVector toolset, which orchestrates the creation of VMs and client machines and sets the encoding options, executes the tests, and captures the performance data.

For every viewset, we performed the test with three VMs configured with the 16Q profile with the maximum frame buffer at full scale on a single NetApp HCI H615C server. We also used 12 VMs with the 4Q profile and the minimum frame buffer required for workloads at full scale on a single NetApp HCI H615C server. H615C server.

For the 16Q profile test, we used a VM configuration of 18 vCPUs and 16GB of RAM. For the 12 VM test, we used a VM configuration of 6 vCPU and 16GB of RAM. In addition, we disabled the frame-rate limit. The client VM configuration is 4 vCPU, 4GB of RAM, and a GPU with the 1Q profile.

The Citrix policy applied to the GPUs is shown in Figure 36.

Figure 36) Citrix policy for GPU testing.

| Overview               | Settings                                            | Assigned to                                                                        |                  |
|------------------------|-----------------------------------------------------|------------------------------------------------------------------------------------|------------------|
| ► Allo<br>User<br>Enat | w visually lo<br>setting - IC<br>pled (Default      | ssless compression.<br>\\Graphics<br>Disabled)                                     |                  |
| Enal<br>User<br>Allor  | setting - Vi<br>wed (Default                        | tual Delivery Agent Settings\<br>: Allowed)                                        | HDX3DPro         |
| Fran<br>User<br>Enab   | setting - IC                                        | <b>lay channel</b><br>\\Graphics\Framehawk<br>Disabled)                            |                  |
| Grag<br>User<br>Enat   | ohic status i<br>setting - IC<br>oled (Default      | ndicator<br>\\Graphics<br>Disabled)                                                |                  |
| HDX<br>User<br>(Def    | <b>3DPro qual</b><br>setting - Vir<br>fault: 655360 | i <b>ty settings</b><br>tual Delivery Agent Settings\<br>0 (Minimum: 0 Maximum: 10 | HDX3DPro<br>00)) |
| Opti<br>User<br>Enab   | mize for 3D<br>setting - IC<br>bled (Default        | <b>graphics workload</b><br>\\Graphics<br>Disabled)                                |                  |
| User                   | video code<br>setting - IC<br>actively char         | for compression<br>\\Graphics<br>ging regions (Default: Use w                      | hen preferred)   |

SPECviewperf measures the frame rate, or frames per second (FPS), at which a graphics card can render scenes across a wide variety of applications and usage models. Each viewset represents an application or usage model.

# 3ds Max (3dsmax-06)

The 3ds Max viewset was created from traces of the graphics workload generated by Autodesk 3ds Max 2016. The styles of rendering in the viewset reflect those most commonly used in major markets, including realistic, shaded, and wireframe. Some less commonly used but interesting rendering models such as facets, graphite, and clay are also incorporated. The animations in the viewset are a combination of model spin and camera fly-through, depending on the model.

We performed the following viewset tests:

- Architectural model, shaded
- Architectural model, graphite
- Space model, wireframe
- Space model, clay
- Underwater model, wireframe
- Underwater model, shaded
- Hugh fish model, shaded
- Office model, realistic
- Office model, shaded

• Office model, realistic, with materials

For more information, see the <u>SPEC page on the 3ds Max viewset</u>.

The composite score of the 3ds Max for T4-4Q and T4-16Q vGPU profiles is shown in Figure 37.

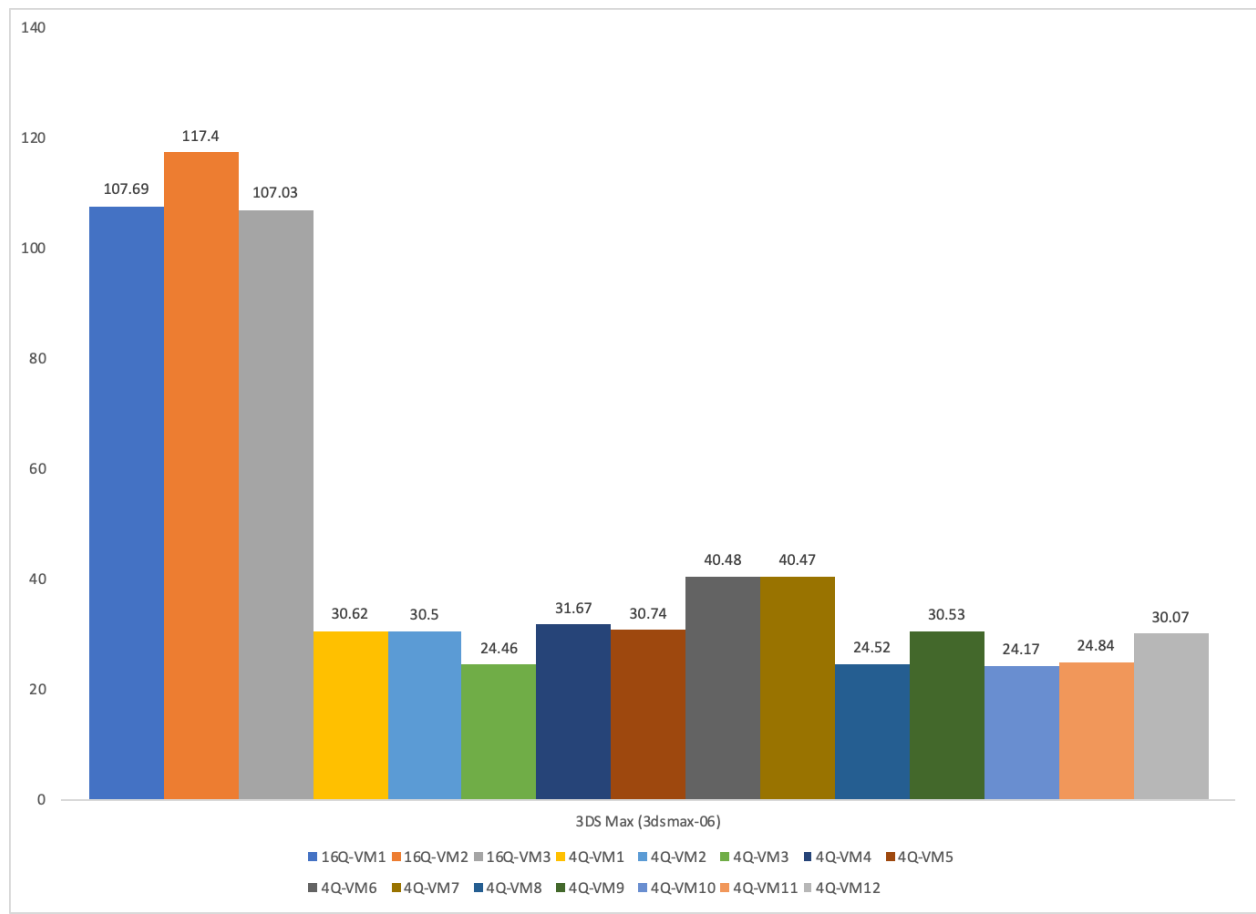

Figure 37) 3ds Max composite scores.

We can clearly see that the 16Q profile performed much better than the 4Q profile. Either the workload was benefiting from extra frame buffers or dedicated GPU compute resource and encoder/decoder. With variations on the 4Q profile, we can sense that it was related to shared GPU compute, encoder, decoder rather than frame buffer.

Figure 38 is a sample screenshot captured during the test.

Figure 38) 3ds Max sample.

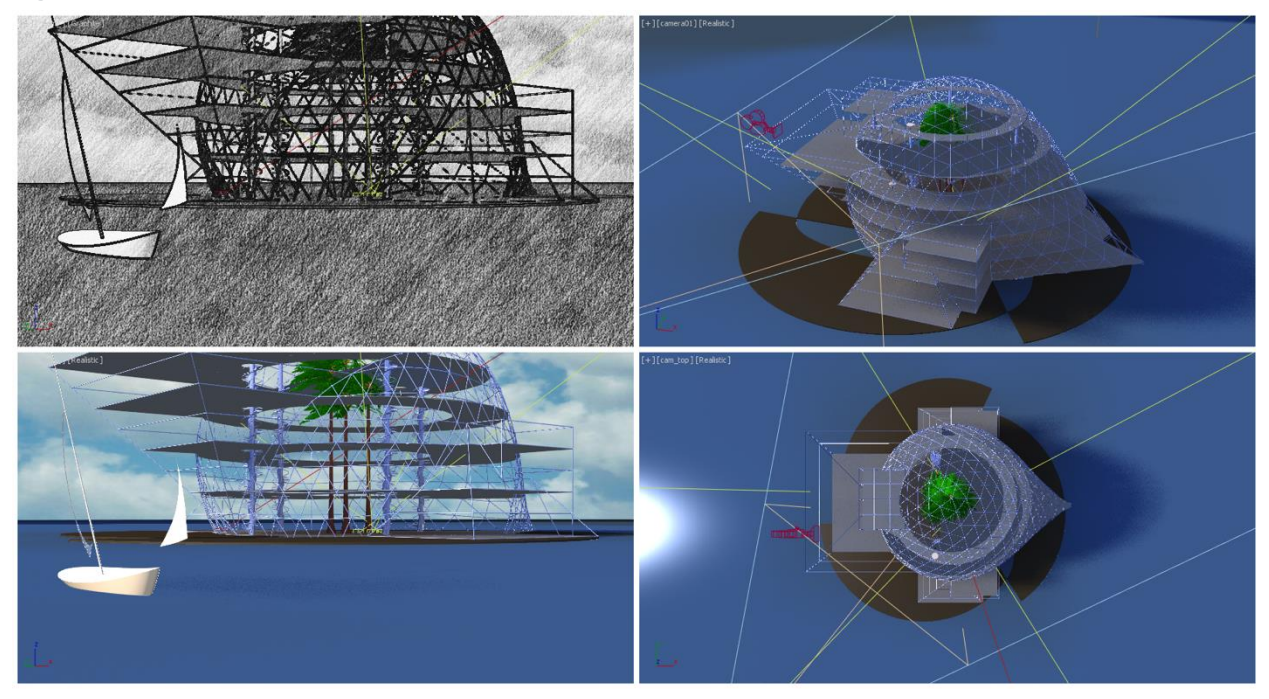

# CATIA (catia-05)

The catia-05 viewset was created from the traces of the graphics workload generated by the CATIA V6 R2012 application from Dassault Systèmes. Model sizes range from 5.1 to 21 million vertices.

The viewset includes numerous rendering modes supported by the application, including wireframe, antialiasing, shaded, shaded with edges, depth of field, and ambient occlusion.

Viewset tests included the following:

- Race car shaded with ambient occlusion and depth of field effect
- Race car shaded with pencil effect
- Race car shaded with ambient occlusion
- Airplane shaded with ambient occlusion and depth-of-field effect
- Airplane shaded with pencil effect
- Airplane shaded
- Airplane shaded with edges
- Airplane shaded with ambient occlusion
- SUV1 vehicle shaded with ground reflection and ambient occlusion
- SUV2 vehicle shaded with ground shadow
- SUV2 vehicle shaded with ground reflection and ambient occlusion
- Jet plane shaded with ground reflection and ambient occlusion
- Jet plane shaded with edges with ground reflection and ambient occlusion

The test score of Catia for T4-4Q and T4-16Q is shown in Figure 39.

#### Figure 39) Catia test score.

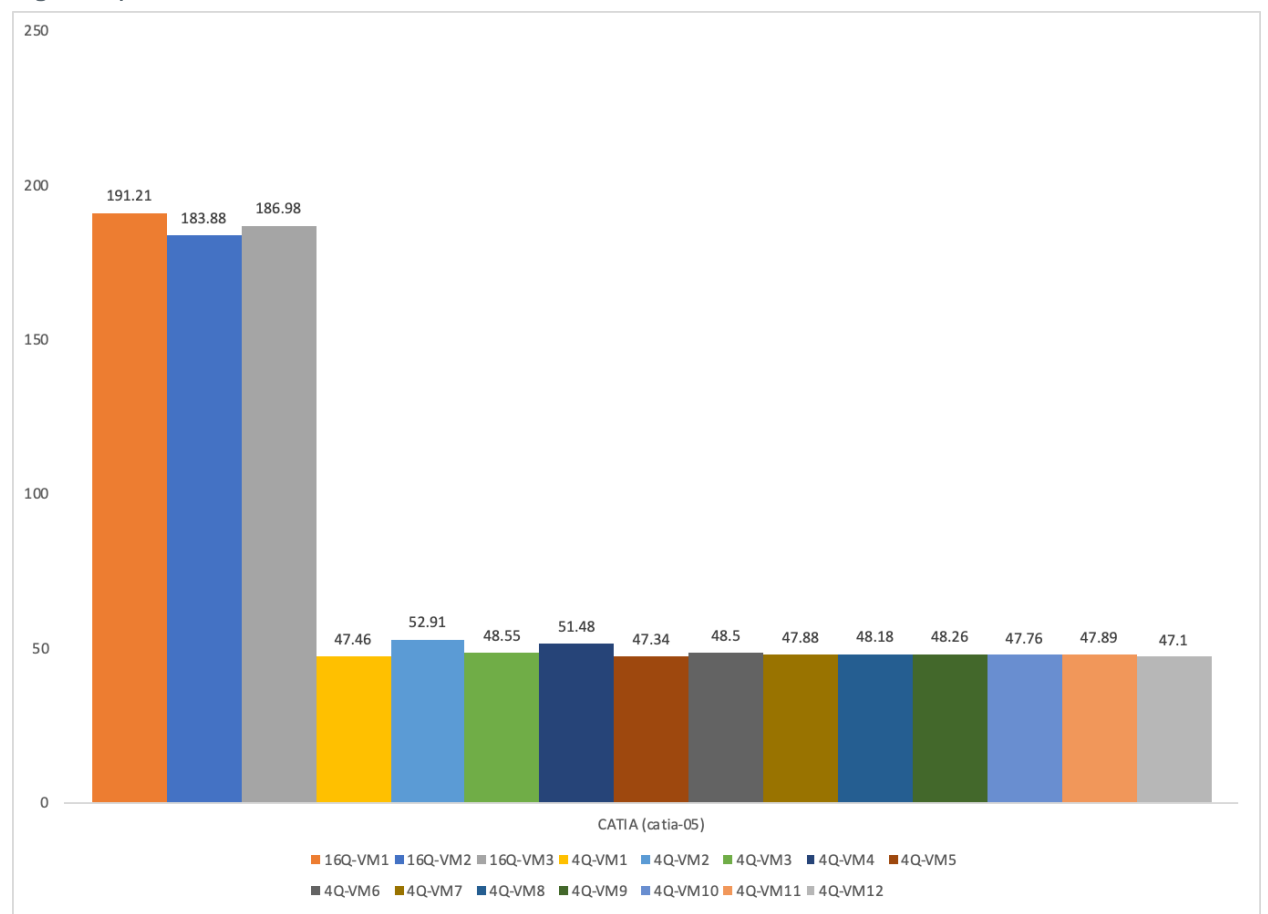

The Catia composite score was much better with 16Q profile compared to 4Q. With 4Q, the score was almost similar, this workload was more dependent on frame buffers.

Figure 40 shows a sample screenshot captured during the test.

Figure 40) CATIA sample.

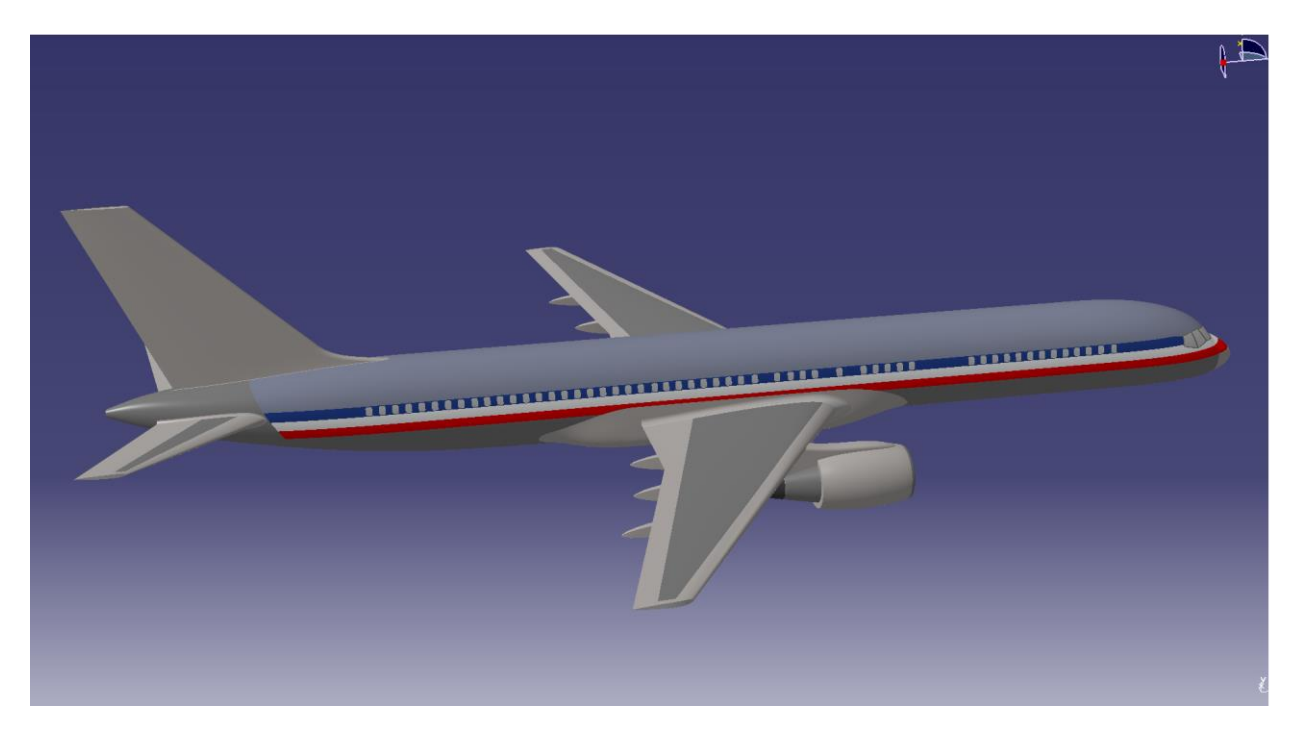

# Creo (creo-02)

The creo-02 viewset was created from traces of the graphics workload generated by the Creo 3 and Creo 4 applications from PTC. Model sizes range from 20 to 48 million vertices. The viewsets include numerous rendering modes supported by the application.

Viewset tests included the following:

- Worldcar in shaded mode, with environment mapped reflections, texture space bump mapping, image background, and screen-space ambient occlusion
- Worldcar in shaded mode, with reflections, bump mapping, image background, ambient occlusion, and 4x multisampled antialiasing
- Worldcar in shaded mode, with reflections, bump mapping, image background, ambient occlusion, and 8x multisampled antialiasing
- Worldcar in shaded mode
- Engine in shaded mode
- Motorcycle in shaded mode and 4x multisampled antialiasing
- Worldcar in shaded-with-edges mode and 4x multisampled antialiasing
- Engine in shaded-with-edges mode
- Motorcycle in shaded-with-edges mode
- Four bombers in shaded-with-edges mode and 8x multisampled antialiasing (traced from PTC Creo 4)
- Four engines in wireframe mode and 4x multisampled antialiasing
- Four bombers in wireframe mode (traced from PTC Creo 4)
- Worldcar in hidden-line mode
- Motorcycle in hidden-line mode and 8x multisampled antialiasing
- Engine in no-hidden-edge mode
• Four bombers in no-hidden-edge mode and 8x multisampled antialiasing (traced from PTC Creo 4) The test score of Creo with T4-4Q and T4-16Q profiles are shown in Figure 41.

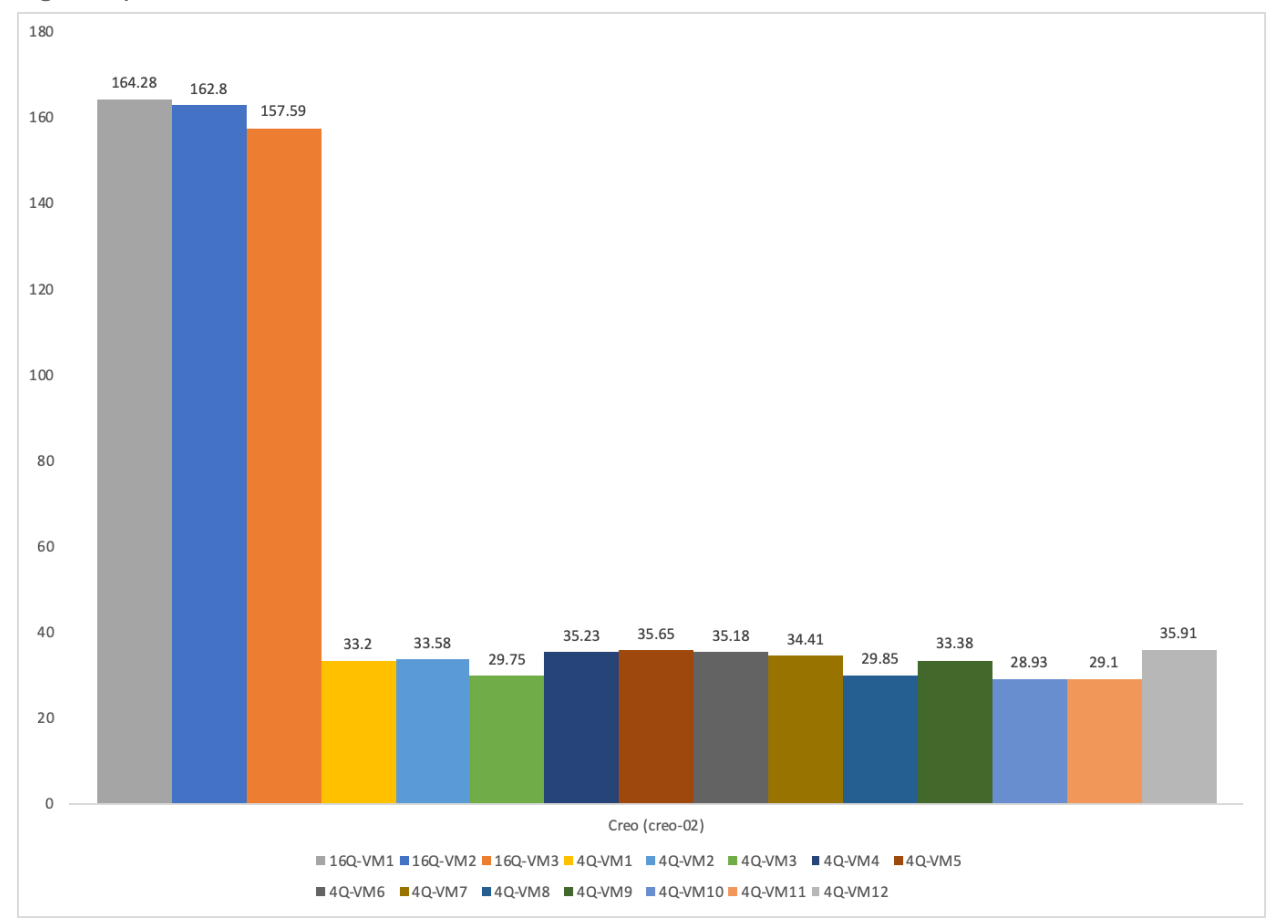

Figure 41) Creo test score.

Creo test results demonstrated that 16Q performed better than 4Q profile. 16Q profiles were run on dedicated GPU resources, which included compute, encoder, and decoder engines. With 4Q profile, it was shared with three other VMs.

Figure 42 is a sample screenshot that was captured during the test.

Figure 42) Creo sample.

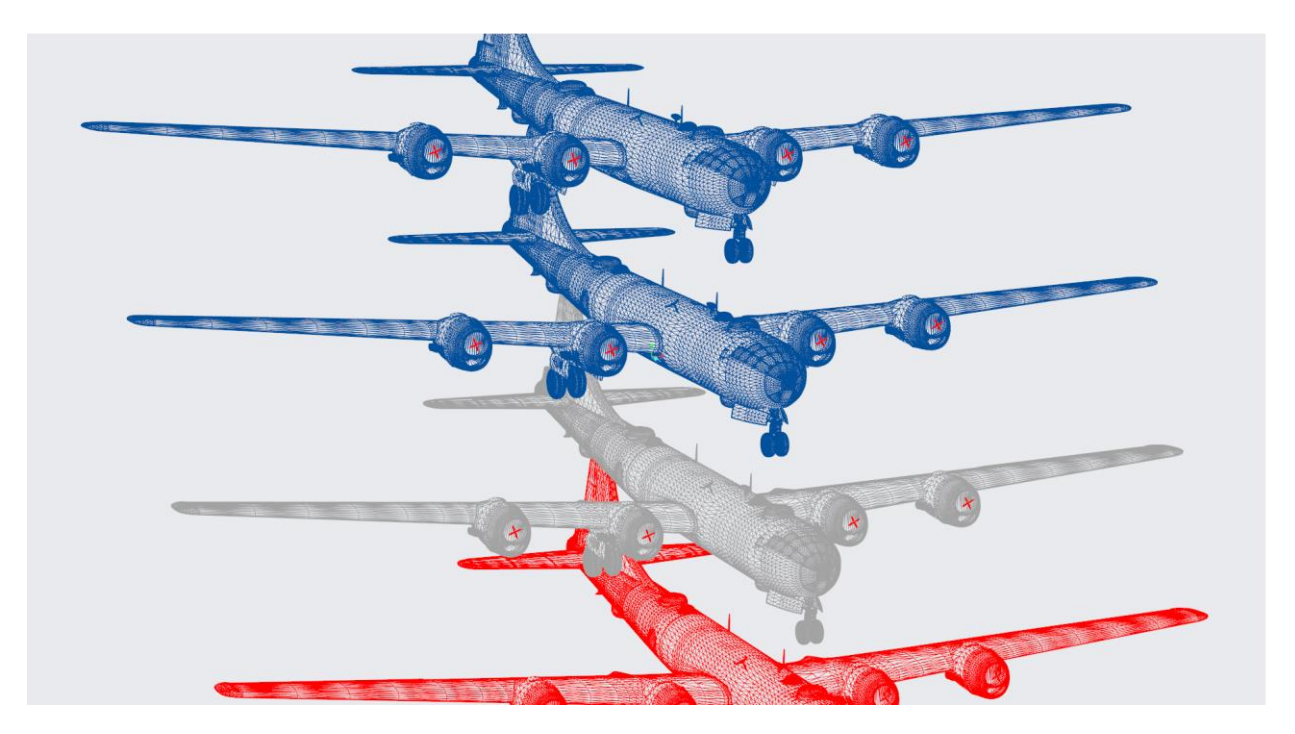

# Energy (energy-02)

The energy-02 viewset is based on rendering techniques used by the open-source OpendTect seismic visualization application. In a manner similar to medical imaging such as MRI or CT, geophysical surveys generate image slices through the subsurface that are built into a 3D grid. Volume rendering provides a 2D projection of this 3D volumetric grid for further analysis and interpretation.

At every frame, the bounding cube faces of the volume are tessellated and rendered with a fragment shader that performs a ray cast from the eye position through the volume, accumulating transparently lit, color-mapped values. This process is continued until either the pixel becomes fully opaque or the volume is exited.

The voxel in the 3D grid is a single scalar value. A transfer function—simply a 1D lookup table—maps the 3D density value to color and alpha values. For lighting calculations, the gradients are computed on the fly using the central differences at each voxel. These state changes exercise various parts of the graphics subsystem. This viewset makes use of hardware support for 3D textures and therefore trilinear interpolation.

In addition to the volume rendering, the test includes both inline and crossline planes (slices in the X and Y planes). Also, for some subtests, horizons are present; these are geological strata boundaries of interest that are generated by exploration geophysicists and rendered using textured triangle strips.

The 3D datasets used in this viewset are real-world seismic datasets found at the <u>SEG wiki</u>. These datasets were translated from their native SEG-Y format and compressed using JPEG-2000.

We performed the following viewset tests:

- Blake Ridge volume (1307x95x1300) and horizons
- F3 Netherlands volume (950x450x462) and horizons
- Opunake volume (1949x731x1130)
- Blake Ridge volume (with animated clipping plane) and horizons

- F3 Netherlands volume (with animated clipping plane) and horizons
- Opunake volume (with animated clipping plane)

For the Energy viewset, the frame-buffer size affects the composite score significantly.

The composite score of both vGPU profiles are shown in Figure 43.

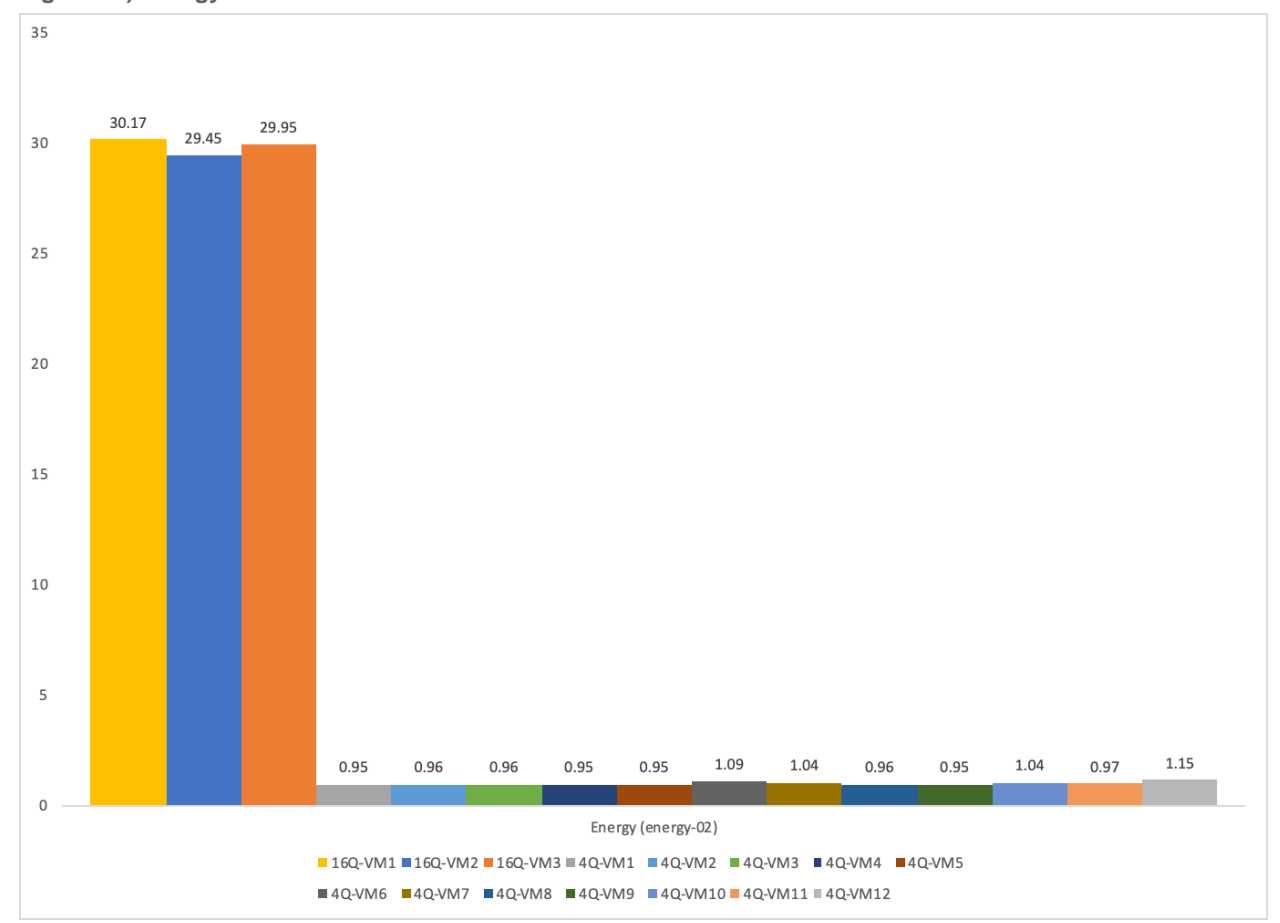

Figure 43) Energy test score.

Energy composite scores clearly shows, with 16Q profile it performed much better compared to 4Q. Consider using high-frame buffers for these use cases.

Figure 44) Energy sample.

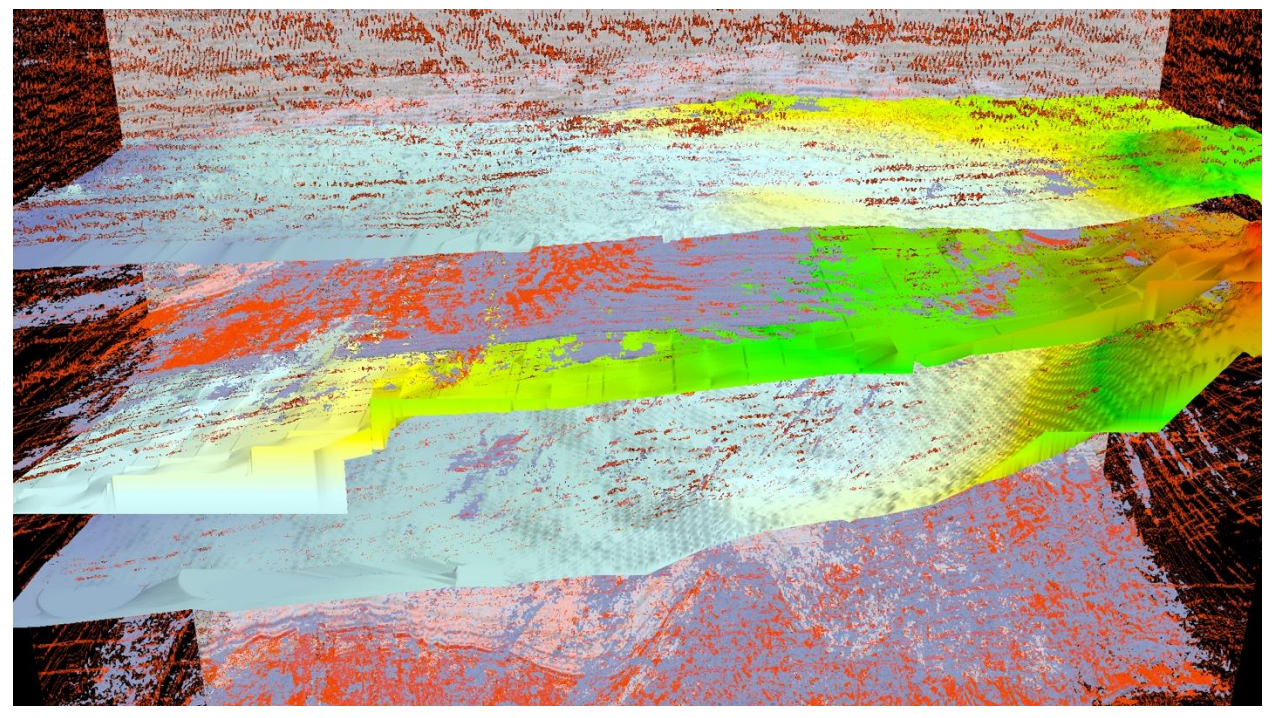

### Maya (maya-05)

The maya-05 viewset was created from traces of the graphics workload generated by the Maya 2017 application from Autodesk.

This viewset includes numerous rendering modes supported by the application, including shaded mode, ambient occlusion, multisample antialiasing, and transparency. All tests are rendered using Viewport 2.0.

We performed the following viewset tests:

- Toy store, smooth shaded with wireframe on shaded mode, ambient occlusion, and 4x multisample antialiasing
- Toy store, wireframe mode and 8x multisample antialiasing
- Jungle escape, smooth shaded with hardware texture mode and ambient occlusion
- Jungle escape, smooth shaded with hardware texture mode
- Sven space, smooth shaded with hardware texture mode
- Sven space, smooth shaded, ambient occlusion, and 4x multisample antialiasing
- HSM satellite, smooth shaded and 8x multisample antialiasing
- Ship splash, smooth shaded with all lights
- Ship splash, wireframe mode and 4x multisample antialiasing
- Ship splash, smooth shaded with hardware texture mode, ambient occlusion, and 8x multisample antialiasing

The composite score of Maya for both vGPU profiles is shown in Figure 45.

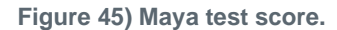

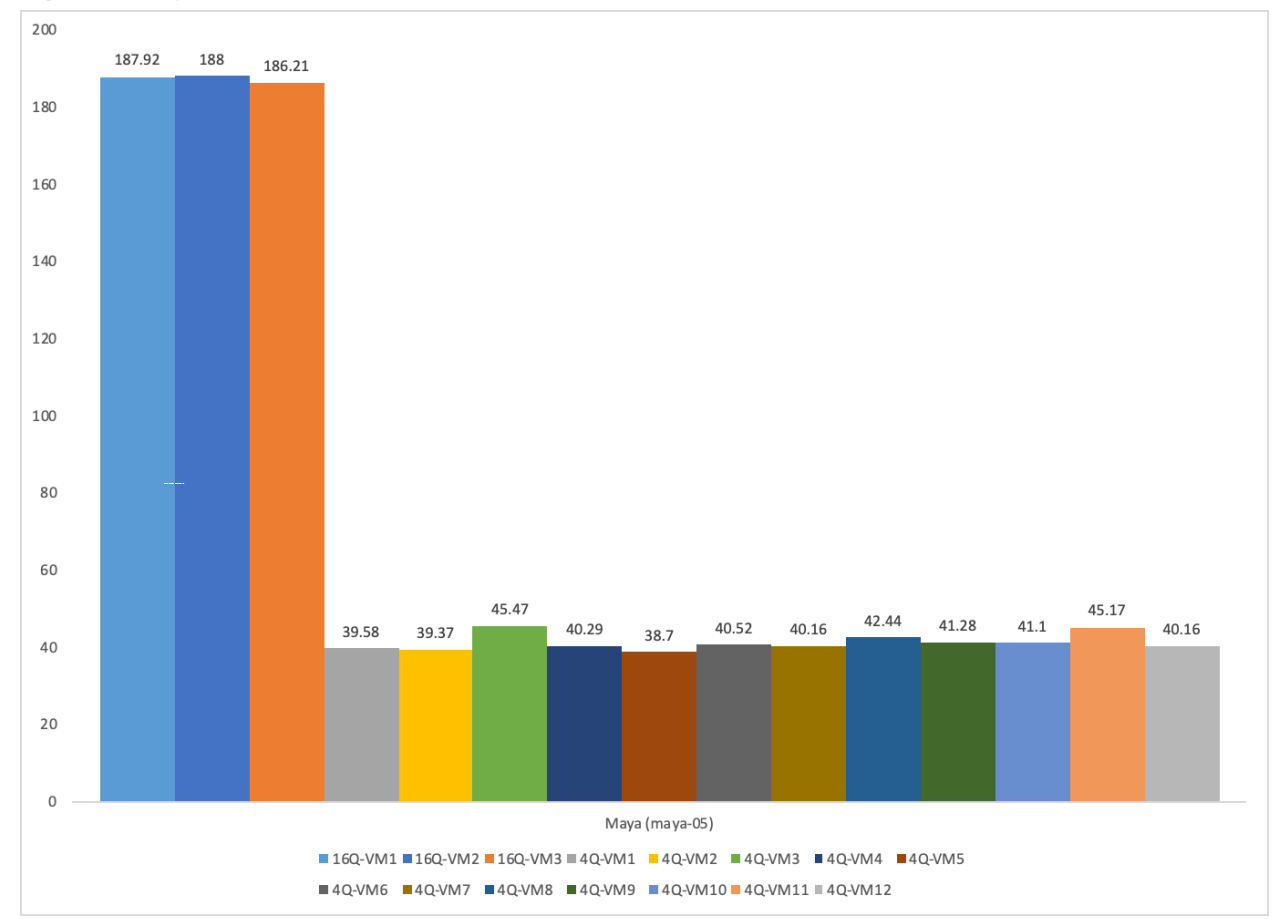

Maya composite scores were also better with higher frame buffer profiles.

Figure 46) Maya sample.

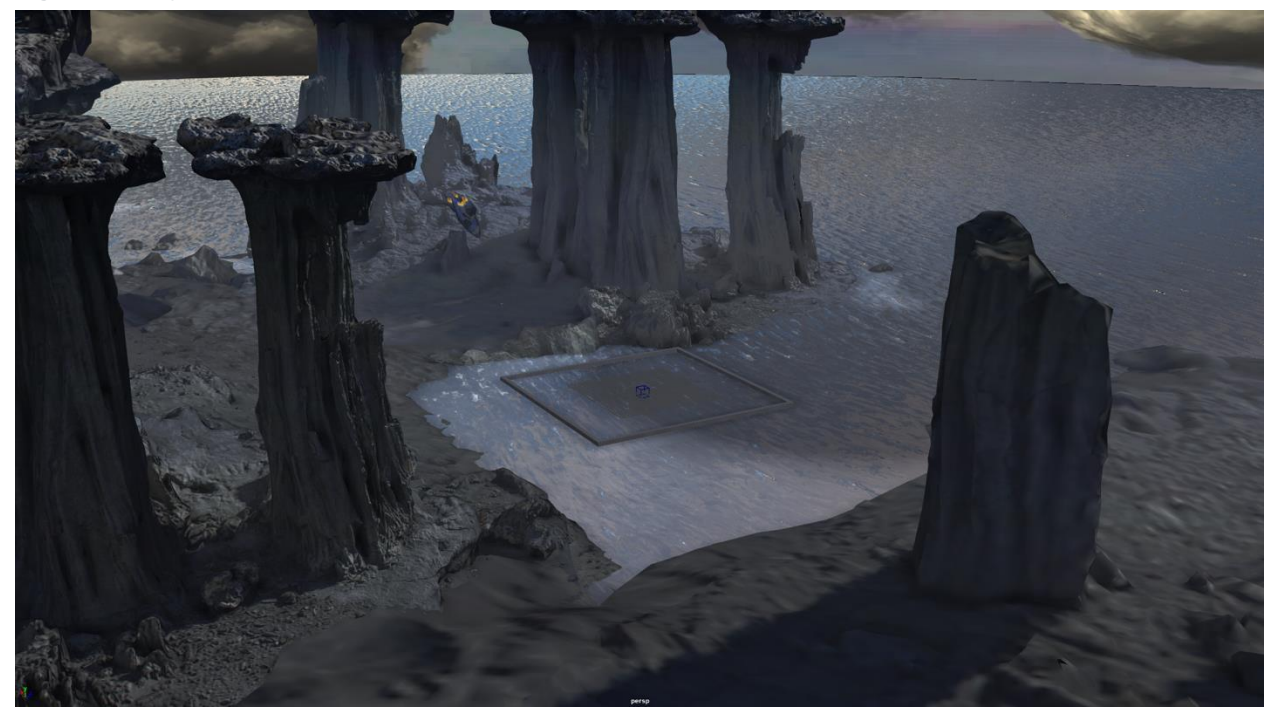

### Medical (medical-02)

The medical-02 viewset uses the Tuvok rendering core of the ImageVis3D volume visualization program. It renders a 2D projection of a 3D volumetric grid. A typical 3D grid in this viewset is a group of 3D slices acquired by a scanner such as a CT or MRI machine.

Two rendering modes are represented: slice-based rendering and ray casting.

For slice-based rendering, a series of coplanar slices aligned with the current viewing angle are computed on the CPU. They are then sent to the graphics hardware for texturing and further calculations, such as transfer function lookup, lighting, and clipping to reveal internal structures. Finally, the slices are blended together before the image is displayed.

For ray casting, rays are cast through the volume, accumulating transparently lit, colored pixels until full opacity or the bounds of the volume are reached.

For both slice-based and ray-cast rendering, the volumes are potentially subdivided into 512x512x512 3D volumes. This technique, known as bricking, typically results in better rendering performance on a wider range of GPU hardware.

The voxel in the 3D grid is a single scalar value. A transfer function—either a 1D or a 2D lookup table—maps the 3D density value to color and alpha values. For 2D tables, the second axis is defined as the magnitude of the gradient at each sample. For lighting calculations, the gradients are computed on the fly using the central differences at each voxel. These state changes exercise various parts of the graphics subsystem. This viewset makes use of hardware support for 3D textures and therefore trilinear interpolation.

The following descriptions and weighting are for the four datasets in this viewset:

A 4D heart dataset composed of multiple 3D volumes iterated over time. These were obtained from a
phase-contrast MRI scanner. The 80MB dataset was contributed by the Department of Radiology at
the Stanford School of Medicine and Lucile Packard Children's Hospital. Each volume consists of
256x256x32 16-bit samples.

- A stag beetle dataset provided by the Technical University of Vienna. The dataset size is 650MB and represents a workload with larger memory requirements. The volume consists of 832x832x494 16-bit samples.
- An MRI scan of the head of a member of the SPECgpc committee, who has released the data for use in SPECviewperf. The volume consists of 232x256x192 16-bit samples.
- A CT scan of the right upper thorax and arm of the same member of the SPECgpc committee, who has also released this data for use in SPECviewperf. The volume consists of 512x512x102 16-bit samples.

The tests in the viewset were derived from those four datasets as follows:

- 4D heart, 1D transfer function, slice-based rendering
- 4D heart, 1D transfer function, ray casting
- Stag beetle, 1D transfer function, slice-based rendering
- Stag beetle, 1D transfer function, ray casting
- Head MRI, 2D transfer, ray casting
- Head MRI, 2D transfer, ray casting, clipping plane
- Thorax CT, 2D transfer, ray casting
- Thorax CT, 2D transfer, ray casting, clipping plane

The Tuvok rendering core is licensed under the MIT open-source license; see the <u>GitHub site for Tuvok</u> for more information. Tuvok includes a Hilbert Curve implementation, which is copyright 1998, Rice University. Tuvok also includes LZ4, which is licensed under the BSD 2-Clause license.

The composite score of both vGPU profiles is shown in Figure 47.

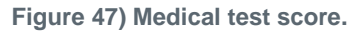

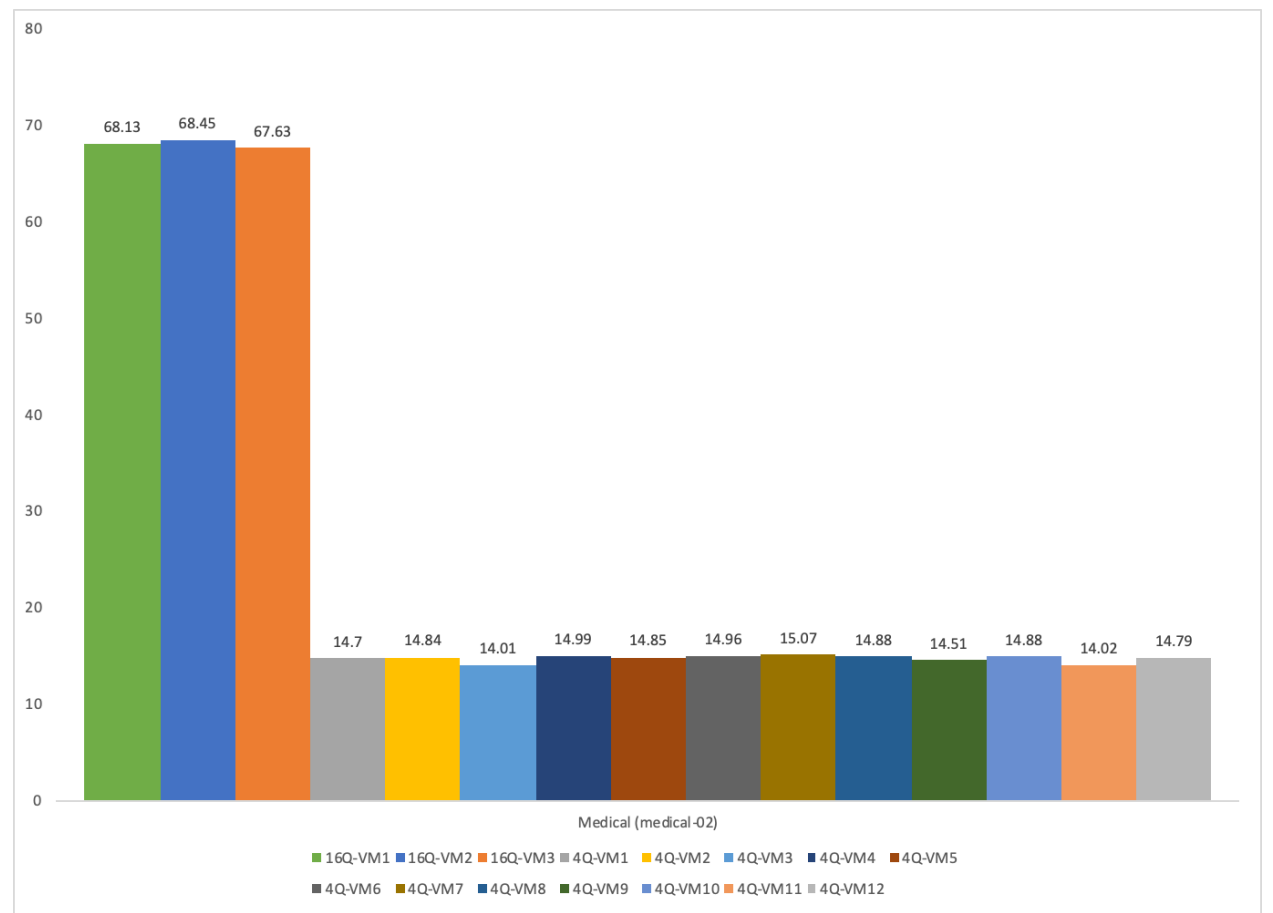

Medical viewset also benefited from a large frame buffer.

Figure 48) Medical sample.

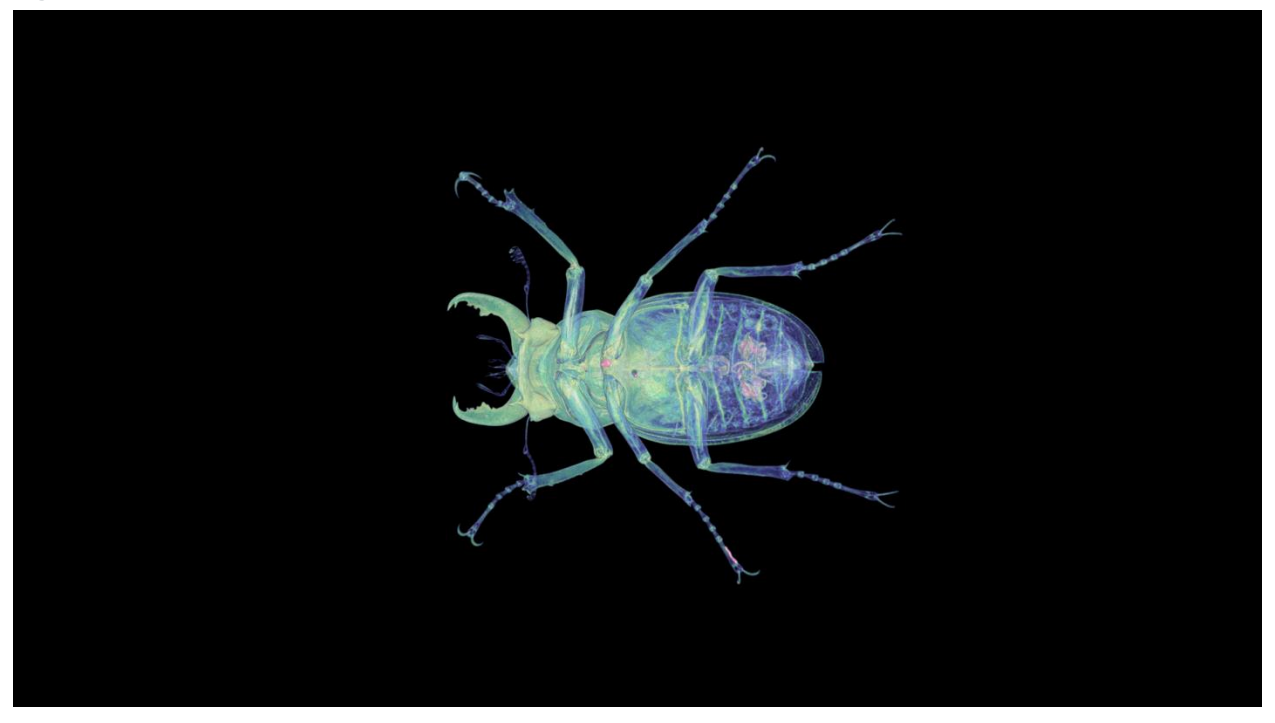

### Showcase (showcase-02)

The showcase-02 viewset was created from traces of Autodesk's Showcase 2013 application. The model used in the viewset contains eight million vertices.

The viewset features DX rendering. Rendering modes included in the viewset include shading, projected shadows, and self-shadows.

The following tests were included in the viewset:

- Shaded with self-shadows
- Shaded with self-shadows and projected shadows
- Shaded
- Shaded with projected shadows

The composite score of the 4Q and 16Q vGPU profile is shown in Figure 49.

Figure 49) Showcase Test Result

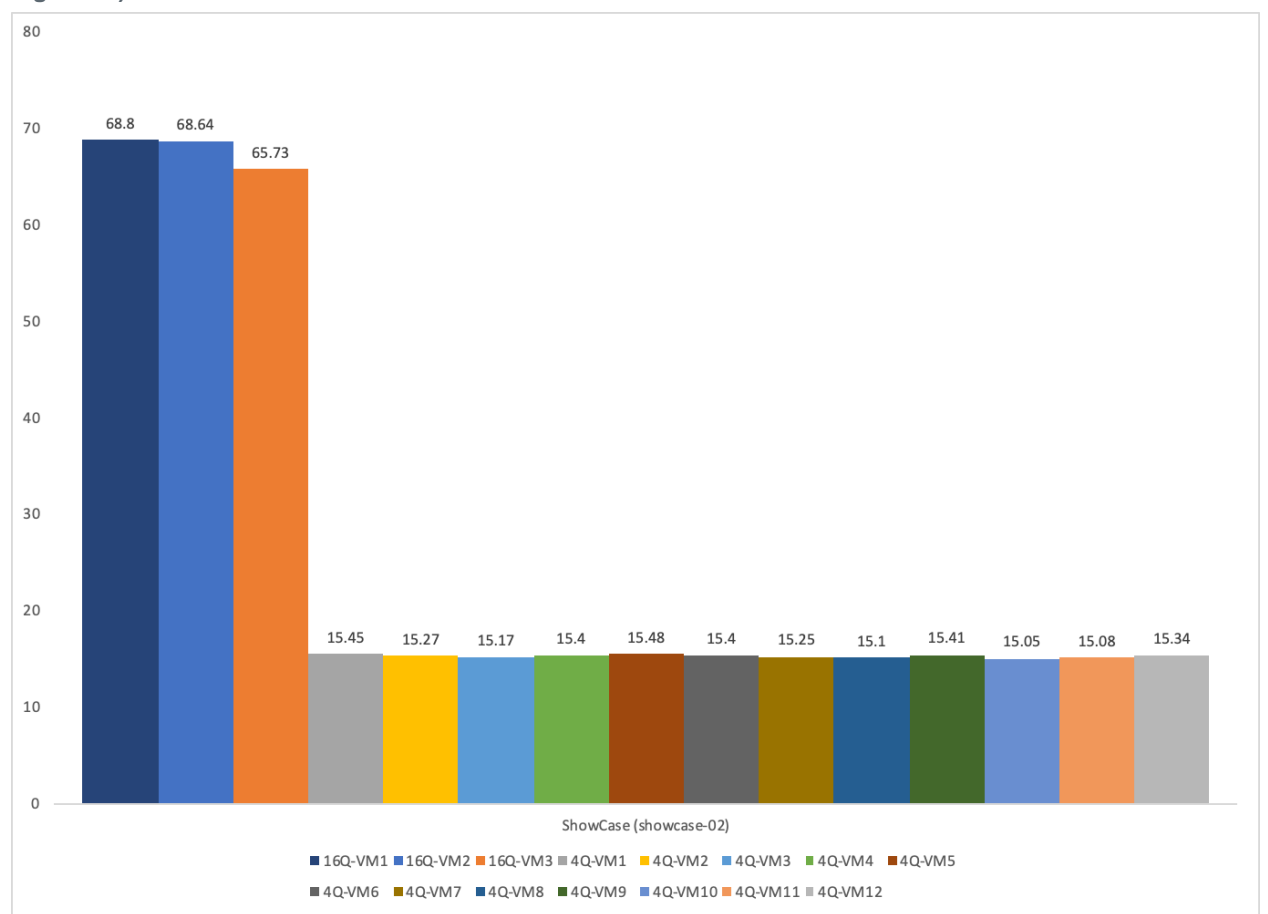

The Showcase composite score was better with the 16Q profile. With the 4Q profile, the composite scores are almost similar, which indicates that it was more dependent on the frame buffer than GPU compute, encoder, and decoder.

Figure 50) Showcase sample.

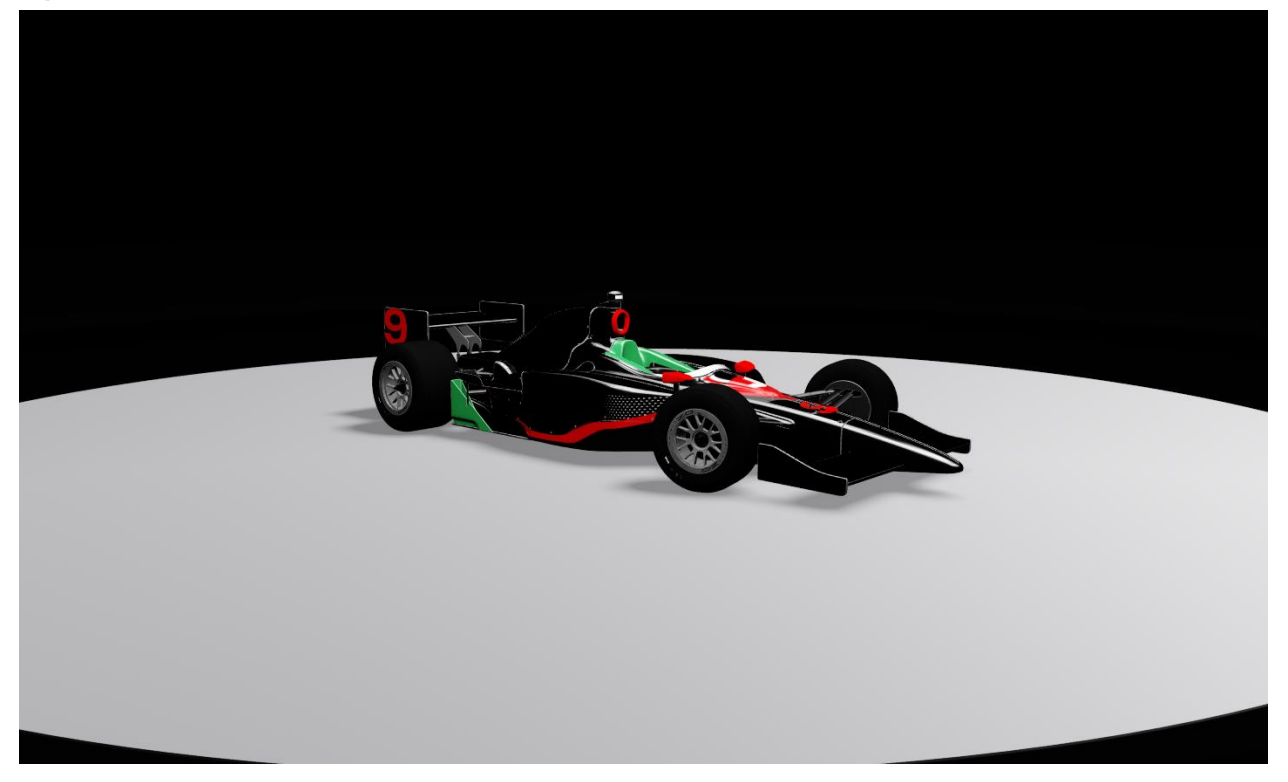

### Siemens NX (snx-03)

The snx-03 viewset was created from traces of the graphics workload generated by the NX 8.0 application from Siemens PLM. Model sizes range from 7.15 to 8.45 million vertices.

The viewset includes numerous rendering modes supported by the application, including wireframe, antialiasing, shaded, shaded with edges, and studio mode.

#### **Viewset Tests**

The following tests were included in the viewset:

- Powertrain in advanced studio mode
- Powertrain in shaded mode
- Powertrain in shaded-with-edges mode
- Powertrain in studio mode
- Powertrain in wireframe mode
- SUV in advanced studio mode
- SUV in shaded mode
- SUV in shaded-with-edges mode
- SUV in studio mode
- SUV in wireframe mode

The Siemens composite score is shown in Figure 51.

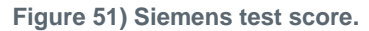

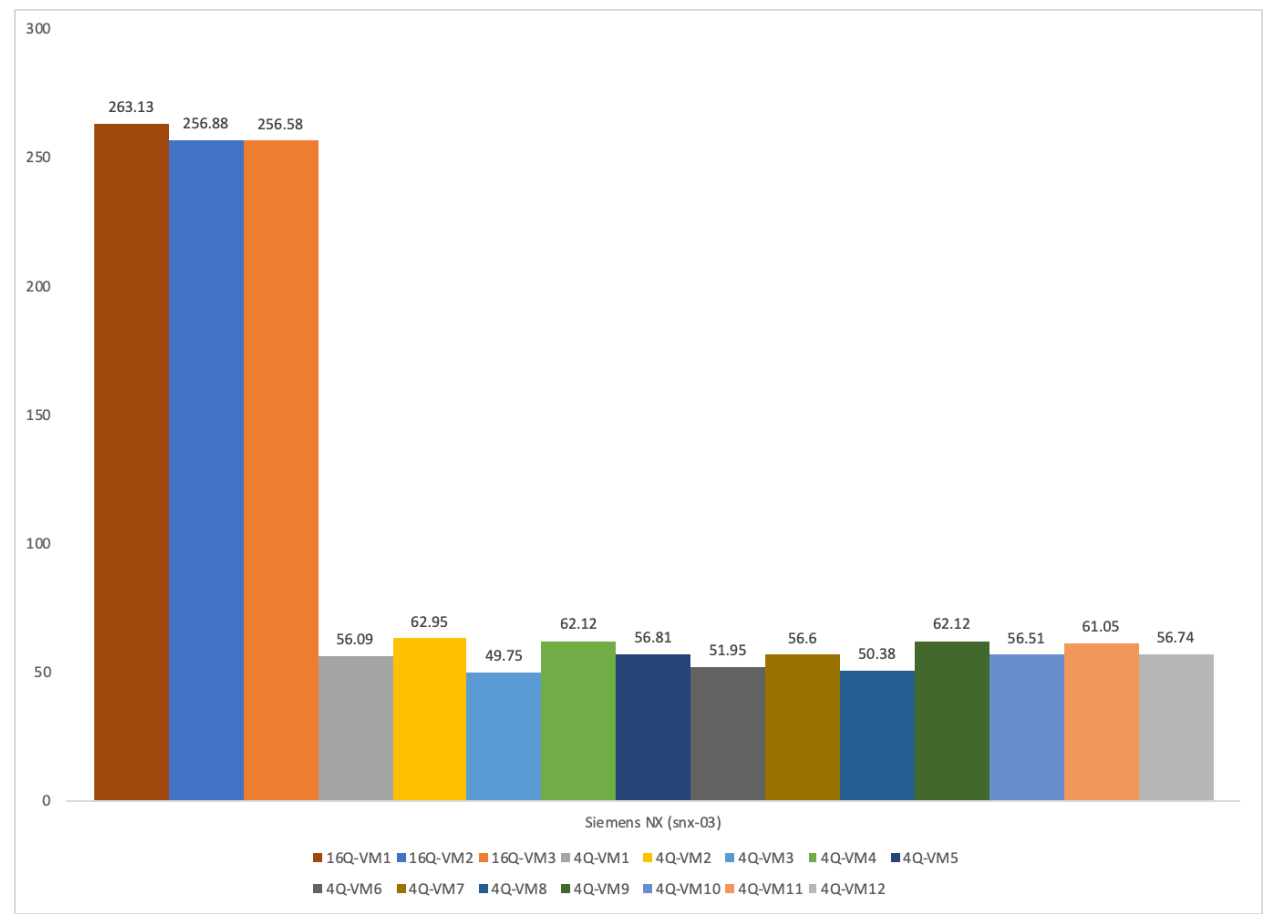

Siemens NX used any frame buffers that were available. Variations in the 4Q profile shows that it was using shared resources such as GPU compute, encoder, and decoder.

Figure 52) Siemens NX sample.

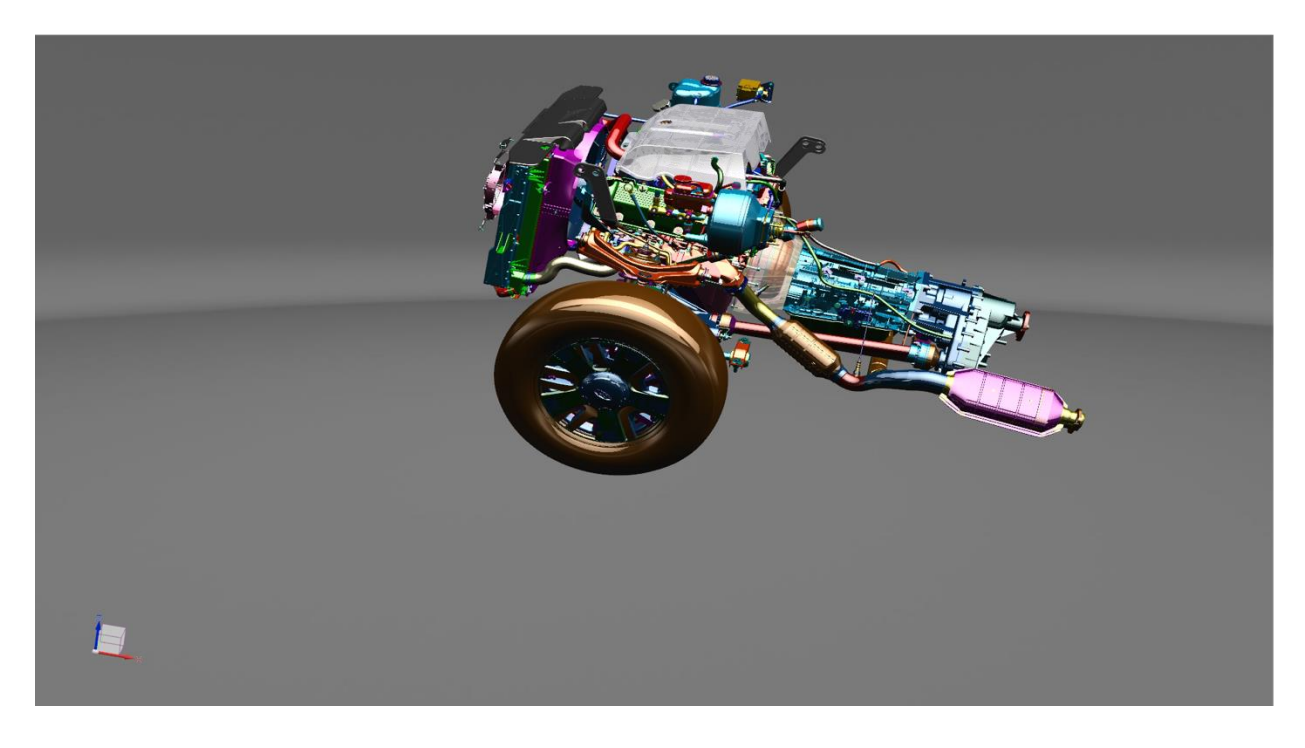

### SolidWorks (sw-04)

The sw-04 viewset was created from traces of Dassault Systèmes SolidWorks 2013 SP1 application. Models used in the viewset range in size from 2.1 to 21 million vertices.

The viewset includes numerous rendering modes supported by the application, including shaded mode, shaded with edges, ambient occlusion, shaders, and environment maps.

The following tests were included in the viewset:

- Vehicle in shaded mode—normal shader with environment cubemap
- Vehicle in shaded mode—bump parallax mapping with environment cubemap
- Vehicle in shaded mode—ambient occlusion enabled with normal shader and environment map
- Vehicle in shaded-with-edges mode—normal shader with environment cubemap
- Vehicle in wireframe mode
- Rally car in shaded mode—ambient occlusion enabled with normal shader and environment map
- Rally car in shaded mode-normal shader with environment cubemap
- Rally car in shaded-with-edges mode-normal shader with environment cubemap
- Tesla tower in shaded mode—ambient occlusion enabled with normal shader and environment map
- Tesla tower in shaded mode-normal shader with environment cubemap
- Tesla tower in shaded-with-edges mode—normal shader with environment cubemap

The composite score of our test case is shown in Figure 53.

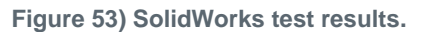

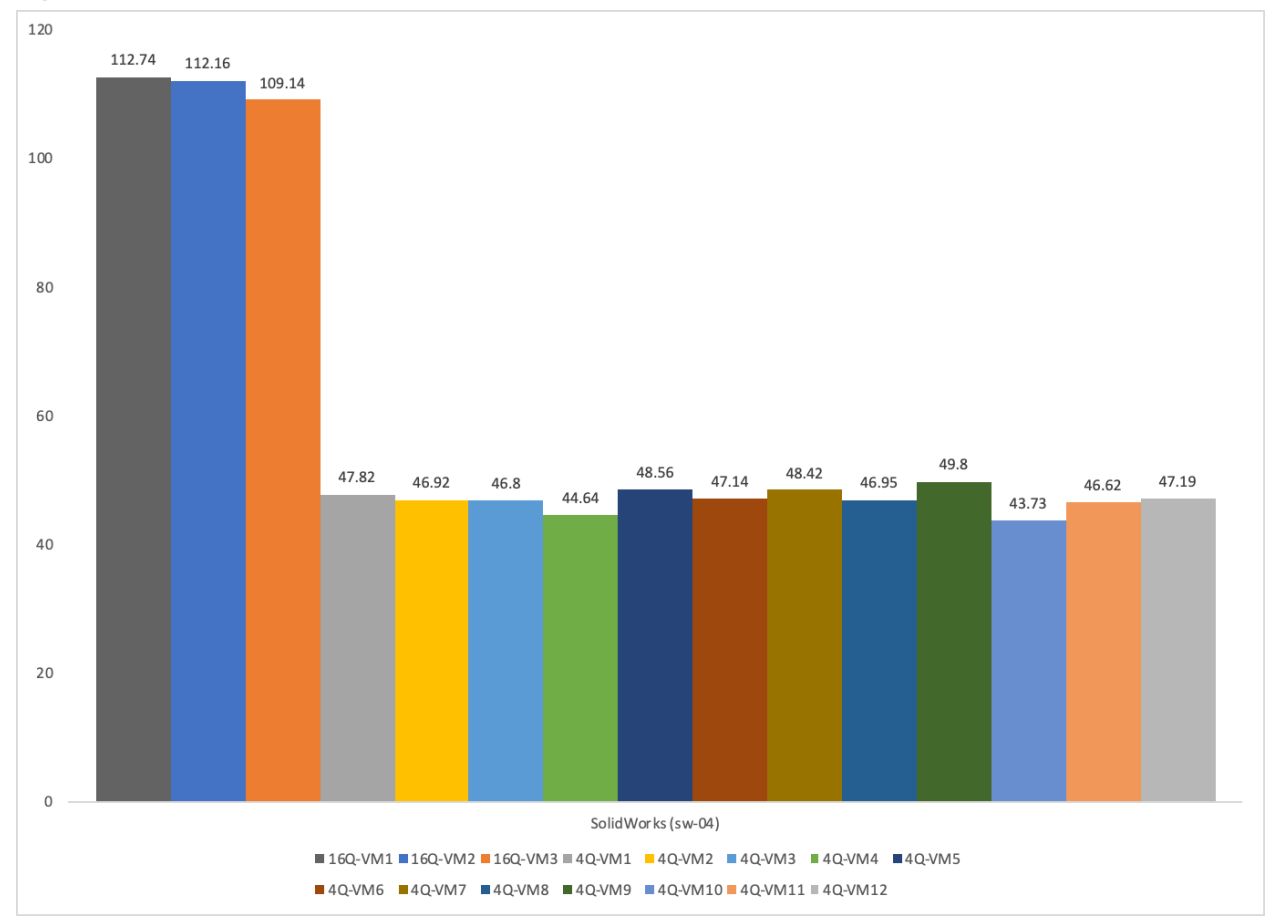

As with many viewsets, SolidWorks also benefited by using large frame buffer profile.

Figure 54) SolidWorks sample.

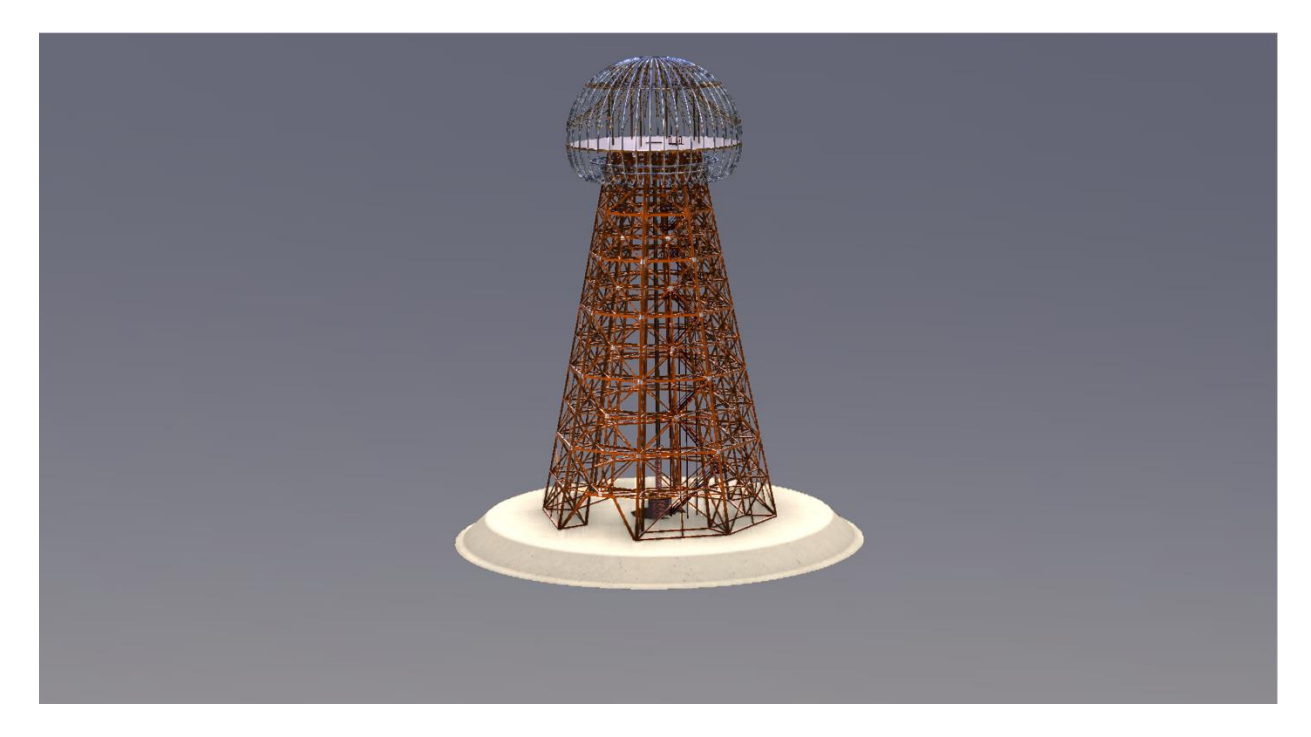

In summary, compared with T4-4Q, T4-16Q vGPU performed much better. The Energy viewset composite scores are much lower with 4Q and can benefit with large frame buffers.

Figure 55) Test summary results.

| Viewset                | 16Q-VM1 | 16Q-VM2 | 16Q-VM3 | 4Q-VM1 | 4Q-VM2 | 4Q-VM3 | 4Q-VM4 | 4Q-VM5 | 4Q-VM6 | 4Q-VM7 | 4Q-VM8 | 4Q-VM9 | 4Q-VM10 | 4Q-VM11 | 4Q-VM12 |
|------------------------|---------|---------|---------|--------|--------|--------|--------|--------|--------|--------|--------|--------|---------|---------|---------|
| 3DS Max (3dsmax-06)    | 107.69  | 117.4   | 107.03  | 30.62  | 30.5   | 24.46  | 31.67  | 30.74  | 40.48  | 40.47  | 24.52  | 30.53  | 24.17   | 24.84   | 30.07   |
| CATIA (catia-05)       | 191.21  | 183.88  | 186.98  | 47.46  | 52.91  | 48.55  | 51.48  | 47.34  | 48.5   | 47.88  | 48.18  | 48.26  | 47.76   | 47.89   | 47.1    |
| Creo (creo-02)         | 164.28  | 162.8   | 157.59  | 33.2   | 33.58  | 29.75  | 35.23  | 35.65  | 35.18  | 34.41  | 29.85  | 33.38  | 28.93   | 29.1    | 35.91   |
| Energy (energy-02)     | 30.17   | 29.45   | 29.95   | 0.95   | 0.96   | 0.96   | 0.95   | 0.95   | 1.09   | 1.04   | 0.96   | 0.95   | 1.04    | 0.97    | 1.15    |
| Maya (maya-05)         | 187.92  | 188     | 186.21  | 39.58  | 39.37  | 45.47  | 40.29  | 38.7   | 40.52  | 40.16  | 42.44  | 41.28  | 41.1    | 45.17   | 40.16   |
| Medical (medical-02)   | 68.13   | 68.45   | 67.63   | 14.7   | 14.84  | 14.01  | 14.99  | 14.85  | 14.96  | 15.07  | 14.88  | 14.51  | 14.88   | 14.02   | 14.79   |
| ShowCase (showcase-02) | 68.8    | 68.64   | 65.73   | 15.45  | 15.27  | 15.17  | 15.4   | 15.48  | 15.4   | 15.25  | 15.1   | 15.41  | 15.05   | 15.08   | 15.34   |
| Siemens NX (snx-03)    | 263.13  | 256.88  | 256.58  | 56.09  | 62.95  | 49.75  | 62.12  | 56.81  | 51.95  | 56.6   | 50.38  | 62.12  | 56.51   | 61.05   | 56.74   |
| SolidWorks (sw-04)     | 112.74  | 112.16  | 109.14  | 47.82  | 46.92  | 46.8   | 44.64  | 48.56  | 47.14  | 48.42  | 46.95  | 49.8   | 43.73   | 46.62   | 47.19   |

# **10 Conclusion**

NetApp HCI provides the flexibility to start Citrix Virtual Apps and Desktops with a few nodes and grow as your demands increase. NetApp HCI all-flash storage offers storage saving by using global in-line deduplication, compression, and thin provisioning. H610S with NVMe drives reduce the latencies further down.

NetApp HCI Compute offers a selection of GPU cards to choose based on the use cases of Citrix Virtual Apps and Desktops. GPU reduces host CPU utilization and improves end-user latency.

NetApp HCI minimum, maximum, and burst QoS features guarantee performance for your workloads. ONTAP SMB file shares make it easier to set up user home folders, and FlexGroup allows you to scale based on capacity and performance needs.

ActivelQ provides a SaaS-based portal to manage both NetApp HCI and ONTAP based systems centrally.

NetApp HCI can be easily repurposed as workload demands change to provide a robust return on your investment. For more information, or to see a demonstration, contact your NetApp representative.

# **Appendix A: NVIDIA nVector Tool Configuration Information**

The sample Config.JSON for the SPECviewperf test is as follows:

```
{
       "vcip":"x.x.x.x",
       "vcuser": "administrator@vsphere.local",
       "vcpwd":"******",
       "esxuser": "root",
       "esxpwd":"*****",
       "domain":"HCIEUC",
       "domainadmin": "Administrator",
       "domainadminpwd":"******",
       "desktopuserprefix":"SPEC",
       "desktoppwd":"******",
       "datacenter": "NetApp-HCI-Datacenter-01",
       "iterations":"1",
    "vdiversion":"1906",
    "vdiclientversion":"1906",
    "vgpumanager":"430.27",
    "vgpudriver":"431.02",
        "vdicluster":"H615C - GPU",
       "vdidatastore":"DS02",
       "clientcluster":"H615C - GPU",
       "clientdatastore":"DS01",
       "guestcustomizationspec":"Windows 10",
       "provisionedservers":"0",
       "scale":"3",
       "parentdesktopname":"QvDWS01",
       "desktopprefix":"SPECDesk",
       "parentclientname":"NCC",
       "clientprefix":"CLI",
       "vcpu":"18",
       "vram":"16384",
       "gridprofile":"t4-16g",
      "workload": {
        "workloadname":"specviewperf",
        "workloadexecutable": "specviewperf.exe",
        "workloadpath":"C:\\Users\\Public\\Downloads",
        "workloadconfigname": "specviewperf.cfg",
        "workloadconfigpath":"C:\\Users\\Public\\Downloads",
        "resultsfolder": "SPECViewPerf results",
        "params":""
        },
       "protocol":"hdx3dpro",
       "frameratelimiter":"0",
       "vsync":"0",
       "fps":"0",
       "viewport":"0",
       "viewportsettings":"OpenGL",
       "vgpupolicy": "breadthfirst",
       "resolution":"1920x1080",
       "numofscreens":"1",
       "logesxtop":"1",
       "lognvsmi":"1",
       "logwinperf":"0"
       "logpowerstats":"0",
       "logclockstats":"0",
       "logvgpu":"1",
    "cleanup":"0",
    "staggeredstartinterval":"0",
    "imagequality":"0",
       "hypervisor":"esx",
    "isdirectconnect":"0",
       "vditype":"XenDesktop",
"broker":"cdc01.hcieuc.demo",
       "schedulingpolicy": "0x00",
       "gputype" : "nvidia",
       "enduserlatency" : "1"
}
```

The sample Config.JSON for the Knowledge Worker test is as follows:

{

```
"vcip":"x.x.x.x",
"vcuser":"administrator@vsphere.local",
"vcpwd":"*******",
"esxuser": "root",
"esxpwd":"*******",
"domain": "HCIEUC",
"domainadmin": "Administrator",
"domainadminpwd":"*******",
"desktopuserprefix":"SPEC",
"desktoppwd":"******",
"datacenter": "NetApp-HCI-Datacenter-01",
"iterations":"",
"vdiversion":"1909"
"vdiclientversion":"1909",
"vqpumanager":"430.27",
"vgpudriver":"431.02",
"vdicluster":"H615C - GPU",
"vdidatastore":"DS02",
"clientcluster":"NetApp-HCI-Cluster-03",
"clientdatastore":"DS03",
"guestcustomizationspec": "Windows 10",
"provisionedservers":"0",
"scale":"24",
"parentdesktopname":"4KTemplate",
"desktopprefix":"H615C",
"parentclientname": "nvClient4K",
"clientprefix":"End",
"vcpu":"4",
"vram":"8192"
"gridprofile":"",
  "workload": {
    "workloadname": "KnowledgeWorker",
    "workloadexecutable": "kwMain.exe"
    "workloadpath":"C:\\Users\\Public\\Downloads",
    "workloadconfigname": "",
    "workloadconfigpath":"",
    "resultsfolder":"KW_results",
"params":"172.21.146.29 1 XenDesktop None 2"
    },
"protocol": "hdx3dpro",
"frameratelimiter":"0",
"vsync":"0",
"fps":"0",
"viewport":"0",
"viewportsettings":"OpenGL",
"vgpupolicy":"breadthfirst",
"resolution":"3840x2160",
"numofscreens":"2",
"logesxtop":"1",
"lognvsmi":"1",
"logwinperf":"0",
"logpowerstats":"0",
"logclockstats":"0",
"logvgpu":"1",
"cleanup":"0",
"staggeredstartinterval":"35",
"imagequality":"1",
"hypervisor":"esx"
"isdirectconnect":"0",
"vditype":"XenDesktop",
"broker":"cdc01.hcieuc.demo",
"schedulingpolicy": "0x00",
"gputype" : "nvidia",
"enduserlatency" : "1"
```

# Where to Find Additional Information

To learn more about the information that is described in this document, review the following documents and/or websites.

## NetApp

- NetApp HCI Theory of Operations <u>https://www.netapp.com/us/media/wp-7261.pdf</u>
- VMware End-User Computing with NetApp HCI and NVIDIA GPUs <u>https://www.netapp.com/us/media/nva-1129-design.pdf</u>
- NetApp HCI for End-User Computing with VMware and NVIDIA GPUs <u>https://www.netapp.com/us/media/nva-1129-deploy.pdf</u>
- NetApp HCI for Virtual Desktop Infrastructure with VMware Horizon 7 <u>https://www.netapp.com/us/media/tr-4792.pdf</u>
- NetApp Cloud Services
   <u>https://cloud.netapp.com/home</u>

## **NVIDIA**

- NVIDIA Tesla GPUs for virtualization <u>https://www.nvidia.com/content/dam/en-zz/Solutions/design-</u> <u>visualization/solutions/resources/documents1/tesla-gpu-linecard-virtualization-us-nvidia-669786-</u> <u>r7.pdf</u>
- NVIDIA GRID: Deployment Best Practices for the Digital Workspace
   <u>http://images.nvidia.com/content/pdf/grid/guides/vgpu-profile-sizing-guidance-for-windows-10.pdf</u>
- Virtual Workstation 101 <u>https://www.nvidia.com/content/dam/en-zz/Solutions/design-</u> visualization/solutions/resources/documents1/Virtual-Workstation-101-Technology-Brief.pdf
- NVIDIA Virtual GPU Packaging, Pricing and Licensing <u>https://images.nvidia.com/content/grid/pdf/Virtual-GPU-Packaging-and-Licensing-Guide.pdf</u>
- NVIDIA RTX <u>https://www.nvidia.com/en-us/design-visualization/technologies/rtx/</u>
- NVIDIA T4 for Virtualization <u>https://www.nvidia.com/content/dam/en-zz/Solutions/design-</u> visualization/solutions/resources/documents1/TechBrief\_T4.pdf
- NVIDIA GRID Deployment Guide for Citrix XenDesktop 7.12 on VMware vSphere 6 <u>http://images.nvidia.com/content/pdf/grid/guides/NVIDIA\_GRID\_Citrix\_XexDesktop\_Deployment\_Guide.pdf</u>
- NVIDIA Management and Monitoring <u>https://www.nvidia.com/en-us/data-center/virtualization/it-management/</u>
- NVIDIA GPU Cloud <u>https://ngc.nvidia.com/catalog/landing</u>

## Citrix

- Citrix Tech Zone
   <u>https://docs.citrix.com/en-us/tech-zone</u>
- Citrix Virtual Apps and Desktops <u>https://www.citrix.com/products/citrix-virtual-apps-and-desktops/</u>
- Technical Overview of Citrix Application Layering <u>https://www.citrix.com/content/dam/citrix/en\_us/documents/white-paper/citrix-application-layering-technical-overview.pdf</u>

- Citrix VDI Handbook and Best Practices
   <u>https://docs.citrix.com/en-us/xenapp-and-xendesktop/7-15-ltsr/citrix-vdi-best-practices.html</u>
- Citrix Virtual Apps and Desktops Technical Overview
   <u>https://docs.citrix.com/en-us/xenapp-and-xendesktop/7-15-ltsr/technical-overview.html</u>
- Citrix Provisioning Services product overview
   <u>https://docs.citrix.com/en-us/provisioning/7-15/overview.html</u>
- Choosing the Provisioning Model for Image Management
   <u>https://docs.citrix.com/en-us/tech-zone/design/design-decisions/image-management.html</u>
- Citrix Blogs
   <u>https://www.citrix.com/blogs/</u>
- Citrix Cloud Services
   <u>https://www.cloud.com/cloud-services.html</u>

## LakeSide

GPU Assessment
 <u>https://www.lakesidesoftware.com/assessments/nvidia</u>

# **Version History**

| Version     | Date         | Document Version History                                                                |
|-------------|--------------|-----------------------------------------------------------------------------------------|
| Version 1.0 | October 2019 | Initial draft by Suresh Thoppay                                                         |
| Version 2.0 | March 2020   | Added deployment steps, Login VSI, and NVIDIA nVector test results for a single server. |
| Version 3.0 | June 2020    | Added single-server login VSI test results for RDSH and Citrix Provisioning.            |

Refer to the <u>Interoperability Matrix Tool (IMT)</u> on the NetApp Support site to validate that the exact product and feature versions described in this document are supported for your specific environment. The NetApp IMT defines the product components and versions that can be used to construct configurations that are supported by NetApp. Specific results depend on each customer's installation in accordance with published specifications.

#### **Copyright Information**

Copyright © 2020 NetApp, Inc. All Rights Reserved. Printed in the U.S. No part of this document covered by copyright may be reproduced in any form or by any means—graphic, electronic, or mechanical, including photocopying, recording, taping, or storage in an electronic retrieval system—without prior written permission of the copyright owner.

Software derived from copyrighted NetApp material is subject to the following license and disclaimer:

THIS SOFTWARE IS PROVIDED BY NETAPP "AS IS" AND WITHOUT ANY EXPRESS OR IMPLIED WARRANTIES, INCLUDING, BUT NOT LIMITED TO, THE IMPLIED WARRANTIES OF MERCHANTABILITY AND FITNESS FOR A PARTICULAR PURPOSE, WHICH ARE HEREBY DISCLAIMED. IN NO EVENT SHALL NETAPP BE LIABLE FOR ANY DIRECT, INDIRECT, INCIDENTAL, SPECIAL, EXEMPLARY, OR CONSEQUENTIAL DAMAGES (INCLUDING, BUT NOT LIMITED TO, PROCUREMENT OF SUBSTITUTE GOODS OR SERVICES; LOSS OF USE, DATA, OR PROFITS; OR BUSINESS INTERRUPTION) HOWEVER CAUSED AND ON ANY THEORY OF LIABILITY, WHETHER IN CONTRACT, STRICT LIABILITY, OR TORT (INCLUDING NEGLIGENCE OR OTHERWISE) ARISING IN ANY WAY OUT OF THE USE OF THIS SOFTWARE, EVEN IF ADVISED OF THE POSSIBILITY OF SUCH DAMAGE.

NetApp reserves the right to change any products described herein at any time, and without notice. NetApp assumes no responsibility or liability arising from the use of products described herein, except as expressly agreed to in writing by NetApp. The use or purchase of this product does not convey a license under any patent rights, trademark rights, or any other intellectual property rights of NetApp.

The product described in this manual may be protected by one or more U.S. patents, foreign patents, or pending applications.

Data contained herein pertains to a commercial item (as defined in FAR 2.101) and is proprietary to NetApp, Inc. The U.S. Government has a non-exclusive, non-transferrable, non-sublicensable, worldwide, limited irrevocable license to use the Data only in connection with and in support of the U.S. Government contract under which the Data was delivered. Except as provided herein, the Data may not be used, disclosed, reproduced, modified, performed, or displayed without the prior written approval of NetApp, Inc. United States Government license rights for the Department of Defense are limited to those rights identified in DFARS clause 252.227-7015(b).

#### **Trademark Information**

NETAPP, the NETAPP logo, and the marks listed at <u>http://www.netapp.com/TM</u> are trademarks of NetApp, Inc. Other company and product names may be trademarks of their respective owners.

NVA-1140-0620

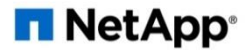